IT – italiano

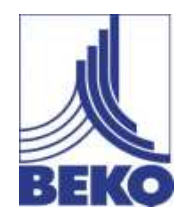

## Manuale di installazione e funzionamento

# Registratore videografico intelligente **METPOINT® BDL**

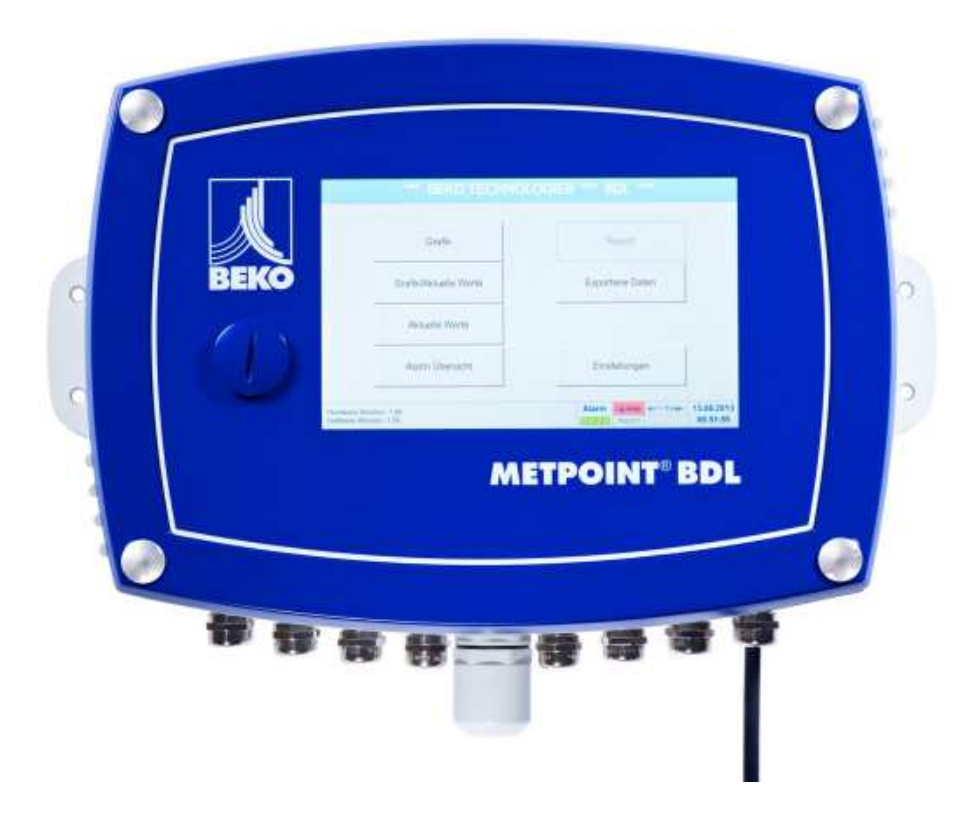

#### Gentile cliente,

grazie per aver scelto il BEKO Data Logger BDL. Prima di procedere con il montaggio e la messa in funzione, La preghiamo di leggere attentamente il presente manuale di installazione e funzionamento, nonché di seguire le nostre indicazioni. Solo osservando esattamente le disposizioni e indicazioni descritte è possibile garantire il buon funzionamento e l'esercizio sicuro del BDL.

| 1      | Pittogrammi    | e simboli                                                                        | 5  |
|--------|----------------|----------------------------------------------------------------------------------|----|
| 2      | Parole di se   | gnalazione secondo ISO 3864 e ANSI Z 535                                         | 5  |
| 3      | Indicazioni o  | enerali di sicurezza                                                             | 6  |
| 4      | Caratteristic  | he prestazionali                                                                 | 7  |
| 5      | Llso corretto  | · · · · · · · · · · · · · · · · · · ·                                            | 8  |
| 6      | Torabotto id   | antificativa                                                                     |    |
| 0      | Targnetta lo   | enuicauva                                                                        | 8  |
| 7      | Stoccaggio     | e trasporto                                                                      | 9  |
| 8      | Dati tecnici I | BDL                                                                              | 10 |
| 8.1    | Segnali di in  | gresso                                                                           |    |
| 8.2    | Sezioni dei o  | Cavi                                                                             |    |
| 8.3    | Dimensioni .   |                                                                                  | 12 |
| 9      | Montaggio      |                                                                                  | 13 |
| 10     | Installazione  | 9                                                                                | 14 |
| 10.1   | Indicazioni c  | li sicurezza                                                                     | 14 |
| 10.1.1 | Evitare scari  | iche elettrostatiche (ESD)                                                       | 16 |
| 10.2   | Schemi di co   | pllegamento                                                                      | 17 |
| 10.2.1 | Panoramica     | BDL con 4 canali                                                                 | 17 |
| 10.2.2 | Panoramica     | BDL con 8 canali                                                                 | 17 |
| 10.2.3 | Panoramica     | BDL con 12 canali                                                                |    |
| 10.2.4 | Versione sta   | andard BDL 100 - 240 VAC                                                         | 19 |
| 10.2.5 | Alimentazior   | ne di tensione nella versione speciale 24 VDC                                    | 19 |
| 10.2.6 | X2.1 e X2.2    | nella versione standard 100 – 240 VDC, cablati in fabbrica                       | 19 |
| 10.2.7 | 4 x relè di al | larme, max. 230 VAC, 6A                                                          | 20 |
| 10.2.8 | Sistemi bus    | X4.1 e S4.1                                                                      | 20 |
| 11     | Collegamen     | to dei sensori                                                                   | 21 |
| 11.1   | Panoramica     | dei collegamenti dei sensori XA.1 – XA.4, XB.1 – XB.4, XC.1 – XC.4               | 22 |
| 11.2   | Sensori del    | punto di rugiada serie DP109 / SD23                                              | 23 |
| 11.3   | Sensori di co  | onsumo/punto di rugiada serie FS109/211 & DP110                                  | 24 |
| 11.4   | Sensori di in  | npulso                                                                           | 25 |
| 11.5   | Sensore cor    | n segnale di corrente analogico a due, tre e quattro conduttori                  | 26 |
| 11.6   | Sensore cor    | n trasduttore di tensione a tre e quattro conduttori 0 - 1/10/30 VDC             | 29 |
| 11.7   | Sensori PT1    | 00/PT1000/KTY81 con attacco a due, tre e quattro conduttori                      |    |
| 11.8   | Sensori con    | interfaccia RS485                                                                | 31 |
| 12     | Collegare il   | BDL a un PC                                                                      | 32 |
| 13     | Scheda SD      | e batteria                                                                       |    |
| 14     | Comando B      | DL                                                                               |    |
| 14.1   | Menu princip   | pale (Home)                                                                      | 35 |
| 14.1.1 | Inizializzazio | one                                                                              | 35 |
| 14.1.2 | Menu princip   | pale dopo l'accensione                                                           |    |
| 14.2   | Impostazion    | i                                                                                | 37 |
| 14.2.1 | Impostazion    | e password                                                                       | 37 |
| 14.2.2 | Impostazion    | e sensore                                                                        |    |
|        | 14.2.2.1 \$    | Selezione del tipo di sensore (esempio tipo sensore Digital)                     | 39 |
|        | 14.2.2.2 F     | Registrare i dati misurati e definire la risoluzione delle cifre dopo la virgola | 41 |
|        | 14.2.2.3 F     | Registrazione dei dati di misurazione                                            | 41 |
|        | 14.2.2.4 I     | mpostazione allarme                                                              | 42 |
|        | 14.2.2.5 I     | mpostazioni avanzate (scala uscita analogica)                                    | 44 |
|        | 14.2.2.6       | Sensore del punto di rugiada DP109 - SDI Digital                                 | 45 |
|        | 14.2.2.7 \$    | Scrivere e impostare i campi di testo                                            | 46 |
|        | 14.2.2.8       | Configurazione dei sensori analogici                                             | 49 |
|        | 14.2.2.8.1     | Tipo 0 - 1/10/30 Volt e 0/4 – 20 mA                                              | 49 |
|        | 14.2.2.8.2     | Tipo PT100x                                                                      | 50 |

|         | 14.2.2.9     | Tipo Impulso (valenza a impulso)                                               | 51  |
|---------|--------------|--------------------------------------------------------------------------------|-----|
|         | 14.2.2.9.    | 1 Tipo RS485                                                                   | 53  |
|         | 14.2.2.9.2   | 2 Tipo nessun sensore                                                          | 53  |
| 14.2.3  | Tipo Modb    | us                                                                             | 54  |
|         | 14.2.3.1     | Selezione e attivazione del tipo di sensore                                    | 54  |
|         | 14.2.3.2     | Impostazioni generali Modbus                                                   | 54  |
|         | 14.2.3.3     | Impostazioni Modbus per METPOINT® SD23                                         | 58  |
| 14.2.4  | Impostazio   | ne logger (logger dati)                                                        | 60  |
| 14.2.5  | Impostazio   | ne apparecchio                                                                 | 64  |
|         | 14.2.5.1     | Lingua                                                                         | 64  |
|         | 14.2.5.2     | Data e ora                                                                     | 64  |
|         | 14.2.5.3     | Impostazione di rete                                                           | 65  |
|         | 14.2.5.4     | ModBus                                                                         | 66  |
|         | 14.2.5.5     | Scheda SD                                                                      | 66  |
|         | 14.2.5.6     | Aggiornamento sistema                                                          | 67  |
|         | 14.2.5.7     | Reset alle impostazioni di standard                                            | 70  |
| 14.2.6  | Impostazio   | ne report (opzionale)                                                          | 71  |
| 14.2.7  | Canali virtu | ıali (opzione)                                                                 | 73  |
|         | 14.2.7.1     | Abilitare l'operazione "Virtual Channels"                                      | 73  |
|         | 14.2.7.2     | Impostazione Virtual Channels                                                  | 74  |
|         | 14.2.7.3     | Selezione del tipo di sensore                                                  | 74  |
|         | 14.2.7.4     | Configurazione dei singoli valori virtuali                                     | 76  |
|         | 14.2.7.4.1   | Attivazione dei singoli valori virtuali                                        | 76  |
|         | 14.2.7.4.2   | 2 Definizione dell'operando                                                    | 76  |
|         | 14.2.7.4.3   | 3 Definizione delle operazioni                                                 | 77  |
|         | 14.2.7.4.4   | 4 Definizione unità                                                            | 78  |
|         | 14.2.7.5     | Risoluzione delle cifre dopo la virgola, descrivere e registrare i valori dati | 79  |
|         | 14.2.7.6     | Esempio calcolo "Potenza specifica"                                            | 80  |
| 14.2.8  | Analogo to   | tale (opzionale)                                                               | 82  |
|         | 14.2.8.1     | Abilitare l'opzione "Analogo totale"                                           | 82  |
|         | 14.2.8.2     | Selezione del tipo di sensore                                                  | 83  |
| 14.3    | Grafico      |                                                                                | 84  |
| 14.4    | Grafico / V  | alori attuali                                                                  | 89  |
| 14.5    | Valori attua | ali                                                                            | 91  |
| 14.6    | Riepilogo a  | ıllarme                                                                        | 91  |
| 14.7    | Altre opzio  | ni di impostazione                                                             | 92  |
| 14.7.1  | Luminosità   |                                                                                | 92  |
| 14.7.2  | Calibrazior  | e del touch screen                                                             | 93  |
| 14.7.3  | Pulizia      |                                                                                | 93  |
| 14.7.4  | Panoramic    | a sistema                                                                      | 94  |
| 14.7.5  | Sul BDL      |                                                                                | 94  |
| 14.8    | Report/ana   | lisi dei consumi con costi e dati esportati                                    | 95  |
| 14.8.1  | Report/Ana   | alisi dei consumi (opzionale)                                                  | 95  |
| 14.8.2  | Costi (opzi  | onale)                                                                         | 97  |
| 14.8.3  | Web serve    | r (opzionale)                                                                  |     |
| 14.9    | Dati esport  | ati                                                                            | 99  |
| 14.10   | Screensho    | t                                                                              | 101 |
| 14.10.1 | 1 Creazione  | di screenshot                                                                  | 101 |
| 14.10.2 | 2 Esportazio | ne degli screenshot                                                            |     |
| 15      | Pulizia / de | contaminazione                                                                 | 103 |
| 10      |              |                                                                                |     |
| 01      | Smontaggi    | u e smailimento                                                                |     |

## 1 Pittogrammi e simboli

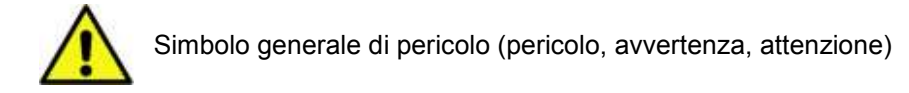

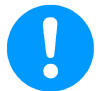

Nota generale

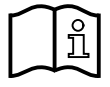

Attenersi al manuale di installazione e funzionamento (sulla targhetta identificativa)

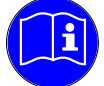

Attenersi al manuale di installazione e funzionamento

## 2 Parole di segnalazione secondo ISO 3864 e ANSI Z 535

| PERICOLO!   | Minaccia di pericolo imminente<br>Conseguenza in caso di mancata osservanza: gravi lesioni o decesso                                                               |
|-------------|----------------------------------------------------------------------------------------------------|
| AVVERTENZA! | Possibilità di pericolo<br>Conseguenza in caso di mancata osservanza: gravi lesioni o decesso                                                                      |
| ATTENZIONE! | Minaccia di pericolo imminente<br>Conseguenza in caso di mancata osservanza: possibili danni alle persone o alle cose                                              |
| NOTA!       | Possibilità di pericolo<br>Conseguenza in caso di mancata osservanza: possibili danni alle persone o alle cose                                                     |
| IMPORTANTE! | Note aggiuntive, informazioni, suggerimenti<br>Conseguenza in caso di mancata osservanza: problemi durante l'esercizio e per la manu-<br>tenzione, nessun pericolo |

#### 3 Indicazioni generali di sicurezza

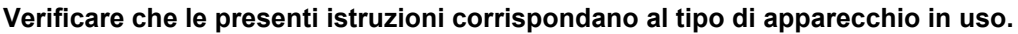

È opportuno osservare tutte le indicazioni contenute nelle presenti istruzioni per l'uso che fornisce informazioni di base da rispettare durante l'installazione, l'esercizio e la manutenzione. Pertanto è

assolutamente necessario che il montatore, nonché il gestore e l'operatore leggano le presenti istruzioni per l'uso prima dell'installazione, della messa in funzione e della manutenzione. Le istruzioni per l'uso devono essere sempre accessibili nel luogo di utilizzo del METPOINT<sup>®</sup> BDL. Oltre alle presenti istruzioni per l'uso si devono osservare le eventuali disposizioni locali o nazionali.

Assicurarsi che il METPOINT<sup>®</sup> BDL venga utilizzato solo entro i valori limite ammessi e indicati sulla targhetta identificativa. In caso contrario sussiste pericolo

per cose e persone e possono verificarsi anomalie di funzionamento e di esercizio. In caso di dubbi o domande sul presente manuale di installazione e funzionamento, rivolgersi a BEKO TECHNOLOGIES.

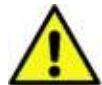

#### Avvertenza!

#### Pericolo di lesioni in caso di qualifica insufficiente!

L'uso non conforme può comportare notevoli danni materiali e lesioni alle persone. Tutte le attività descritte in queste istruzioni per l'uso possono essere eseguite solo da personale tecnico con la qualifica specificata di seguito.

#### Personale tecnico

Il personale tecnico grazie alla sua formazione tecnica, alle sue conoscenze delle tecniche di regolazione e misurazione, alla sua esperienza e alle conoscenze delle disposizioni specifiche per paese, delle norme e delle direttive in vigore è in grado di eseguire i lavori descritti e di riconoscere autonomamente i possibili pericoli.

Condizioni d'uso speciali richiedono altre conoscenze correlate, ad esempio sui mezzi aggressivi.

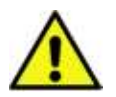

## Attenzione!

#### Malfunzionamenti del BDL

Con una installazione errata e una manutenzione carente si può verificare un malfunzionamento del BDL che può compromettere il display e portare a interpretazioni errate.

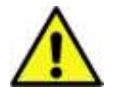

#### Pericolo!

#### Parametri d'esercizio non consentiti!

Lo scostamento (verso il basso o l'alto) dai valori limite comporta un pericolo per persone e oggetti e inoltre può causare malfunzionamenti e guasti.

#### Misure da adottare:

- Assicurarsi che il BDL venga utilizzato solo entro i valori limite ammessi e indicati sulla targhetta identificativa.
- Rigorosa osservanza dei dati sulle prestazioni del BDL in relazione all'impiego specifico.
- Non superare la temperatura di stoccaggio e trasporto consentita.

#### Altre istruzioni per la sicurezza:

- Per l'installazione e l'esercizio occorre rispettare le disposizioni e le norme di sicurezza vigenti a livello nazionale.
- Non utilizzare il BDL in zone con pericolo di esplosione.

#### Indicazioni supplementari:

Non surriscaldare l'apparecchio!

## 4 Caratteristiche prestazionali

La nostra pluriennale esperienza pratica nella tecnica di misurazione e regolazione è confluita nel nuovo BDL.

La registrazione dei valori misurati, il riconoscimento automatico del sensore, la visualizzazione sul grande display a colori, l'allarme e la memorizzazione fino alla lettura a distanza tramite il web server: tutto è possibile con il BDL. Un messaggio di allarme può essere inviato via SMS o e-mail in combinazione con il software BEKO METPOINT connect.

Con il grande display a colori da 7<sup>e</sup> con touchscreen si possono visualizzare in modo sintetico tutte le informazioni. Il comando è semplicissimo. Vengono visualizzati tutti i valori misurati, le curve e i superamenti dei valori limite. Con un semplice movimento del dito, è possibile seguire gli andamenti delle curve dall'inizio della misurazione.

Valutazioni giornaliere/settimanali/mensili, con indicazione dei costi nella valuta locale ad es. € e dello stato dei contatori in metri cubici (m<sup>3</sup>), di ogni sensore di consumo completano l'idea di sistema collaudata.

La grande differenza rispetto ai registratori videografici senza carta di tipo convenzionale si manifesta nella semplicità della messa in esercizio e nella valutazione dei dati di misurazione. Tutti i sensori vengono riconosciuti e alimentati con la tensione direttamente dal BDL. Tutte le funzioni sono sintonizzate tra loro.

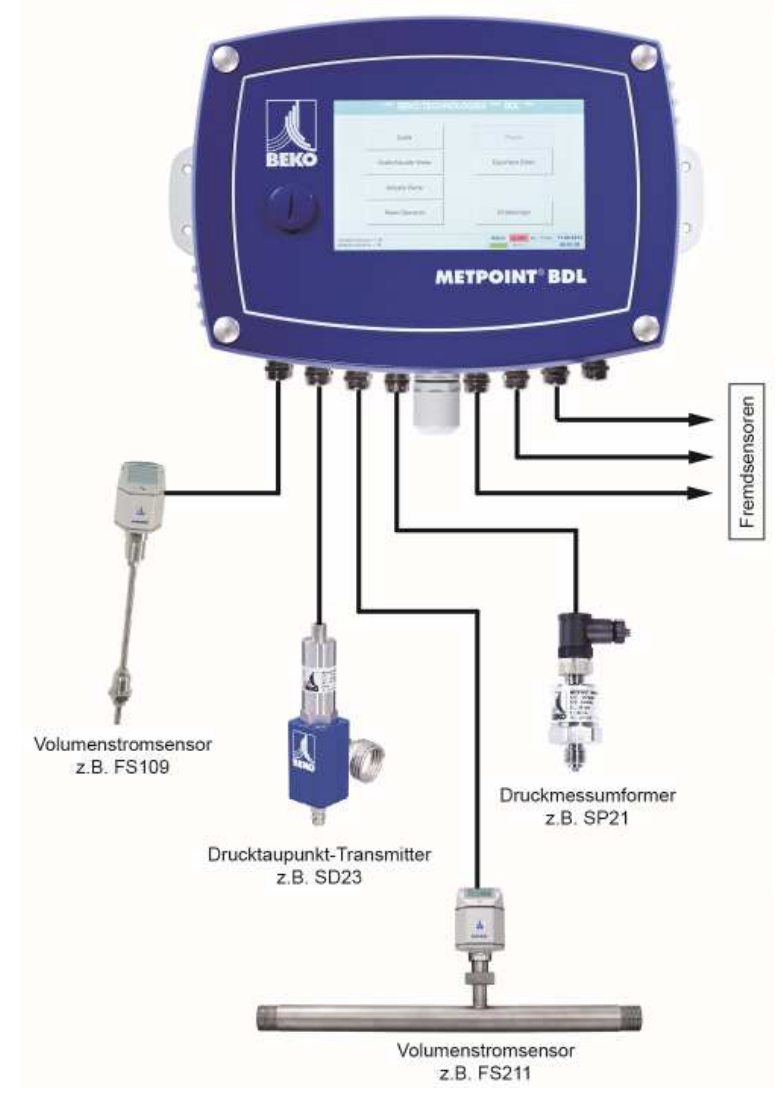

#### Versatile:

fino a 12 sensori, inclusi tutti i sensori BEKO (consumo, punto di rugiada, pressione, corrente, KTY, Pt100, Pt1000) vengono riconosciuti automaticamente dal BDL.

Sensori analogici a piacere (0/4 - 20 mA, 0 - 1/10/30 V), impulso) sono semplici e rapidi da configurare. I sensori digitali sono collegabili tramite RS 485, Modbus RTU e SDI.

#### Relè di allarme/messaggi di errore:

fino a 32 valori limite possono essere definiti a piacere e assegnati a 4 diversi relè di allarme. Sono previsti allarmi cumulativi.

#### Flessibile:

collegabile in rete e con possibilità di trasferimento dei dati in tutto il mondo tramite Ethernet, web server integrato.

#### 5 Uso corretto

Il logger dati **METPOINT<sup>®</sup> BDL** serve alla registrazione fissa dei dati misurati e alla memorizzazione di segnali d'ingresso analogici e digitali.

Il logger dati **METPOINT<sup>®</sup> BDL** è concepito e costruito esclusivamente per la destinazione d'uso conforme qui descritta e può essere quindi utilizzato solo a tal fine.

L'utente deve effettuare una verifica per stabilire se l'apparecchio è idoneo per l'uso selezionato. È necessario assicurarsi che il mezzo sia compatibile con i componenti con i quali entra in contatto. I dati tecnici elencati nella scheda tecnica sono vincolanti.

Non è ammesso una manipolazione non conforme o un funzionamento al di fuori delle specifiche tecniche. Si escludono diritti di qualsiasi genere derivanti da un uso non conforme.

#### 6 Targhetta identificativa

Sul carter è riportata la targhetta identificativa. Questa contiene tutti i dati importanti del logger dati. METPOINT<sup>®</sup> BDL. È necessario comunicare su richiesta i dati al produttore e/o fornitore.

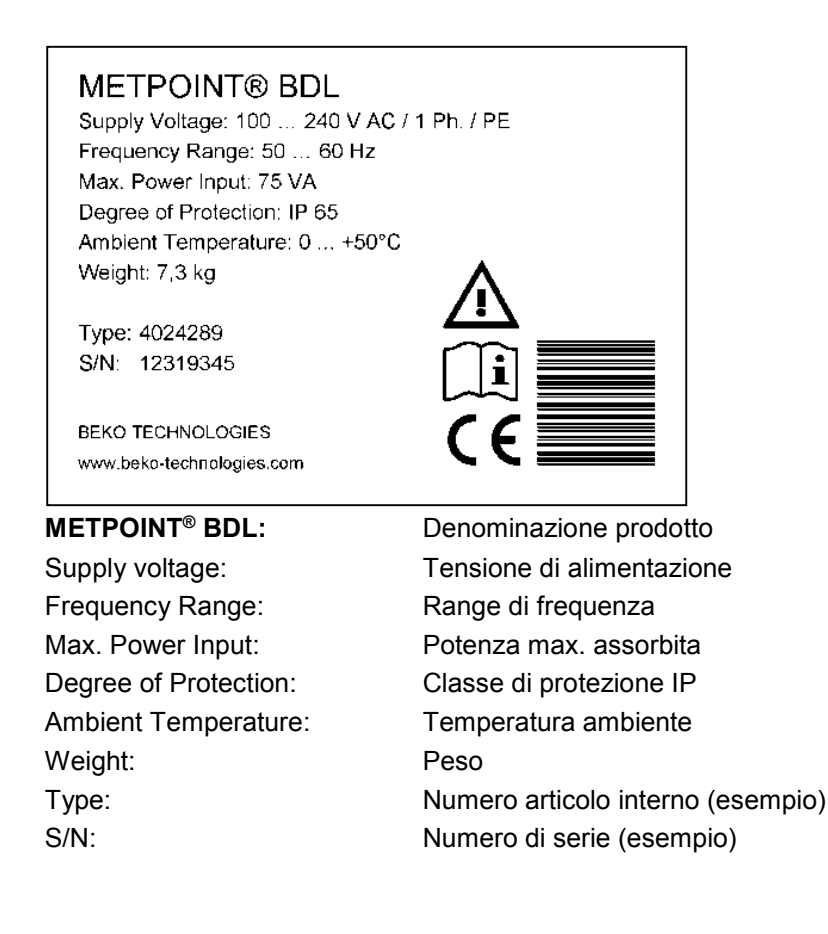

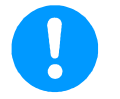

#### Nota:

Non rimuovere mai, danneggiare o rendere illeggibile la targhetta identificativa!

## 7 Stoccaggio e trasporto

Nonostante la massima attenzione non si possono escludere danni dovuti al trasporto. Per questo motivo il METPOINT<sup>®</sup> BDL dopo il trasporto e la rimozione del materiale di imballaggio deve essere controllato per eventuali danni da trasporto. Ogni danneggiamento deve essere comunicato immediatamente allo spedizioniere e alla BEKO TECHNOLOGIES o al suo rappresentante.

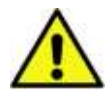

## Avvertenza!

#### Surriscaldamento!

In caso di surriscaldamento l'elettronica di valutazione viene danneggiata. Rispettare i valori consentiti per la temperatura di stoccaggio e trasporto e la temperatura di esercizio (ad es. proteggere il misuratore dall'esposizione alla luce solare diretta).

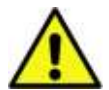

#### Avvertenza!

#### Possibile danneggiamento!

L'eventuale trasporto o stoccaggio non conforme o l'uso di mezzi di sollevamento erronei possono danneggiare il METPOINT® BDL.

#### Misure da adottare

- II METPOINT<sup>®</sup> BDL deve essere trasportato o stoccato solo da personale tecnico autorizzato e qualificato.
- Utilizzare per il trasporto solo strumenti di sollevamento idonei e ben funzionanti da un punto di vista tecnico!
- Inoltre bisogna osservare le disposizioni e direttive regionali vigenti sul posto.

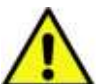

#### Attenzione!

#### Danni per componenti danneggiati!

Non mettere mai in funzione un METPOINT<sup>®</sup> BDL difettoso. I componenti difettosi possono compromettere la sicurezza funzionale, alterare i risultati di misurazione e causare danni conseguenti.

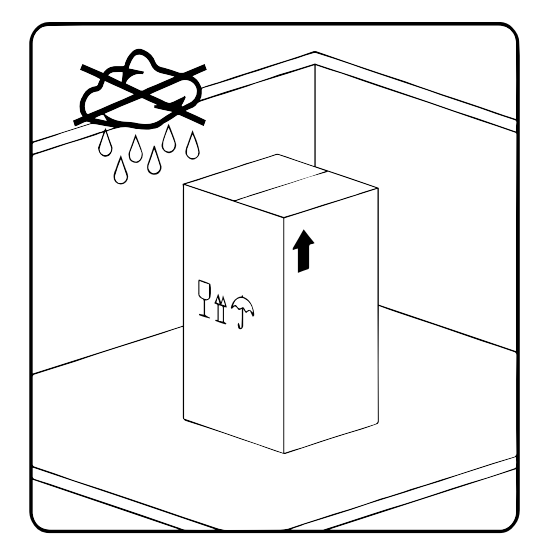

II METPOINT<sup>®</sup> BDL deve essere conservato nella confezione originale in un luogo chiuso, asciutto e al riparo dal gelo. La temperatura ambiente non deve essere superiore/inferiore ai valori riportati sulla targhetta identificativa.

Anche nello stato imballato l'apparecchio deve essere protetto da influssi ambientali esterni.

II METPOINT<sup>®</sup> BDL nel luogo di stoccaggio deve essere fissato e messo al riparo da eventuali cadute accidentali e urti.

## 8 Dati tecnici BDL

| CE                                         |                                                                                                    |
|--------------------------------------------|----------------------------------------------------------------------------------------------------|
| Display a colori                           | Touchscreen TFT da 7" trasmissivo, grafici, curve, statistica                                                                                                    |
| Tensione di alimentazione                  | 100 – 240 V AC / 50 – 60 Hz, max. 75 VA                                                                                                    |
| Tensione di alimentazione per i            | Tensione di uscita: 24 VDC ± 10% separata galvanicamente corrente di uscita: 130 mA nel funzionamento continuo, picco 180 mA                                                   |
| sensori                                    | Massima corrente di uscita tramite tutti i canali con<br>- un alimentatore: 400 mA<br>- due alimentatori: 1 Ampere                                                             |
| Temperatura ambiente                       | 0 +50 °C                                                                                                    |
| Temperatura di stoccaggio e tra-<br>sporto | -20 +70°C                                                                                                    |
| Classe di protezione                       | IP 65                                                                                                    |
| Attacchi                                   | 16 collegamenti via cavo M12 x 1.5, zona morsetto 3-7 mm<br>1 presa RJ45 Ethernet                                                                                              |
| Interfacce                                 | Chiavetta USB, cavo USB, Ethernet/RS 485 Modbus RTU/TCP, SDI e altri sistemi bus su richiesta, webserver opzionale                                                             |
|                                            | 4/8/12 ingressi sensore per sensori analogici e digitali - liberamente assegnabili.                                                                                            |
|                                            | Sensori digitali BEKO Technologies per punto di rugiada e<br>consumo con interfaccia SDI serie FS109/211 DP109/110                                                             |
| Ingressi sensore                           | Sensori esterni digitali RS 485/ModBus RTU, altri<br>sistemi bus realizzabili su richiesta                                                                                     |
|                                            | Sensori analogici BEKO Technologies per pressione, temperatura, pinza di corrente preconfigurata                                                                               |
|                                            | Sensori esterni analogici 0/4 – 20 mA, 0 - 1/10/30 V,<br>impulso, Pt100/Pt1000                                                                                                 |
| Dimensioni carter a parete                 | Misure: 300 x 220 x 109 mm                                                                                                    |
| Peso                                       | 7,3 kg                                                                                                    |
| Materiale carter                           | Alluminio verniciato a polvere, pellicola anteriore poliestere                                                                                                    |
| Uscite                                     | 4 relè (tensione di commutazione max.: 400 VAC / 300 VDC, corrente di commutazione min. 10 mA, max. 6 A), gestione allarme, relè liberamente programmabile, allarme cumulativo |
|                                            | Uscita analogica, impulso nei sensori con uscita segnale propria col-<br>legata, come ad es. serie DP/FS                                                                       |
| Scheda di memoria                          | 2 GB SD Memory Card Standard, opzionale fino a 4 GB                                                                                                    |
| Precisione                                 | Vedere specifiche sensore                                                                                                    |
| Opzionale                                  | Webserver                                                                                                    |
| Opzionale                                  | Rapida misurazione con velocità di scansione di 10 ms per sensore analogico, visualizzazione max/min al secondo                                                                |
| Opzionale                                  | Opzione "Valutazione consumo", statistica, report<br>giorno/settimana/mese                                                                                                    |

## 8.1 Segnali di ingresso

| Segnali di ingresso               |                                     |                                                    |
|-----------------------------------|-------------------------------------|----------------------------------------------------|
| Corrente di sognale               | Campo di misurazione                | 0 – 20 mA/4 – 20 mA                                |
| (0 - 20  mA/4 - 20  mA)           | Risoluzione                         | 0,0001 mA                                          |
| alimentazione di tensione interna | Precisione                          | ± 0,003 mA ± 0,05 %                                |
| o esterna                         | Resistenza di ingresso              | 50 Ω                                               |
|                                   | Campo di misurazione                | 0 – 1 V                                            |
| Tensione di segnale               | Risoluzione                         | 0,05 mV                                            |
| (0 – 1 V)                         | Precisione                          | $\pm$ 0,2 mV $\pm$ 0,05 %                          |
|                                   | Resistenza di ingresso              | 100 kΩ                                             |
|                                   | Campo di misurazione                | 0 – 10 V/30 V                                      |
| Tensione di segnale               | Risoluzione                         | 0,5 mV                                             |
| (0 – 10 V/30 V)                   | Precisione                          | ± 2 mV ± 0,05 %                                    |
|                                   | Resistenza di ingresso              | 1 MΩ                                               |
|                                   | Campo di misurazione                | -200 – 850 °C                                      |
| RTD                               | Risoluzione                         | 0,1 °C                                             |
| Pt100                             | Precisione                          | ± 0,2 °C a -100 – 400 °C<br>± 0,3 °C (campo rest.) |
|                                   | Campo di misurazione                | -200 – 850 °C                                      |
| RTD                               | Risoluzione                         | 0,1 °C                                             |
| Pt1000                            | Precisione                          | ± 0,2 °C a -100 – 400 °C<br>± 0,3 °C (campo rest.) |
| Impulso                           | Campo di misurazione<br>Max. 30 VDC |                                                    |

#### 8.2 Sezioni dei cavi

Alimentazione di tensione 100 - 240 VAC / 50 - 60 Hz, versione speciale 24 VDC: sezione dei cavi alimentazione di tensione: **0,75 mm**<sup>2</sup>

Attacco sensori/segnali di uscita: sezione dei cavi alimentazione sensori: **zona morsetto 3-7 mm** 

## Dati tecnici BDL

#### 8.3 Dimensioni

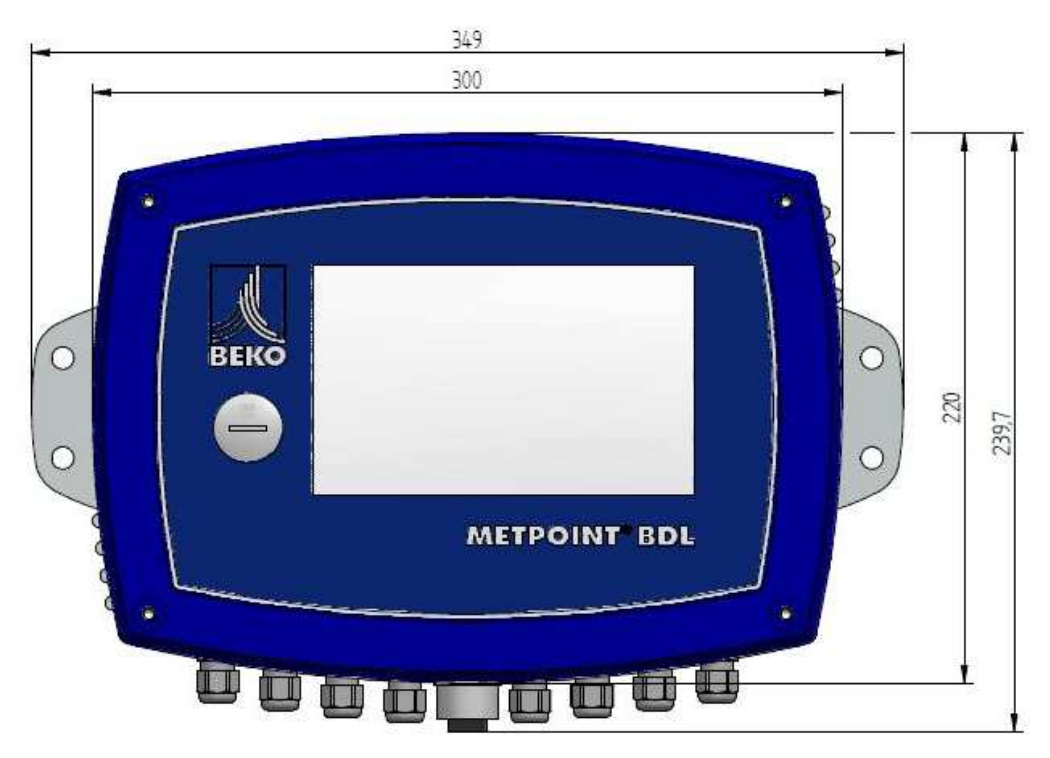

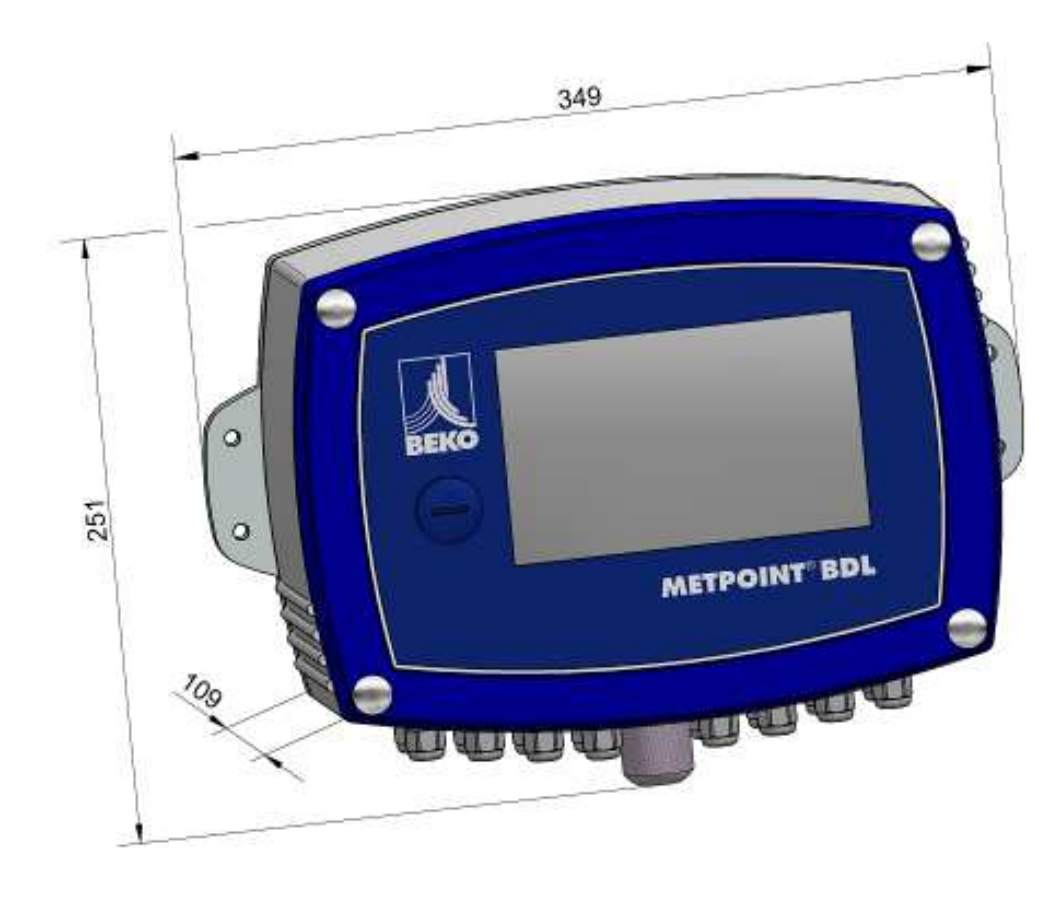

## 9 Montaggio

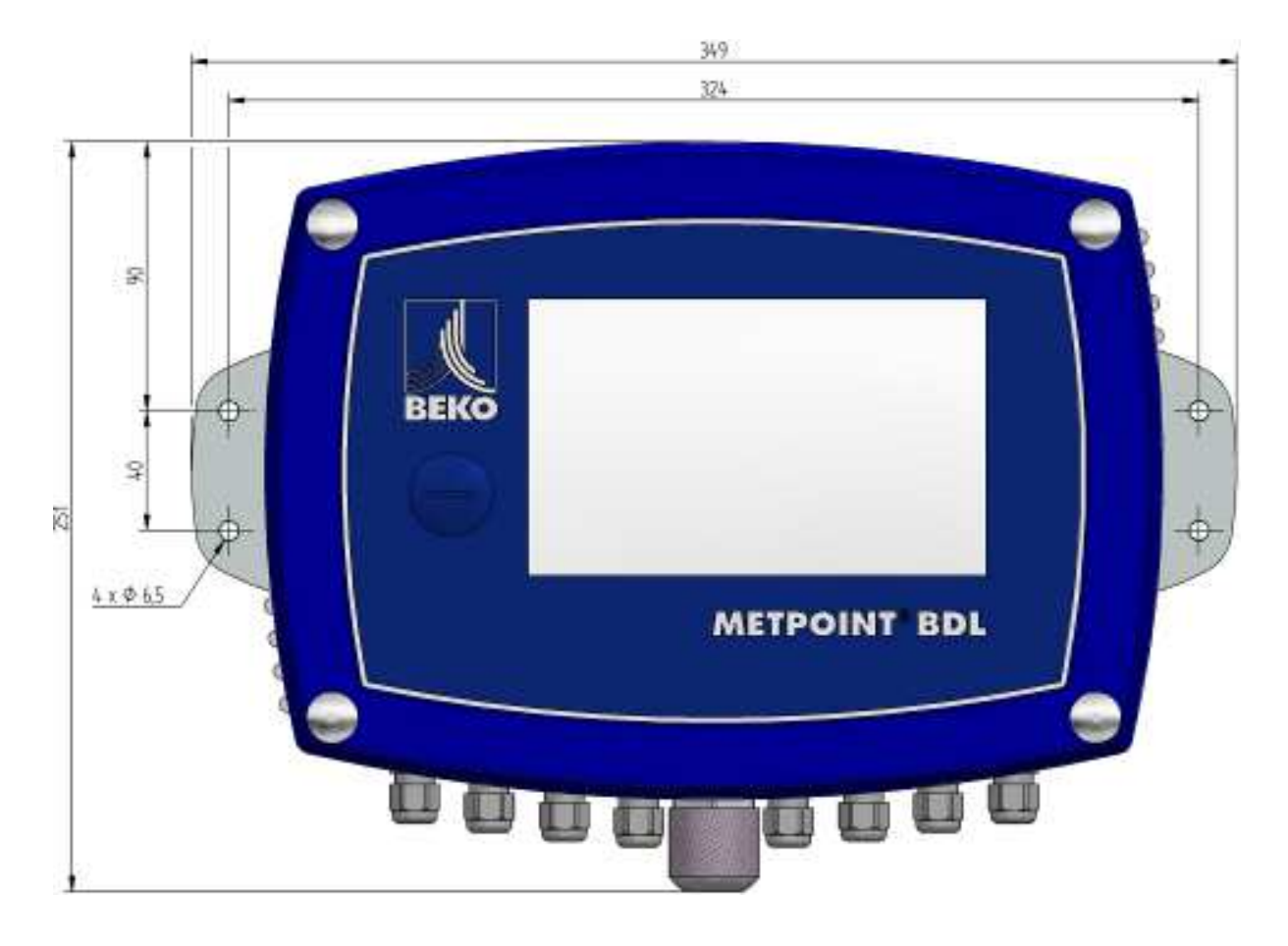

Il carter del METPOINT® BDL deve essere montato a parete con idonei tasselli e viti.

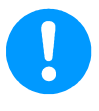

## NOTA!

Il montaggio a parete, fissaggio a parete, deve resistere a 4 volte il peso dell'apparecchio **(7,3 kg)**.

#### 10 Installazione

#### 10.1 Indicazioni di sicurezza

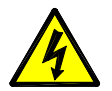

Pericolo!

Tensione di rete!

Il contatto con le parti sotto tensione e non isolate comporta il pericolo di folgorazione che può causare lesioni gravi e la morte.

#### Misure da adottare:

- Durante l'installazione elettrica rispettare tutte le norme vigenti (ad es. VDE 0100)!
- Tutti i lavori elettrici devono essere eseguiti solo da personale tecnico autorizzato.
- Per il collegamento alla rete elettrica nonché agli appositi dispositivi di protezione è necessario rispettare le disposizioni di legge vigenti nel luogo di installazione di METPOINT<sup>®</sup> BDL, il collegamento e l'installazione devono essere eseguiti da personale tecnico qualificato.

Accertarsi che nessun componente dei dispositivi di misurazione si trovi sotto pressione e assicurarsi che durante i lavori di manutenzione o di servizio i dispositivi non siano collegati alla rete elettrica.

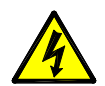

## Pericolo!

#### Messa a terra mancante!

Qualora non sia presente la messa a terra (terra di protezione), sussiste il pericolo che in caso di guasto i componenti conduttivi ed esposti a contatto possano causare delle tensioni di rete. Toccare questi componenti può causare una scossa elettrica con lesione e decesso.

L'impianto deve essere assolutamente messo a terra o collegato al conduttore di protezione come previsto dalle norme vigenti.

Non applicare spine intermedie alla spina di rete.

Eventualmente far sostituire la spina di rete da personale specializzato.

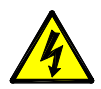

## Pericolo!

#### Dispositivo di separazione mancante!

Tutte le tensioni pericolose al contatto devono essere scollegabili attraverso dispositivi di separazione sovrapposti da installare esternamente.

Il dispositivo di separazione deve trovarsi in prossimità dell'apparecchio.

Il dispositivo di separazione deve essere conforme alle norme IEC 60947-1 e IEC 60947-3.

Il dispositivo di separazione deve separare tutti i conduttori di corrente.

Il dispositivo di separazione non può essere installato nella linea di alimentazione di rete.

Il dispositivo di separazione deve essere facilmente raggiungibile dall'utente.

Il connettore della linea di collegamento di rete viene utilizzato come dispositivo di separazione. Questo dispositivo di separazione deve essere ben riconoscibile e e facilmente raggiungibile dall'utente. Si richiede un collegamento a spina con sistema CEE7/7.

Tutte le linee elettriche, che conducono tensione di rete o un'altra tensione pericolosa (cavo di collegamento di rete, relè di allarme e segnalazione) devono essere provviste anche di un isolamento doppio o rinforzato (EN 61010-1). Questo può essere garantito usando linee con guaina, un secondo isolamento aggiuntivo (ad es. un tubo flessibile di isolamento) o linee idonee con opportuno isolamento rinforzato.

Le linee di collegamento possono essere dotate ad esempio di un tubo isolante flessibile.

Il tubo isolante flessibile aggiuntivo deve resistere a sollecitazioni elettriche e meccaniche, che possono presentarsi nel funzionamento corretto (vedere EN 61010-1, paragrafo 6.7.2.2.1).

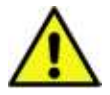

## PERICOLO!

#### Tensione di rete!

Per il cablaggio della linea di collegamento si deve garantire che resti intatto l'isolamento doppio o rinforzato tra i circuiti di corrente pericolosi e il circuito di corrente secondario a contatto.

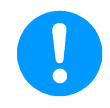

#### NOTA!

L'isolamento aggiuntivo deve essere idoneo per una tensione di prova di 1500 V corrente alternata. L'isolamento deve avere uno spessore minimo di 0,4 mm.

Ad es. tubo isolante flessibile, tipo BIS 85 (ditta Bierther GmbH)

L'isolamento aggiuntivo delle linee di collegamento (collegamento di rete, relè di allarme e segnalazione) può essere realizzato nel modo seguente:

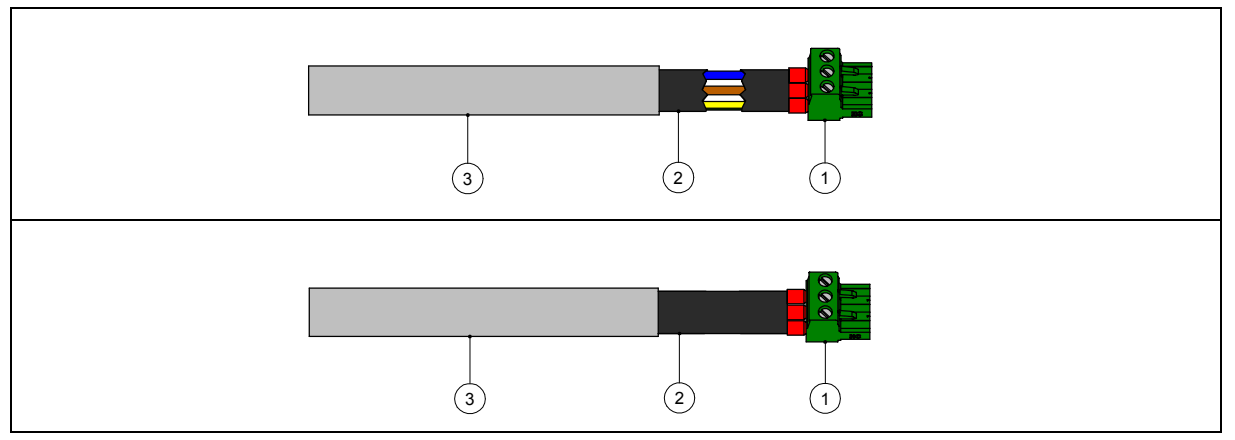

- (1) Morsetti di collegamento (connettore)
- (2) Tubo isolante flessibile per le linee di collegamento
- (3) Cavo di collegamento

#### 10.1.1 Evitare scariche elettrostatiche (ESD)

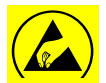

#### Pericolo!

#### Possibile danneggiamento da ESD

Il box contiene componenti elettronici che possono reagire in modo sensibile alla scarica elettrostatica (ESD). Il contatto con persone od oggetti caricati in modo elettrostatico mette in pericolo questi componenti. Nel caso peggiore questi vengono subito rotti o si guastano dopo la messa in funzione.

Attenersi ai requisiti della norma EN 61340-5-1, per evitare o ridurre al minimo la possibilità di un danno dovuto alla scarica elettrostatica repentina. Assicurarsi inoltre di non toccare i componenti elettronici con la tensione di alimentazione collegata.

#### Basi

Durante gli interventi negli apparecchi elettronici, per non causare danni con una manipolazione errata, si devono rispettare le misure di protezione per evitare le scariche elettrostatiche, attenendosi alle norme DIN EN 61340-5-1, IEC 63140-5 e DIN EN 100 015.

In questo modo si possono evitare la formazione di scariche elettrostatiche e i danni conseguenti sull'apparecchio.

#### Misure da adottare

Appena il carter del METPOINT<sup>®</sup> BDL viene aperto per lavori di manutenzione o assistenza, si devono adottare le seguenti misure di protezione e usare gli opportuni mezzi di protezione.

- Usare il tappetino ESD con attacco di messa a terra
- Applicare la fascia per il polso
- Scaricare l'utensile prima dell'uso strofinandolo sul tappetino ESD

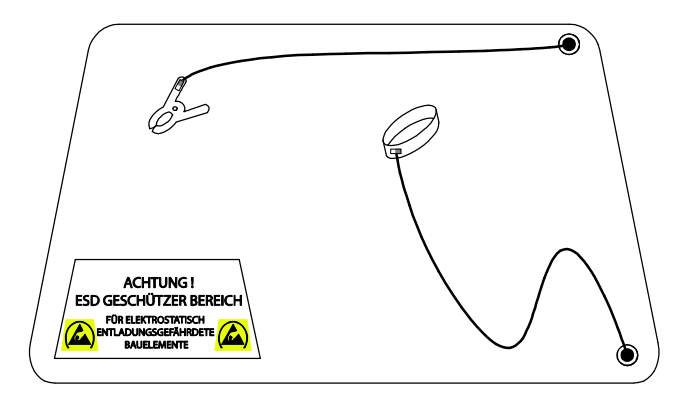

#### 10.2 Schemi di collegamento

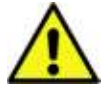

## PERICOLO!

Tensione di rete!

Un collegamento erroneo durante i lavori di installazione può essere pericoloso per persone e materiali, inoltre può provocare anomalie del BDL.

#### Misure da adottare

Nell'esecuzione di tutti i lavori di installazione si devono necessariamente rispettare le indicazioni di sicurezza riportate nei cap. 10.1 e 10.1.1.

#### 10.2.1 Panoramica BDL con 4 canali

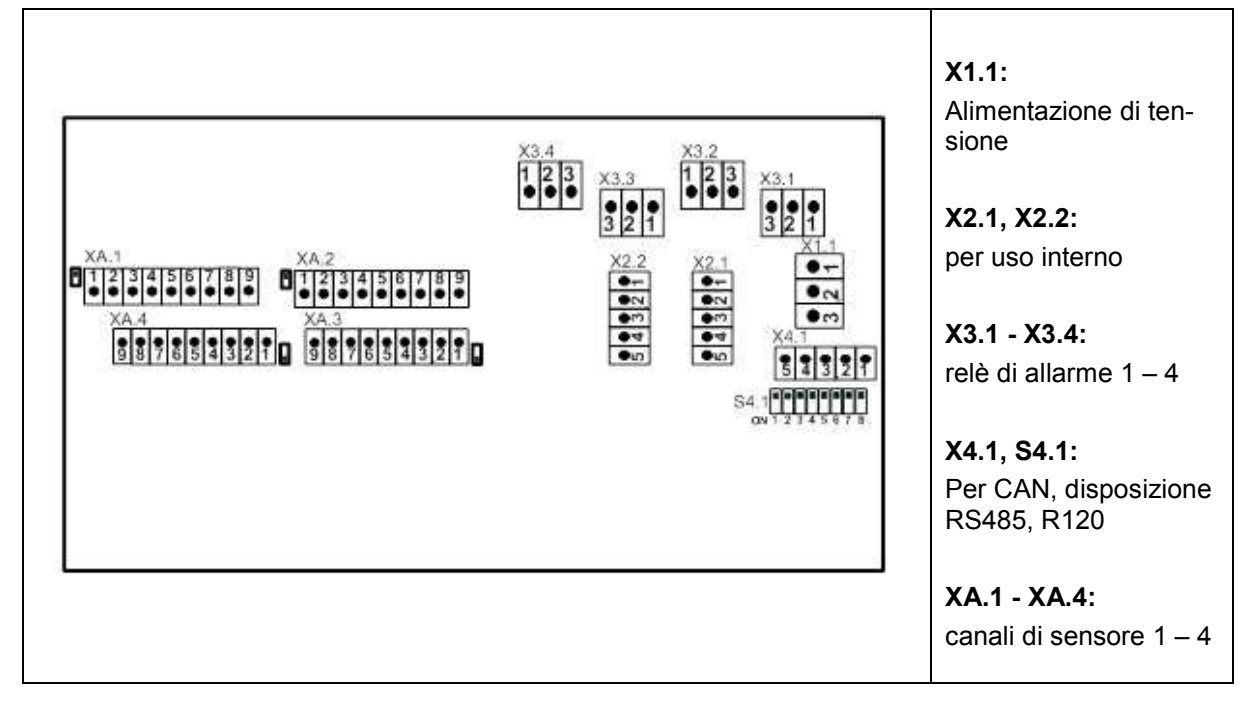

#### 10.2.2 Panoramica BDL con 8 canali

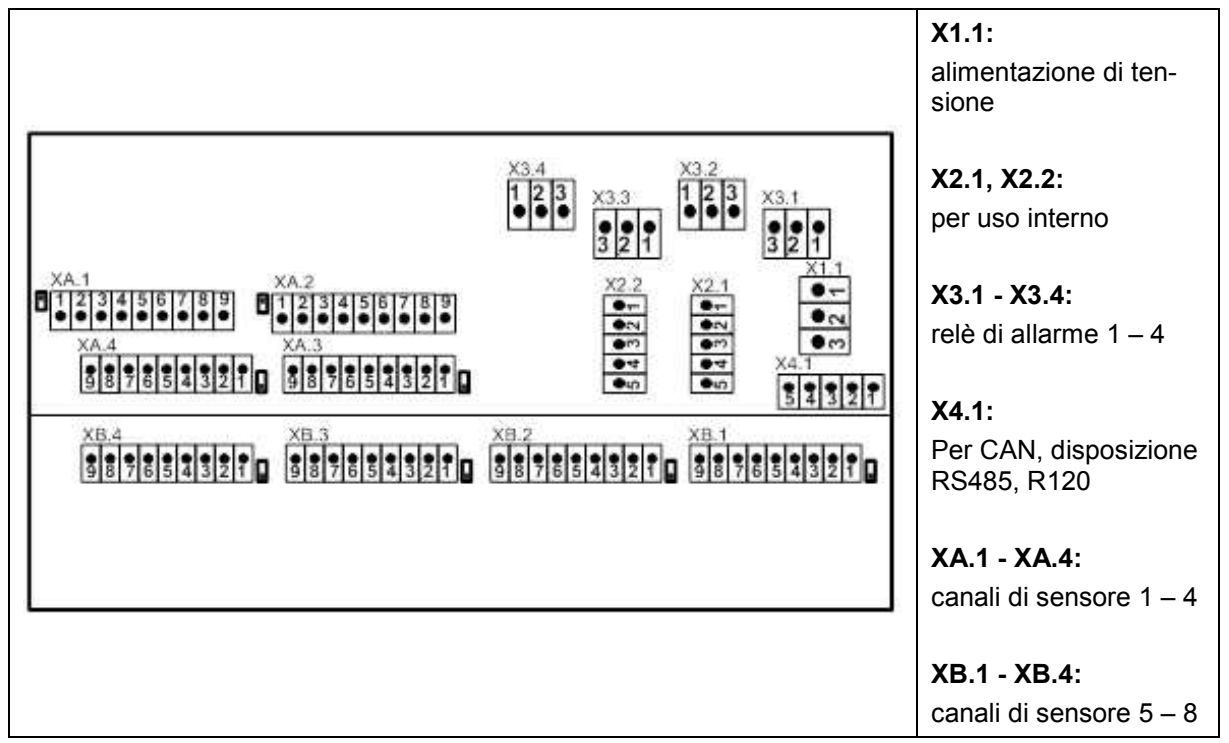

#### 10.2.3 Panoramica BDL con 12 canali

|                                                                                               | X1.1:<br>alimentazione di<br>tensione                  |
|-----------------------------------------------------------------------------------------------|--------------------------------------------------------|
| X3.4 X3.2<br><b>123</b> X3.3 <b>123</b> X3.1                                                  | X2.1, X2.2:<br>per uso interno                         |
|                                                                                               | <b>X3.1 - X3.4:</b><br>relè di allarme 1 – 4           |
| $\begin{array}{c c c c c c c c c c c c c c c c c c c $                                        | <b>X4.1:</b><br>Per CAN, disposizio-<br>ne RS485, R120 |
| XB.4     XB.3     XB.2     XB.1       9876543210     9876543210     9876543210     9876543210 | XA.1 - XA.4:<br>canali di sensore 1 –                  |
|                                                                                               | 4<br>XB.1 - XB.4:                                      |
|                                                                                               | 8<br>XC.1 - XC.4:                                      |
|                                                                                               | canali di sensore 9 –<br>12                            |

#### 10.2.4 Versione standard BDL 100 - 240 VAC

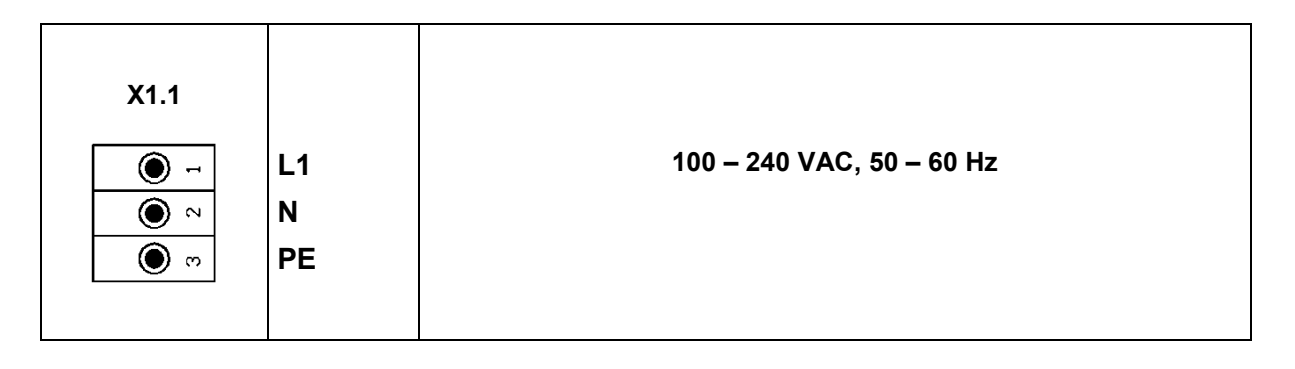

#### 10.2.5 Alimentazione di tensione nella versione speciale 24 VDC

| X2.1       |             |                                                                       |
|------------|-------------|-----------------------------------------------------------------------|
| - <b>(</b> |             |                                                                       |
|            |             | Alimentazione esterna 24 VDC (X2.2 non occupato)                      |
| () m       |             | Gli alimentatori interni 100 – 240 VAC/24 VDC non sono attrezzati.    |
| 7          | GND         | Collegare la tensione di alimentazione 24 VDC direttamente ai pin 4 e |
| ى 🕥        | U+ (24 VDC) | 5.                                                                    |
|            |             |                                                                       |

#### 10.2.6 X2.1 e X2.2 nella versione standard 100 – 240 VDC, cablati in fabbrica

| X2.1,<br>X2.2                                                                |                                       |                      |
|------------------------------------------------------------------------------|---------------------------------------|----------------------|
| 5<br>5<br>6<br>7<br>7<br>7<br>7<br>7<br>7<br>7<br>7<br>7<br>7<br>7<br>7<br>7 | L1´<br>N´<br>PE´<br>GND<br>U+ (24VDC) | Solo per uso interno |

## Installazione

## 10.2.7 4 x relè di allarme, max. 230 VAC, 6A

| X3.1 – X3.4 | NO<br>COM | X3.1: relè di allarme 1<br>X3.2: relè di allarme 2<br>X3.3: relè di allarme 3<br>X3.4: relè di allarme 4 |
|-------------|-----------|----------------------------------------------------------------------------------------------------|
|             | NC        | NC e COM sono chiusi in caso di:<br>allarme, caduta di tensione, rottura del sensore                     |

10.2.8 Sistemi bus X4.1 e S4.1

| X4.1 | A<br>B<br>GND<br>Y<br>Z | S4.1 | RS485 Modbus<br>TERMINALE 120R | S2, S3, S7 ON<br>S1, S8 ON | Versione BDL con 4<br>canali |
|------|-------------------------|------|--------------------------------|----------------------------|------------------------------|
|------|-------------------------|------|--------------------------------|----------------------------|------------------------------|

## 11 Collegamento dei sensori

Nei sensori di consumo e nei sensori del punto di rugiada vi è la possibilità di fornire i valori di misurazione come segnale elettrico analogico 4 – 20 mA per l'ulteriore elaborazione di processo. Negli schemi di cablaggio viene spiegato il collaudo del segnale analogico per un SPS/ZLT esterno o un display esterno.

| SD21                                          | PIN 1   | PIN 2        | PIN 3         | PIN 4        | PIN 5        |
|-----------------------------------------------|---------|--------------|---------------|--------------|--------------|
| Connettore                                    | +Uv     | non occupato | <b>+І</b> оит | non occupato | non occupato |
| Conduttore di<br>collegamento<br>4025252 (5m) | Marrone |              | Bianco        |              |              |

| SD23                                          | PIN 1   | PIN 2             | PIN 3             | PIN 4         | PIN 5           | PIN 6 |
|-----------------------------------------------|---------|-------------------|-------------------|---------------|-----------------|-------|
| Connettore                                    | +U∨     | non occupa-<br>to | non occupa-<br>to | <b>+I</b> оυт | -U <sub>v</sub> | GND   |
| Conduttore di<br>collegamento<br>4025253 (5m) | Marrone |                   |                   | Bianco        | Blu             | Nero  |

| SP21/SP61                                     | PIN 1   | PIN 2        | PIN 3             | PIN 4        | PIN 5        |
|-----------------------------------------------|---------|--------------|-------------------|--------------|--------------|
| Connettore                                    | +Uv     | non occupato | +I <sub>OUT</sub> | non occupato | non occupato |
| Conduttore di<br>collegamento<br>4025252 (5m) | Marrone |              | Blu               |              |              |

| SP22/SP62                                     | PIN 1   | PIN 2 | PIN 3           | PIN 4         | PIN 5        |
|-----------------------------------------------|---------|-------|-----------------|---------------|--------------|
| Connettore                                    | +Uv     | GND   | -U <sub>v</sub> | <b>-U</b> оит | non occupato |
| Conduttore di<br>collegamento<br>su richiesta | Marrone | Nero  | Blu             | Bianco        |              |

| FS109 /FS211/<br>DP109                                           | PIN 1   | PIN 2  | PIN 3 | PIN 4       | PIN 5        |
|------------------------------------------------------------------|---------|--------|-------|-------------|--------------|
| Connettore                                                       | SDI     | - VB   | + VB  | +I (500 μA) | non occupato |
| Conduttore di colle-<br>gamento<br>4014064 (5m)<br>4014065 (10m) | Marrone | Bianco | Blu   | Nero        | Grigio       |

I seguenti schemi di collegamento valgono per XA.1 fino a XC.4!

Serie SD/DP = trasmettitore del punto di rugiada

Serie FS = sensori di consumo

Serie SP = trasduttore di pressione

11.1 Panoramica dei collegamenti dei sensori XA.1 – XA.4, XB.1 – XB.4, XC.1 – XC.4

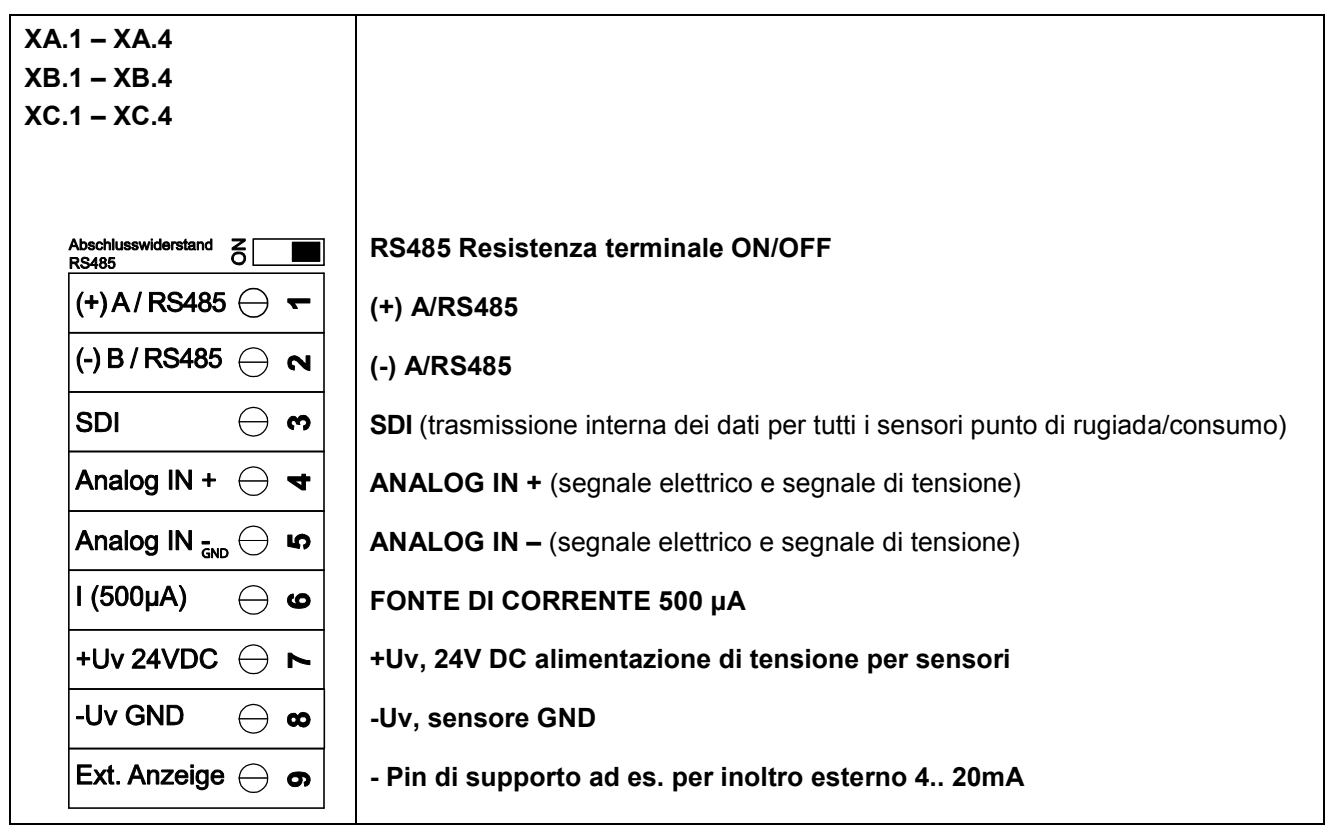

#### 11.2 Sensori del punto di rugiada serie DP109 / SD23

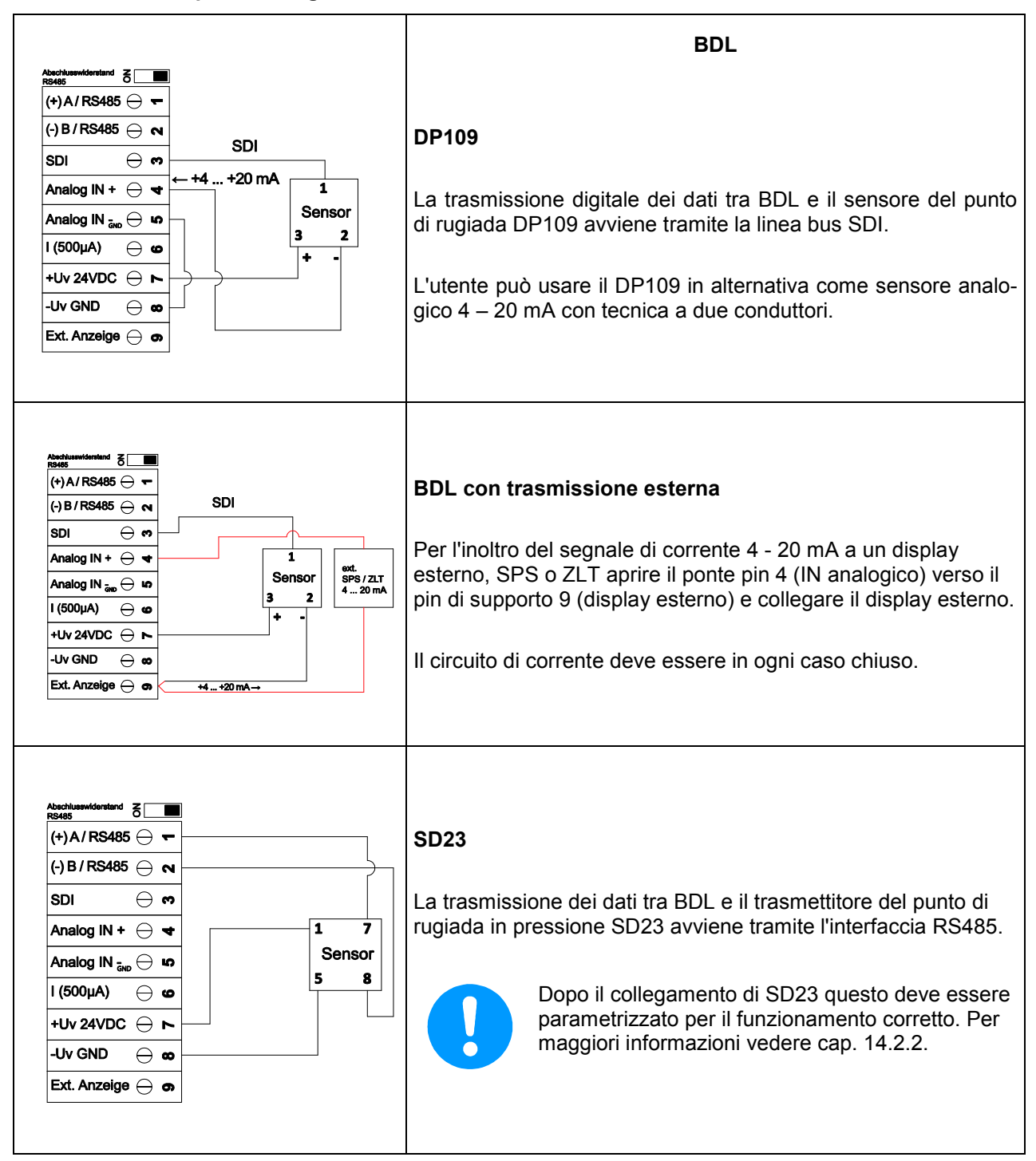

#### 11.3 Sensori di consumo/punto di rugiada serie FS109/211 & DP110

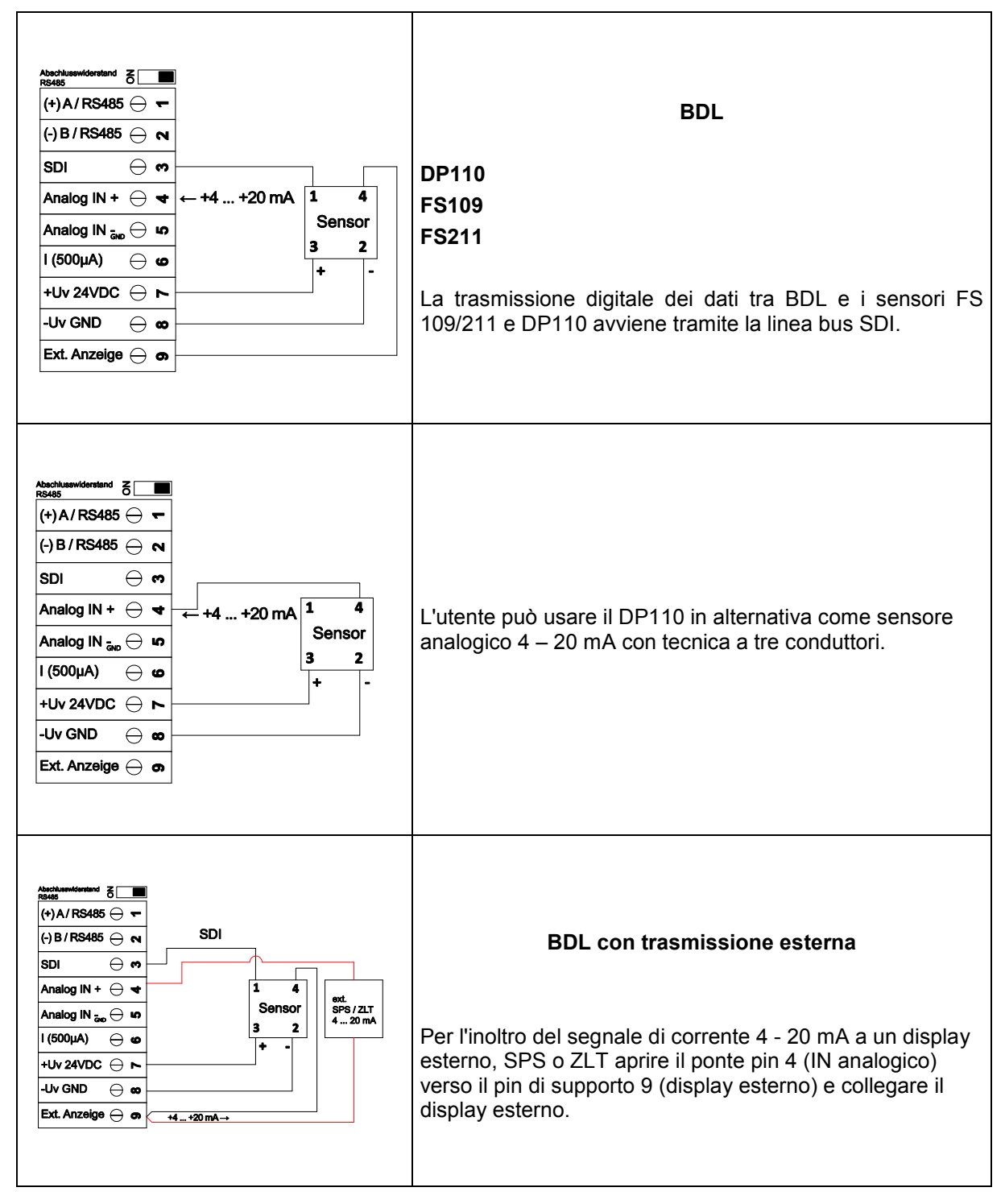

#### 11.4 Sensori di impulso

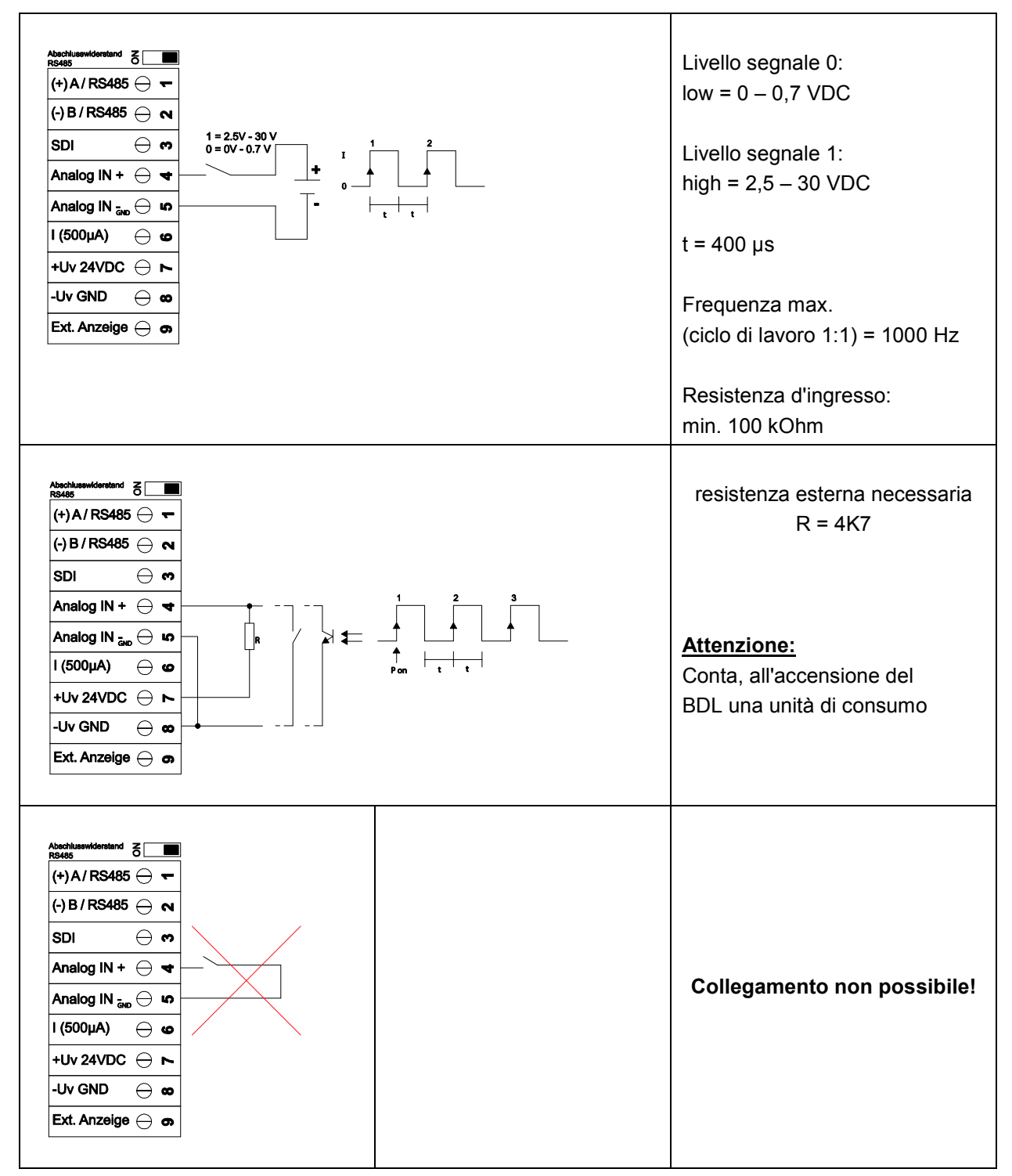

| 11.5 | Sensore con segnale | di corrente a | nalogico a due, | tre e quatt | ro conduttori |
|------|---------------------|---------------|-----------------|-------------|---------------|
|------|---------------------|---------------|-----------------|-------------|---------------|

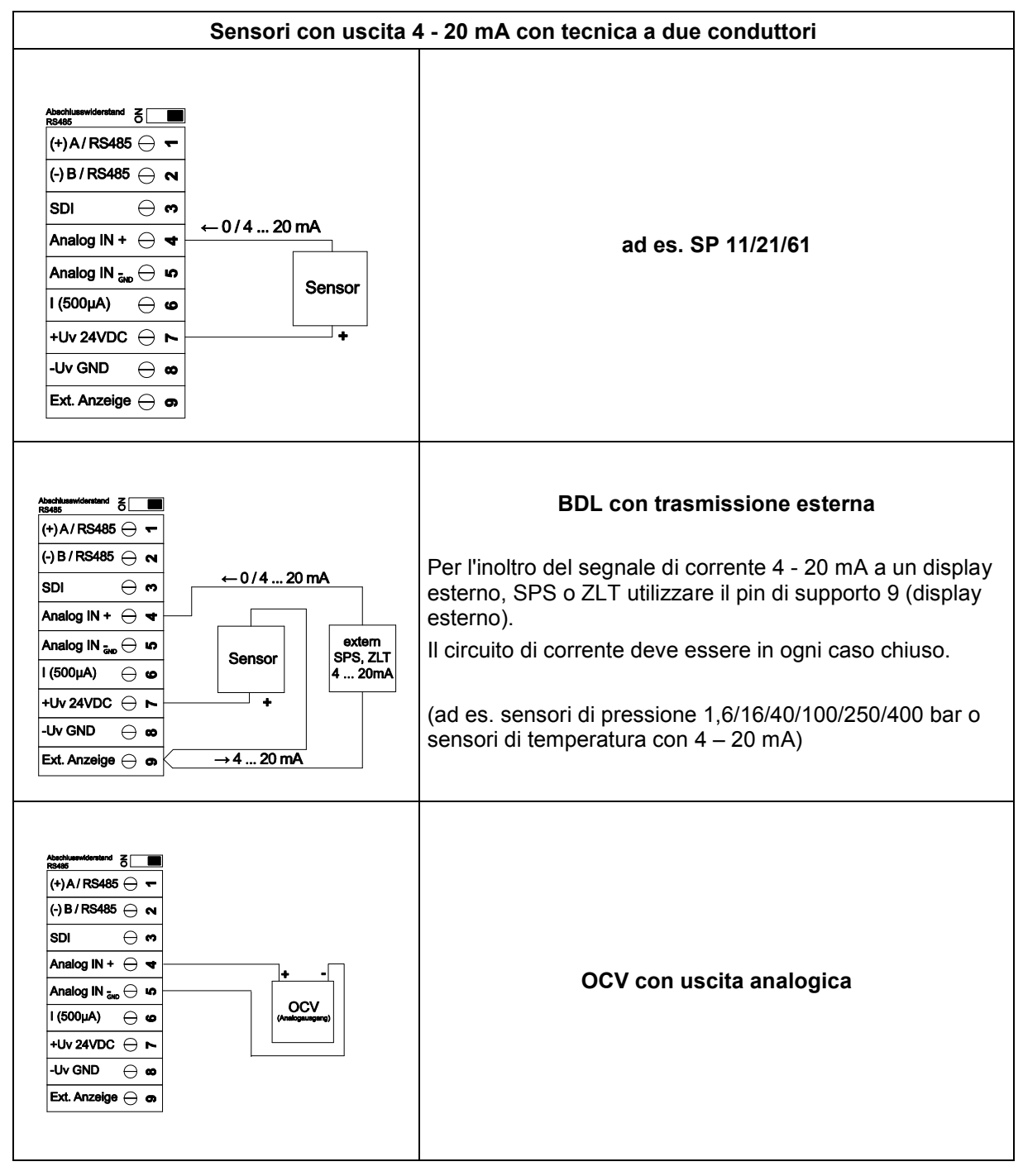

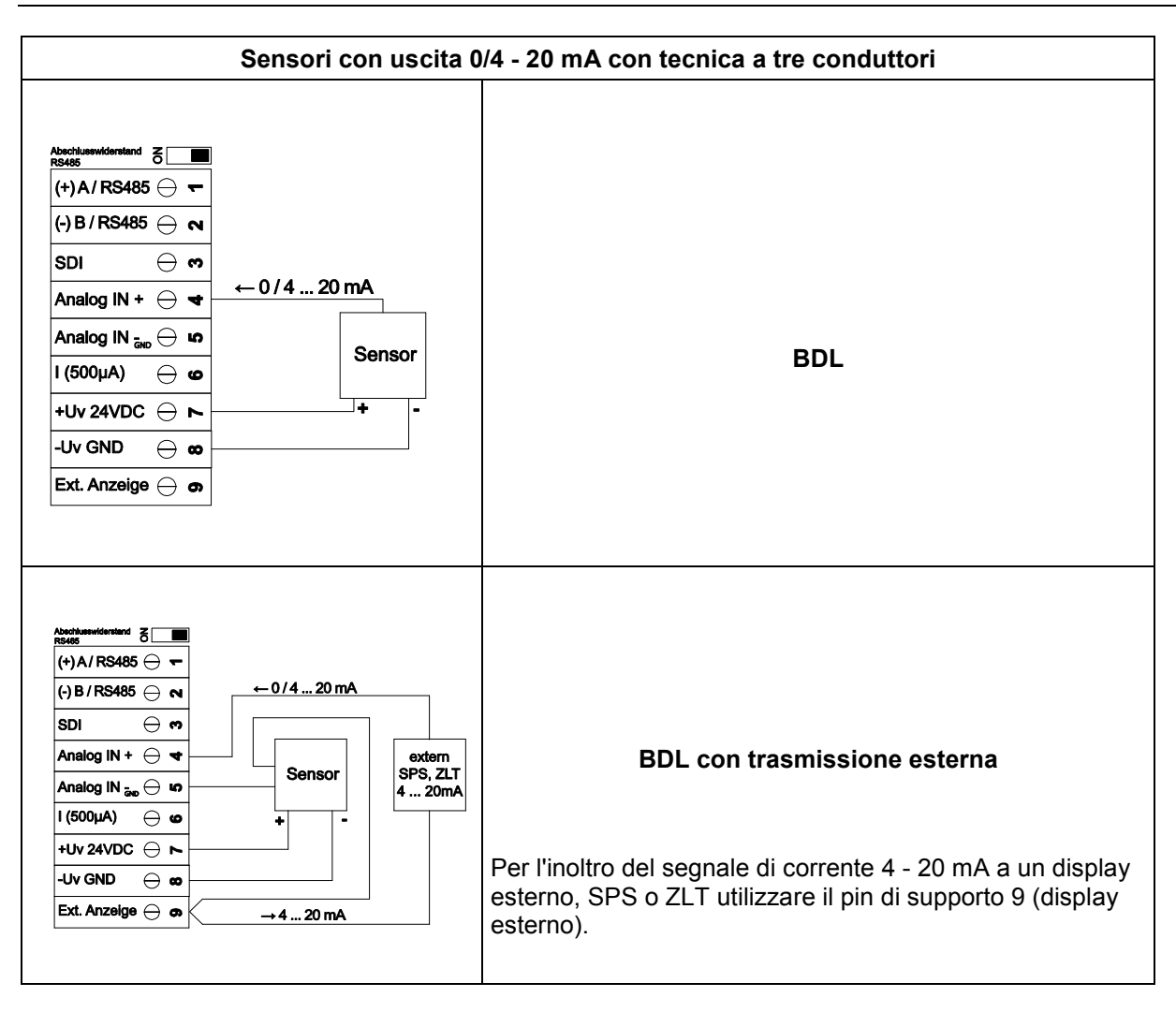

## Collegamento dei sensori

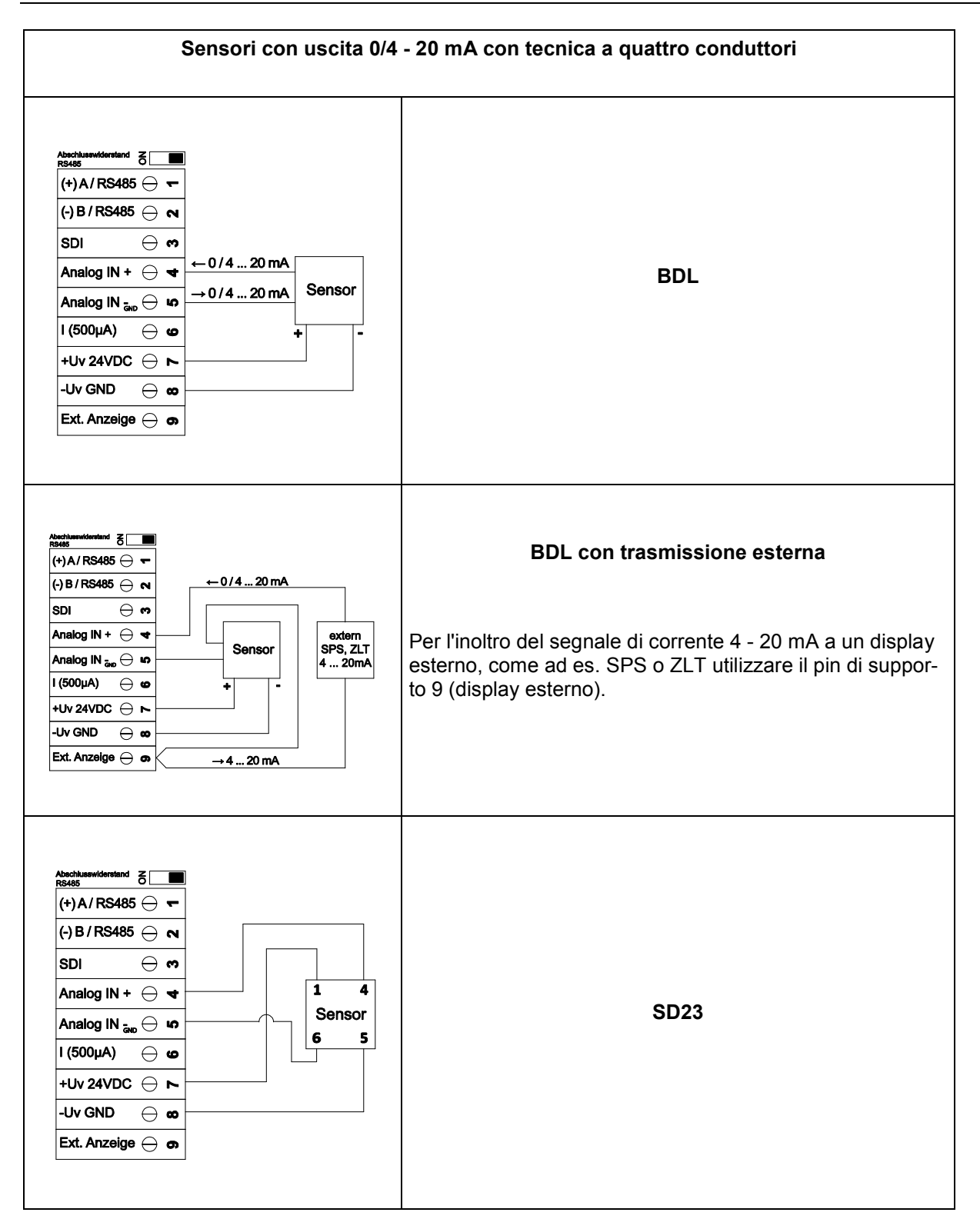

## 11.6 Sensore con trasduttore di tensione a tre e quattro conduttori 0 - 1/10/30 VDC

| Abschlusswidenstand       δ       ■         (+) A / RS485       ¬         (-) B / RS485       ¬         SDI       ¬         Analog IN +       ¬         Analog IN <sub>640</sub> ⊷         1 (500µA)       ∽         +Uv 24VDC       ►         -Uv GND       ∞         Ext. Anzeige       ¬                                                                                                    | Sensori con uscita di tensione con tecnica a tre conduttori<br>ad es. SP22/62 |
|----------------------------------------------------------------------------------------------------|-------------------------------------------------------------------------------|
| Abschusswiderstand $\mathcal{E}$<br>$(+) A / RS485 \bigcirc \mathbf{r}$<br>$(+) B / RS485 \bigcirc \mathbf{r}$<br>$(-) B / RS485 \bigcirc \mathbf{r}$<br>$SDI \bigcirc \mathbf{r}$<br>Analog IN + $\bigcirc \mathbf{r}$<br>Analog IN $\frac{1}{240} \bigcirc$ $\mathbf{r}$<br>$I (500 \mu A) \bigcirc \mathbf{c}$<br>$+ Uv 24VDC \bigcirc \mathbf{r}$<br>$-Uv GND \bigcirc \mathbf{c}$<br>Ext. Anzeige $\bigcirc$ $\mathbf{r}$ | Sensori con uscita di tensione con tecnica a quattro con-<br>duttori          |
| Abschlusswiderstand       ă         R5485       ▼         (+) A / RS485       ▼         (-) B / RS485       ▼         SDI       ♥         Analog IN +       ▼         Analog IN ±       ▼         Analog IN ±       ▼         I (500µA)       ♥         +Uv 24VDC       ►         -Uv GND       ∞         Ext. Anzeige       ●                                                                                                 | SD23                                                                          |

#### 11.7 Sensori PT100/PT1000/KTY81 con attacco a due, tre e quattro conduttori

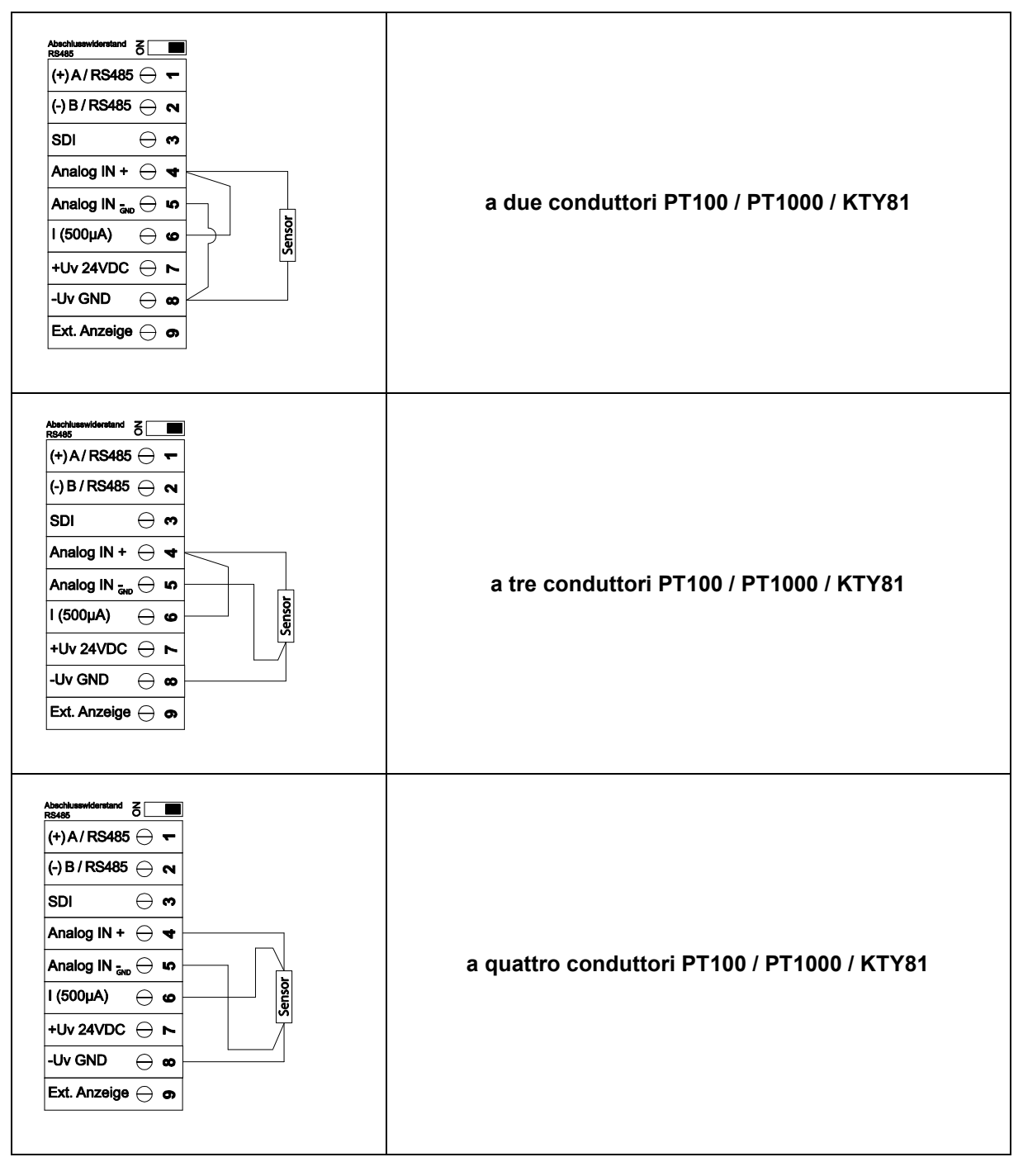

#### 11.8 Sensori con interfaccia RS485

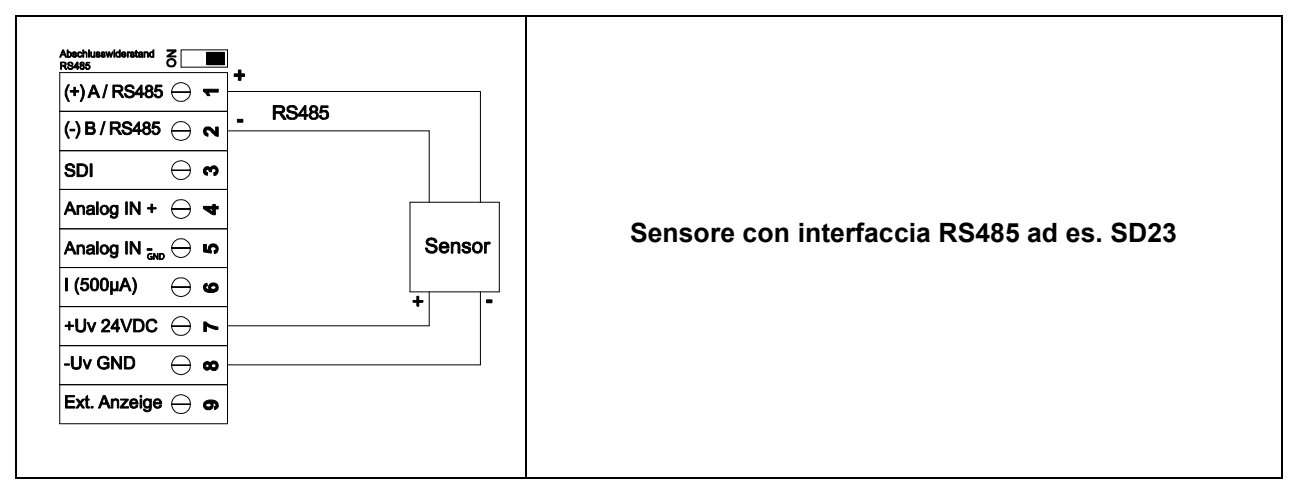

## 12 Collegare il BDL a un PC

#### Importante:

Gli indirizzi IP di PC e BDL devono essere assegnati in modo statico (DHCP off) e devono trovarsi nella stessa rete.

Se l'indirizzo IP del BDL è stato modificato, l'apparecchio deve essere riavviato!

#### Nota:

Indirizzo IP del BDL: vedere capitolo, 12.2.4.3 Impostazione di rete Riavvio del BDL: vedere capitolo, 12.2.4.7 Reset alle impostazioni standard

Il BDL può essere collegato al PC con un *cavo crossover* a otto fili, che ha su ogni lato un connettore RJ45, o un cavo Ethernet con un *adattatore crossover*.

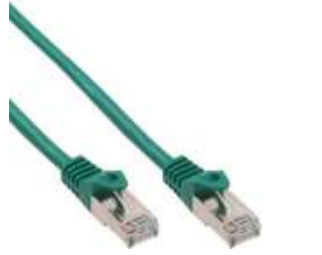

Cavo crossover con connettore RJ45

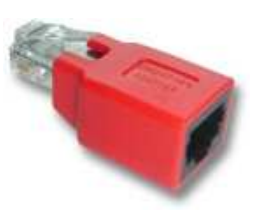

Adattatore crossover

Se il BDL è stato collegato al PC con un cavo idoneo è possibile effettuare valutazioni grafiche e tabellari dei dati con il software *BEKO Soft Basic*.

#### Impostazioni di rete per PC Windows:

#### Windows 7:

Start → Pannello di controllo → Centro connessione di rete e condivisione → Modifica impostazioni scheda
→ Collegamento LAN → Proprietà → Protocollo Internet Versione 4 (TCP/IPv4)
→ Usare il seguente indirizzo IP → Inserire l'indirizzo IP e la maschera di rete
Poi: OK → OK → Chiudi

Windows Vista:

Start → Pannello di controllo → Centro connessione di rete e condivisione→ Connessioni di rete

- → Collegamento LAN → Proprietà → Protocollo Internet Versione 4 (TCP/IPv4)
- → Usare il seguente indirizzo IP → Inserire l'indirizzo IP e la maschera di rete

Poi: OK  $\rightarrow$  OK  $\rightarrow$  Chiudi

#### Windows XP:

Start  $\rightarrow$  Impostazioni  $\rightarrow$  Pannello di controllo  $\rightarrow$  Connessioni di rete  $\rightarrow$  Collegamento LAN  $\rightarrow$  Proprietà  $\rightarrow$  Protocollo Internet (TCP/IP)  $\rightarrow$  Usare il seguente indirizzo IP  $\rightarrow$  Inserire l'indirizzo IP e la maschera di rete. Poi: OK  $\rightarrow$  OK  $\rightarrow$  Chiudi

## 13 Scheda SD e batteria

Per salvare ed elaborare ulteriormente i risultati di misurazione registrati è disponibile una slot per scheda SD all'interno del carter del BDL.

Una batteria (a bottone) inserita garantisce il mantenimento dei dati di configurazione del METPOINT<sup>®</sup> BDL anche in caso di un guasto di tensione.

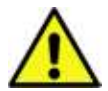

## PERICOLO!

#### Batteria e scheda SD!

La batteria e la scheda SD possono essere sostituite solo da personale autorizzato e qualificato in assenza di tensione.

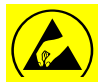

#### Pericolo!

#### Possibile danneggiamento da ESD

Il carter contiene componenti elettronici che possono reagire in modo sensibile alla scarica elettrostatica (ESD) o danneggiarsi.

#### Misure da adottare

In tutti i lavori di manutenzione e assistenza che richiedono l'apertura del carter, attenersi alle avvertenze per evitare le scariche elettrostatiche riportate nel capitolo 10.1.1.

Schede SD o batterie destinate all'impiego devono avere le seguenti specifiche:

| Scheda SD                  |                  |  |  |
|----------------------------|------------------|--|--|
| Dimensione/tipo<br>scheda: | Scheda SD        |  |  |
| Capacità max:              | 4 GB             |  |  |
| File system:               | FAT32            |  |  |
| Misure                     | 32 x 24 x 2,1 mm |  |  |

| Batteria       |                              |  |  |
|----------------|------------------------------|--|--|
| Tipo batteria: | Batteria a bottone<br>CR2032 |  |  |
| Capacità:      | 170 mAh                      |  |  |
| Misure:        | 20 x 3,2 mm                  |  |  |
| Tensione:      | 3 V                          |  |  |
| Sistema        | Litio                        |  |  |

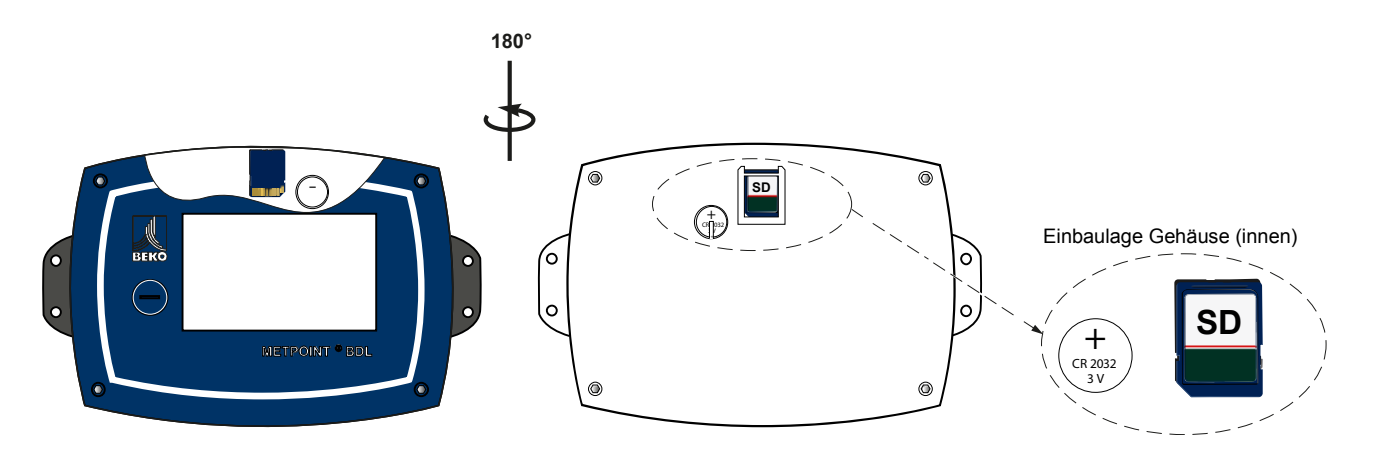

#### Sostituzione della scheda SD

- 1. Allentare le viti del coperchio del carter e aprire il coperchio
- 2. Premere leggermente la scheda SD e rimuoverla dal relativo slot
- 3. Inserire la nuova scheda SD nell'apposito slot fino ad innestarsi posizione di inserimento secondo disegno
- 4. Riavvitare saldamente il coperchio del carter

#### Sostituzione della batteria

- 1. Allentare le viti del coperchio del carter e aprire il coperchio
- 2. Rimuovere con attenzione la batteria presente
- 3. Inserire la nuova batteria posizione di inserimento secondo disegno
- 4. Riavvitare saldamente il coperchio del carter

## 14 Comando BDL

Il comando è autoesplicativo e viene guidato da menu sul touch screen.

Per scegliere le rispettive voci del menu "premere i tasti" brevemente con il dito o con una penna con punta arrotondata morbida.

#### <u>Attenzione:</u> non utilizzare penne o altri oggetti appuntiti! La pellicola può danneggiarsi!

Dopo aver collegato i sensori, occorre configurarli.

In tutti i campi con sfondo bianco si possono inserire dati o effettuare modifiche. I valori di misurazione possono essere mostrati come curva o come valori.

Le parole in *verde* rimandano principalmente alla(e) figura(e) nella sezione del capitolo. Ma anche i percorsi o le voci del menu più importanti correlati, sono *contrassegnati in verde*.

In generale la guida del menu è in verde!

L'indice e il rinvio ai capitoli in blu contengono link ai rispettivi titoli dei capitoli.

#### 14.1 Menu principale (Home)

Tramite il menu principale si arriva a ogni sottomenu disponibile.

#### 14.1.1 Inizializzazione

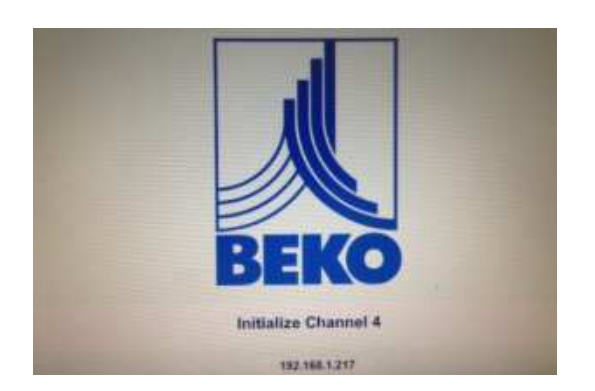

Dopo aver acceso il BDL avviene l'inizializzazione di tutti i canali e viene visualizzato il menu principale.

#### Attenzione:

eventualmente alla la prima messa in funzione non vi sono i canali preimpostati.

Selezionare nel capitolo 12.2.2 Impostazioni sensore le configurazioni adatte e procedere con l'impostazione!

#### 14.1.2 Menu principale dopo l'accensione

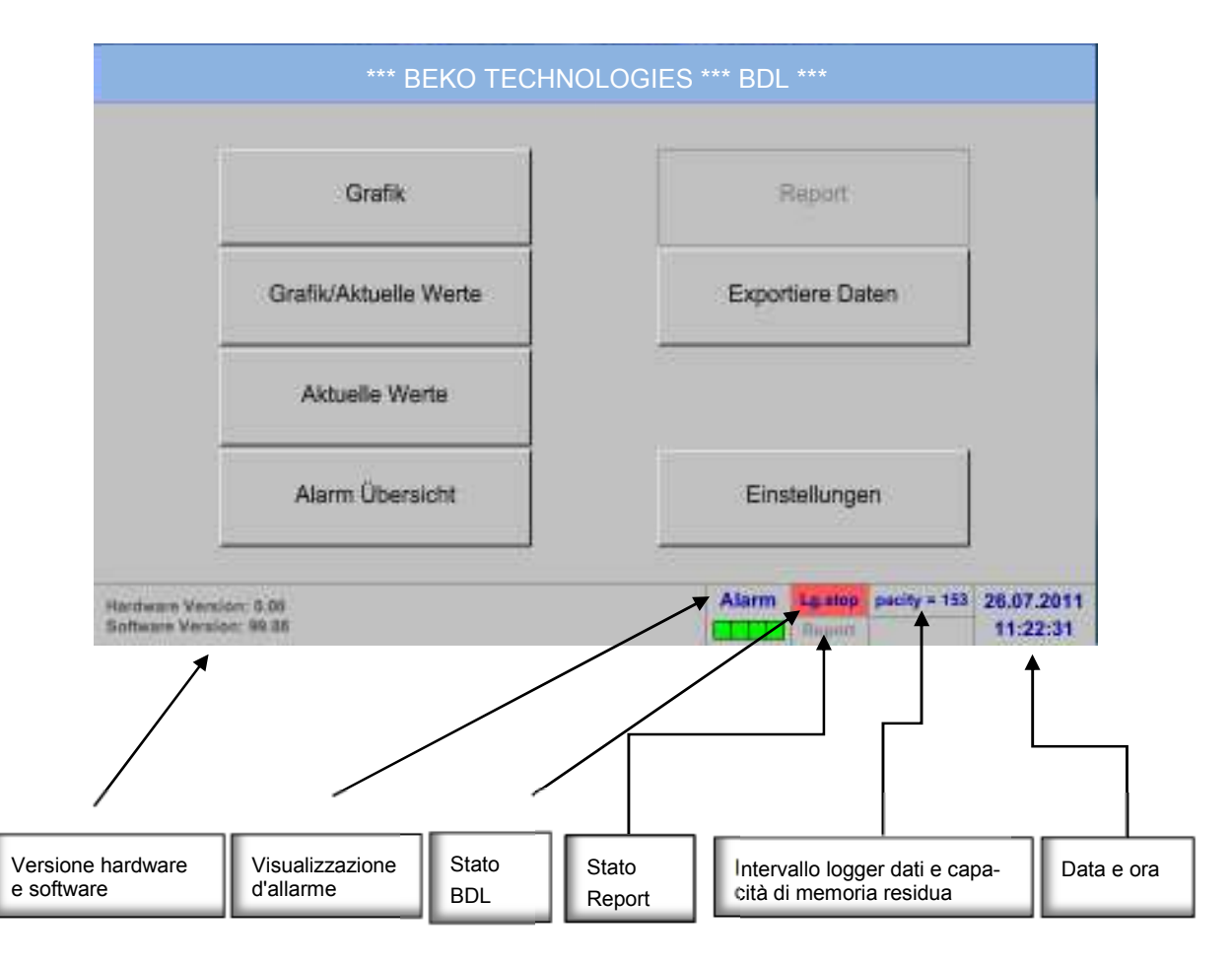

#### Importante:

prima di fare le prime impostazioni del sensore occorre impostare la lingua e l'ora.

#### Nota:

Capitolo 12.2.4.1 Lingua (guida menu inglese: *Main* → *Settings* → *Device Settings* → *Set Language*)

Capitolo 12.2.4.2 Data e ora (guida menu inglese: *Main* → *Settings* → *Device Settings* → *Date* & *Time*)
#### 14.2 Impostazioni

Tutte le impostazioni sono protette da password! In genere impostazioni o modifiche devono essere confermate con OK!

#### Nota:

se si ritorna al menu principale e si richiama di nuovo uno dei menu impostazione, è necessario reinserire la password!

#### Menu principale -> Impostazioni

|      |                         | * Einstellungen ***  |                                                      |                               |
|------|-------------------------|----------------------|------------------------------------------------------|-------------------------------|
|      | Anwender                | Passwort geschützt   |                                                      |                               |
|      | Helligkeit              | Sensor Einstellung   | Report Einstellung                                   |                               |
|      | Touchscreen kalibrieren | Logger Einstellung   |                                                      |                               |
|      | Reinigen                | Passwort Einstellung |                                                      | Panoramica delle impostazioni |
|      | System Übersicht        | Geräteeinstellung    |                                                      |                               |
|      | Sul BDL                 |                      |                                                      |                               |
| n Ho | me                      | Ata                  | rm Lg.nun pacity = 153 02.08.2011<br>Report 10:47:02 |                               |

L'impostazione Report opzionale e i costi associati, sono riportati nel capitolo

12.2.5 Impostazione report (opzionale) e 12.8.2 Costi (opzionale). Le tabelle dei risultati ottenute possono essere osservate sotto la voce del menu 12.8.1 Report/Analisi dei consumi (opzionale).

#### 14.2.1 Impostazione password

Menu principale → Impostazioni → Impostazione password

| Anwarder Passwort eingeben<br>Ye<br>Ye<br>1 2 3 4 5 6 7 8 9 0<br>OK Abbruch                                                                      | Password alla consegna: 4321<br>All'occorrenza la password può essere modifi-<br>cata nelle:<br><i>Impostazioni password</i> .           |
|----------------------------------------------------------------------------------------------------|----------------------------------------------------------------------------------------------------|
| Ø Hone         Ataria         \$2,000         sourch = 13         02,002,2011           Milling         Courte         10,45,33         10,45,33 | La nuova password deve essere inserita due volte e confermata con <i>OK</i> .                                                            |
| Anstaldar Passwort eingeben (4 Zeichen)                                                                                                    | Se viene inserita una password sbagliata, viene visualizzato <i>Inserire password</i> oppure <i>Ripetere la nuova password</i> in rosso. |
| 1         2         3         4         5         6         7         8         9         0           OK         Abbruch                         | Se si è dimenticata la password inserire la pas-<br>sword master per impostare una nuova pas-<br>sword.                                  |
| Barre Atoms Trees access 18 02.062011                                                                                                    | La password master viene fornita insieme alla documentazione dell'apparecchio.                                                           |

#### 14.2.2 Impostazione sensore

#### Importante:

in genere i sensori del produttore sono pre-configurati e possono essere collegati direttamente a un canale di sensore libero!

#### Menu principale → Impostazioni → Impostazione sensore

| A1     | A2  | A3        | A4                                  |                                                                                           |
|--------|-----|-----------|-------------------------------------|-------------------------------------------------------------------------------------------|
| -      | 14  |           | 19                                  |                                                                                           |
| B1     | 82  | 83        | B4                                  | Dopo aver inserito la password viene visualiz-                                            |
|        | 195 | 200       | 1000                                | zata una panoramica dei canali disponibili.<br>A seconda della versione 4, 8 o 12 canali. |
| C1     | C2  | C3        | C4                                  |                                                                                           |
| and    | 100 | 56        | -                                   | Nota:<br>in genere non vi sono canali preimpostati!                                       |
| Zurück | 1   | Alarm Los | pecity = 153 02.08.2011<br>11:56:42 |                                                                                           |

#### Nota:

A seconda della versione del BDL:

nessuna Extension Board → 4 canali/Setup una Extension Board due Extension Board

- → 8 canali/Setup
- → 12 canali/Setup

#### 14.2.2.1 Selezione del tipo di sensore (esempio tipo sensore Digital)

#### Menu principale → Impostazioni → Impostazione sensore → A1

| *** Kanal A1 ***               |                                                                                                    |
|--------------------------------|----------------------------------------------------------------------------------------------------|
| Name Typ kein Sensor speichern | Se non è stato configurato ancora alcun sensore, viene visualizzato il <i>tipo</i> nessun                                                                 |
|                                | sensore.                                                                                                    |
| nicht konfiguriert             | Premendo sul campo di testo <i>tipo</i> <b>nessun</b><br><b>sensore</b> entrate nella lista di selezione dei<br>tipi di sensore (vedere fase successiva). |
| Zurück                         |                                                                                                    |

Menu principale → Impostazioni → Impostazione sensore → A1 → Campo di testo tipo → Digital

|         |          | BEKO-Digital |           |             |                                      |
|---------|----------|--------------|-----------|-------------|--------------------------------------|
| 0-1V    | 0 - 10 V | 0 - 30 V     | 0 - 20 mA | 4 - 20 mA   |                                      |
| PT 100x | Impuls   | BOL          | RS485     | kein Sensor |                                      |
| Benutze | H        | Benutzer     | B         | Benutzer    |                                      |
| Benutze | u        | Benutzer     | 6         | Benutzer    | Ora viene selezionato il Tipo Digita |
| Benutze | H        | Benutzer     | 8         | Benutzer -  | serie FS/DP e confermato con OK.     |
| Benutze | H        | - Benutzer - | 8         | Benutzer    |                                      |
|         |          | OK Abbo      | et 1      |             |                                      |

Menu principale → Impostazioni → Impostazione sensore → A1 → Diametro campo di testo

|                        |    | *** | Kneel A4 | ***      |                        | V 0.0 ~<br>Am 0 ~ |                                                    |
|------------------------|----|-----|----------|----------|------------------------|-------------------|----------------------------------------------------|
| Name                   | 52 | •   |          |          | יזיז ויליזינו<br>ויזיז |                   |                                                    |
| Тур                    | 53 |     | ← Clr    | 11553117 | \$3.100                | oro<br>           | Importante:                                        |
| Telle Nr. 0<br>Version | 1  | 2   | 3        | stante   | Air (267.0)            | .J/Kg*k           |                                                    |
| Aufzeichnen            | 4  | 5   | 6        | k:k      | 1000.000               | 6Pa<br>           | qui si può inserire il <i>Diametro interno</i> del |
| <i>⊯</i> A18           | 7  | 8   | 9        | ab.      | 20.000                 | "C                | tubo di portata, se non è stato impostato          |
| / A1b                  |    | 0   |          | and      | 0                      | 00 <sup>2</sup>   | correttamente in automatico.                       |
| \$*_]A1c               | OK |     | bhruch   | 000 m/s  | 20mA # 92.70           | 0 m/s             |                                                    |
| ок                     |    |     | boroch   | ten      | Erweiterte Einat       |                   |                                                    |
|                        |    |     |          |          |                        |                   |                                                    |

#### Importante:

il *Diametro interno* dovrebbe essere inserito con la massima precisione possibile, altrimenti i risultati di misurazione potrebbero essere falsati!

Non vi sono norme unitarie per il diametro interno del tubo! (Informarsi presso il produttore o, se possibile, effettuare personalmente la misurazione!)

#### Menu principale → Impostazioni → Impostazione sensore → A1

|              |                        |                 |                   | ~ 0.0 V<br>Am 0 ~ |                                          |
|--------------|------------------------|-----------------|-------------------|-------------------|------------------------------------------|
| Name         |                        | Einheit         | m³/h m³           |                   |                                          |
| Тур          | BEKO-Digital speichern | Durchmesser     | 53.100            | mm                |                                          |
| Teille Nr. 0 | Ser. Nr. 65            | Gaskonstante    | Air (287.0)       | J/Kg*k            |                                          |
| Version:     | Max Geschw. 52.700 mrs | Ref. Druck      | 1000.000          | hPa               |                                          |
| / A1a        | 0.000 m³h              | Ref. Temp.      | 20.000            | °C                | caso di sostituzione di un sensore, lo S |
| ∦ A1b        | 0 m <sup>3</sup>       | Zählerstand     | 0                 | m <sup>3</sup>    | contatore del vecchio sensore.           |
| J A1c        | 0.000 m/s              | 4mA = 0.000 m/s | 20mA = 92.70      | 0 m/s             |                                          |
| ОК           | Abbruch                | Kosten          | Erweiterte Einst. |                   |                                          |

#### Menu principale → Impostazioni → Impostazione sensore → A1

|             | 6.00                   | Kanal A1 ***  |              |                | ~ 0.0 V<br>~ 0 mA |                                                 |
|-------------|------------------------|---------------|--------------|----------------|-------------------|-------------------------------------------------|
| Name        | Durchfluss 1           | Einheit       | m³/h         | m <sup>a</sup> |                   |                                                 |
| Тур         | BEKO-Digital speich    | ern Durchme   | sser 53      | 100            | mm                |                                                 |
| Teile Nr. 0 | Ser. Nr. 1             | Gaskons       | ante Air (2  | 287.0)         | J/Kg*k            |                                                 |
| Version:    | Max Geschw. 92.700 m/s | Ref. Druc     | k 100        | 0.000          | hPa               |                                                 |
| Aufzeichnen |                        | Alarm Ded Tee | - 20         | 000            | -                 | Dopo la scritta e la conferma con OK, la confi- |
| 8           | A1a 1165.2 m\h         | Ket. Tem      | p. 20        | 000            | -C                | gurazione del sensore è conclusa.               |
| - 8         | A1b 27366 m³           | Zählersta     | nd 27        | 366            | m <sup>3</sup>    |                                                 |
| ¥           | A1c 180.0 m/s          | 4mA = 0.0     | 100 m/s 20 m | A = 92.70      | 10 m/s            |                                                 |
|             |                        | _             |              |                |                   |                                                 |
| 0           | K Abbruch              | Kos           | en Erweite   | rte Einst      |                   |                                                 |

Vedere anche capitolo 12.2.2.7 Scrivere e impostare i campi di testo

#### Nota:

dopo la conferma con OK la scritta torna nera. I valori e le impostazioni sono stati acquisiti.

#### **Attenzione**

Temperatura di riferimento e pressione di riferimento (impostazione di fabbrica 20 °C, 1000 hPa): tutti i valori del flusso volumetrico visualizzati nel display (m<sup>3</sup>/h) e i valori di consumo (m<sup>3</sup>) si riferiscono a 20 °C e 1000 hPa (stato all'aspirazione secondo ISO 1217).

In alternativa si possono inserire anche 0 °C e 1013 hPa (=metri cubi normalizzati secondo DIN 1343) come riferimento. Non inserire mai nelle condizioni di riferimento la pressione o la temperatura di esercizio!

#### 14.2.2.2 Registrare i dati misurati e definire la risoluzione delle cifre dopo la virgola.

#### Nota:

la Risoluzione delle cifre dopo la virgola, Sigla e Nome valore si trovano sotto il pulsante Strumenti!

Pulsante strumenti:

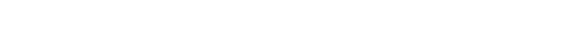

Menu principale → Impostazioni → Impostazione sensore → A1 → Pulsante strumenti

| Name Durchfuss 1 Embelt m <sup>1</sup> /h m <sup>1</sup><br>Parameter Kanal A1 Wert 1 (Einheit m <sup>1</sup> /h) | Per il Valore da registrare è possibile inseri-<br>re un Nome con 10 caratteri al fine di poter-<br>lo identificare più facilmente in seguito nelle<br>voci di menu Grafico e Grafico/Valori attuali. |
|----------------------------------------------------------------------------------------------------|----------------------------------------------------------------------------------------------------|
| Wert Name: A1a<br>Nu Kurzname: A1a                                                                                | Altrimenti la denominazione è ad esempio <i>A1a</i> .                                                                                                    |
| Aufiõsung: 1.000 m³/h < >                                                                                         | A1 è il nome del canale e $a$ il primo valore nel canale, $b$ sarebbe il secondo e $c$ il terzo.                                                                                                    |
| OK Abbruch                                                                                                    | La <i>Risoluzione</i> delle cifre dopo la virgola è facile da impostare, premendo a destra e a sinistra (da 0 a 5 cifre dopo la virgola).                                                             |

Vedere capitolo 12.2.2.7 Scrivere e impostare i campi di testo <u>Textfelder\_beschriften\_und</u>

#### Importante:

nelle voci di menu *Menu principale* → *Impostazioni* → *Impostazione sensore* e *Menu principale* → *Valori attuali* viene visualizzato il *Nome del valore* solo per la versione standard BDL con quattro canali!

La *Sigla* viene utilizzata solo in queste due voci del menu, nella versione BDL con una o due Extension Board (8 o 12 canali).

#### 14.2.2.3 Registrazione dei dati di misurazione

Menu principale → Impostazioni → Impostazione sensore → A1 → Pulsante registrazione

|             |                          | *** Kana  | I A1 ***        |                   | ~ 0.0 V<br>~ 0 mA |                                                 |
|-------------|--------------------------|-----------|-----------------|-------------------|-------------------|-------------------------------------------------|
| Name        | Durchfluss 1             |           | Einheit         | m³/h m³           |                   |                                                 |
| Тур         | BEKO-Digital             | speichern | Durchmesser     | 53.100            | mm                |                                                 |
| Teile Nr. 0 | Ser. Nr. 1               |           | Gaskonstante    | Air (287.0)       | J/Kg*k            |                                                 |
| Version:    | Max Geschw. 92           | 2.700 m/s | Ref. Druck      | 1000.000          | hPa               |                                                 |
| Autzeichnen | A1a 1165.2 m³            | Alanm     | Ref. Temp.      | 20.000            | °C                | zionati i dati di misurazione, che sono salvati |
| 1           | A1b 27366 m <sup>3</sup> |           | Zählerstand     | 27366             | m <sup>3</sup>    | con logger dati attivato.                       |
| <b>~ ?</b>  | A1c 180.0 m/             | • 🗍       | 4mA = 0.000 m/s | 20mA = 183.03     | 12 m/s            |                                                 |
| 0           | K Abbru                  | ch        | Kosten          | Erweiterte Einst. |                   |                                                 |

#### Attenzione:

prima di registrare i dati di misurazione selezionati, al termine delle impostazioni si deve attivare il logger dati (vedere capitolo 12.2.3 Impostazione logger (logger dati).

#### 14.2.2.4 Impostazione allarme

#### Menu principale → Impostazioni → Impostazione sensore → A1 → Pulsante allarme

#### Premendo un pulsante di allarme viene visualizzata la finestra seguente:

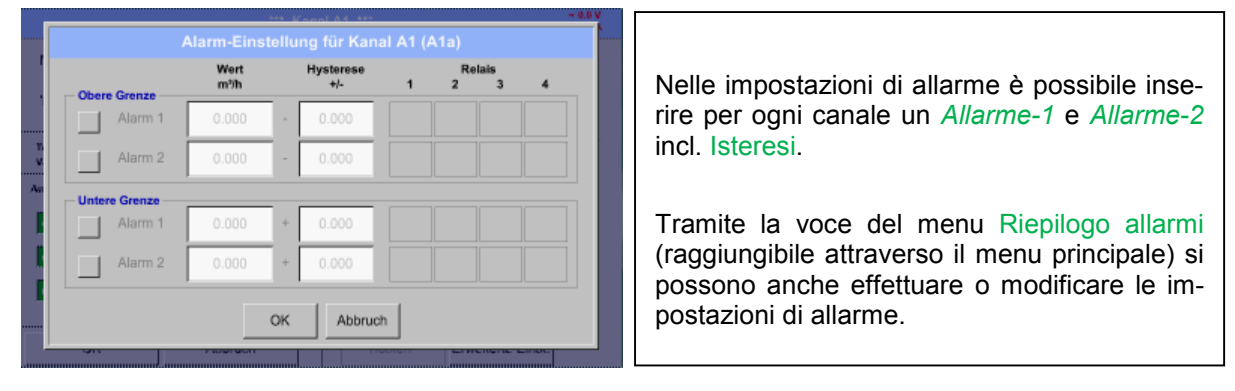

Menu principale → Impostazioni → Impostazione sensore → A1 → Pulsante *Allarme* → Pulsanti *Allarme-1* e *Allarme-2* + Pulsanti *rel*è

|               | Alarm-Einst | in II u | ng für Kan       | al A1 (/     | §1a)       |            |     |                                                |
|---------------|-------------|---------|------------------|--------------|------------|------------|-----|------------------------------------------------|
| Obere Grenze  | Wert<br>°C  |         | Hysterase<br>+/- | ( <b>1</b> ) | Re<br>2    | otais<br>3 | 4   |                                                |
| Alarm 1       | 1400.00     |         | 5.000            |              | use        |            |     |                                                |
| Alarm 2       | 1500.00     | 1       | 10.000           | use          |            |            |     |                                                |
| Untere Grenze |             |         |                  |              | 6 6<br>1 1 |            |     | Qui ad esempio l'Allarme-1 viene imposta       |
| Alarm 1       | 1000.00     | +       | 5.000            |              |            |            | use | sul relè 2 o sul relè 4 e l'Allarme-2 sul relè |
| Alarm 2       | 900.000     | +       | 20.000           |              |            | use        |     | sul relè 3.                                    |
|               |             | OK      | Abbruc           | h            |            |            |     |                                                |

Nota: si può impostare per 32 volte un relè a piacere come Allarme-1 o Allarme-2.

#### Menu principale → Impostazioni → Impostazione sensore → A1 → Pulsante Allarme → Pulsanti relè

|    | Relais #1 Op   | eration  |  |  |
|----|----------------|----------|--|--|
| го | no delay       | not used |  |  |
| Г1 | delay relay by | [ 15s ]  |  |  |
| T2 | delay relay by | [ 1m ]   |  |  |
| гз | delay relay by | [ 30m ]  |  |  |
| Т4 | delay relay by | [1h]     |  |  |

| È possibile scegliere tra 5 diversi delay. |
|--------------------------------------------|
|--------------------------------------------|

Menu principale → Impostazioni → Impostazione sensore → A1 → Pulsante Allarme → Setup Delay

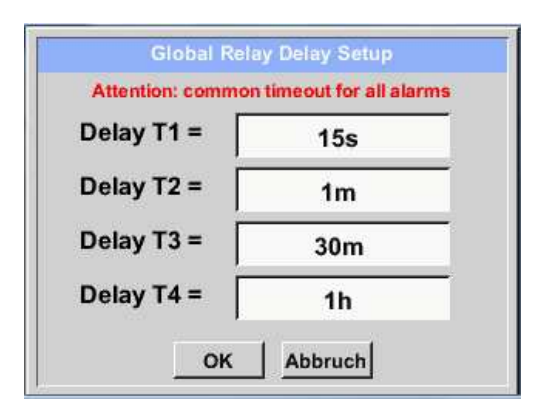

I ritardi (da T1 a T4) sono definibili liberamente, ma vengono applicati per tutti i relè insieme.

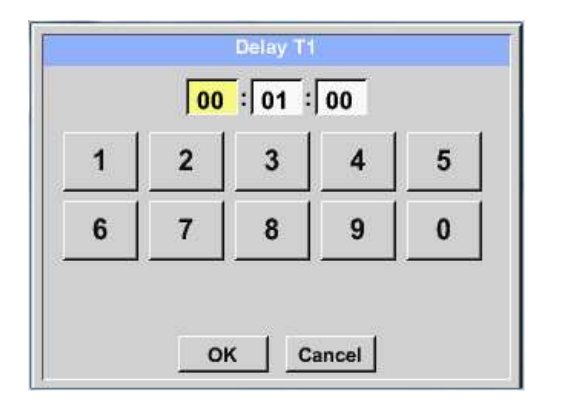

Qui si deve definire il tempo di ritardo desiderato per T1.

Il tempo di ritardo T10 non può essere modificato ed è un allarme immediato.

Confermare con OK.

Menu principale → Impostazioni → Impostazione sensore → A1

|                         | · Ka                   | al A1 ***       |                                  | - 0.6 V<br>- 8 MA |      |               |              |            |
|-------------------------|------------------------|-----------------|----------------------------------|-------------------|------|---------------|--------------|------------|
| Name                    | Durchfluss 1           | Einheit         | m <sup>3</sup> /h m <sup>3</sup> |                   |      |               |              |            |
| Тур                     | BEKO-Digital speichem  | Durchmesser     | 53.100                           | mm                |      |               |              |            |
| Tolle Rr. B             | Ser. Nr. 1             | Gaskonstante    | Air (287.0)                      | J/Kg*k            |      |               |              |            |
| Varsion:<br>Autorichnen | Max Geschw. 92,700 m/s | Ref. Druck      | 1000.000                         | hPa               | Dono | l'attivazione | dell'allarme | nel canale |
| 2 P A1                  | a 1165.2 mih 🛃         | Ref. Temp.      | 20.000                           | °C                | A1.  | Tattivazione  | den anarrite |            |
| 2 P AT                  | b 27366 m'             | Zählerstand     | 27366                            | ma                |      |               |              |            |
| P At                    | c 180.0 m/s            | 4mA = 0.000 m/s | 20mA = 183.0                     | 32 m/a            |      |               |              |            |
| ОК                      | Abbruch                | Kosten          | Erweiterte Einst                 | Ĩ                 |      |               |              |            |

Con i tasti OK vengono effettuate le impostazioni!

#### 14.2.2.5 Impostazioni avanzate (scala uscita analogica)

#### 4...20mA Sensorausgang Kalibrierdaten In Impostazioni avanzate si può stabilire se m<sup>3</sup>/h Air (287.0) l'uscita analogica 4-20 mA del sensore deve Basis Gas basarsi sulla portata o sulla velocità. Temperatur 293.150 °K Skalierung manuell Druck 1000,000 hPa 4mA = 0.000 m/s Fläche 2214.48 mm<sup>3</sup> Il campo di testo con sfondo verde è sele-20mA = 92.750 m/s Kalibriert am 02.08.2011 zionato! Max. Geschw. 92.700 m/s OK Abbruch Inoltre premendo il pulsante Scala manuale è possibile impostare il campo di misurazione. 4...20mA Sensorausgang Dopo aver confermato con OK le imposta-Kalibrierdaten Basis m<sup>\*</sup>/h Gas Air (287.0) zioni vengono acquisite. Temperatur 293,150 °K Skalierung manuelt Druck 1000.000 hPa 4mA = 0.000 m/s Nota: Fläche 2214.48 mm<sup>2</sup> 20mA = 200.000 m/s la funzione Impostazioni avanzate è disponi-Kalibriert am 02.08.2011 Max. Geschw. 92.700 m/s bile solo per Digital. OK Abbruch

Menu principale → Impostazioni → Impostazione sensore → A1 → Impostazioni avanzate

Con i tasti OK vengono effettuate le impostazioni!

#### 14.2.2.6 Sensore del punto di rugiada DP109 - SDI Digital

Prima fase: selezionare il canale libero del sensore Menu principale → Impostazioni → Impostazione sensore → B1

Seconda fase: selezionare il tipo BEKO-Digital Menu principale → Impostazioni → Impostazione sensore → B1 → Campo di testo tipo → Digital

Terza fase: confermare due volte con OK

Ora è possibile definire:

- Nome (vedere capitolo 12.2.2.7 Scrivere e impostare i campi di testo),
- Impostazioni d'allarme (vedere capitolo 12.2.2.4 Impostazioni allarme),
- Impostazioni della registrazione (vedere capitolo 12.2.2.3 Registrazione dei dati di misurazione),

- *Risoluzione* delle cifre dopo la virgola (vedere capitolo 12.2.2.2 Definizione della risoluzione delle cifre dopo la virgola).

#### Menu principale → Impostazioni → Impostazione sensore → B1

|                         |              | ( Nelli   | a bu | -14 |
|-------------------------|--------------|-----------|------|-----|
| Name                    | Taupunkt 1   |           |      |     |
| Тур                     | BEKO-Digital | speichern |      |     |
| Tello NV. 3<br>Versian: | Ser. Nr. 1   |           |      |     |
| -                       |              | Alarre    |      |     |
|                         | -9.2 *       | Ced 🚺     |      |     |
|                         | 9.5 1        | uf 🛄      |      |     |
| P 21                    | 22.3 *       | c         |      |     |

Il BDL riconosce se il sensore collegato è un sensore di portata o punto di rugiada del produttore e imposta correttamente in automatico il sottotipo **Digital**.

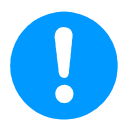

Le impostazioni del sensore del punto di rugiada SD23 per il collegamento tramite RS485 o Modbus sono riportate a pagina 56.

#### 14.2.2.7 Scrivere e impostare i campi di testo

#### Menu principale → Impostazioni → Impostazione sensore → A1

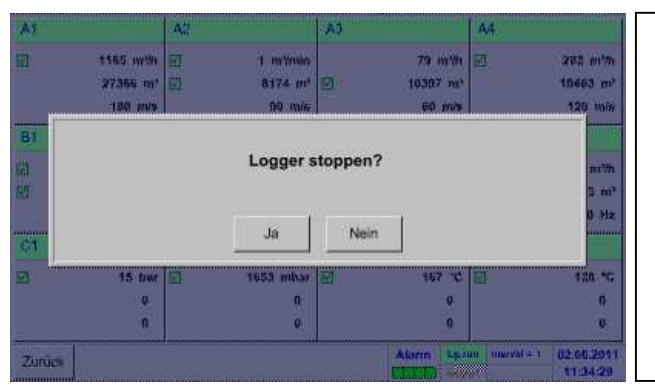

Se deve essere attivato il logger dati, viene visualizzata la seguente finestra e premendo Si è possibile disattivarlo.

(Attivata solo se le impostazioni e le registrazioni sono già state fatte.)

#### Nota:

se vengono eseguite o modificate le impostazioni del sensore, il logger dati deve trovarsi su *STOP*.

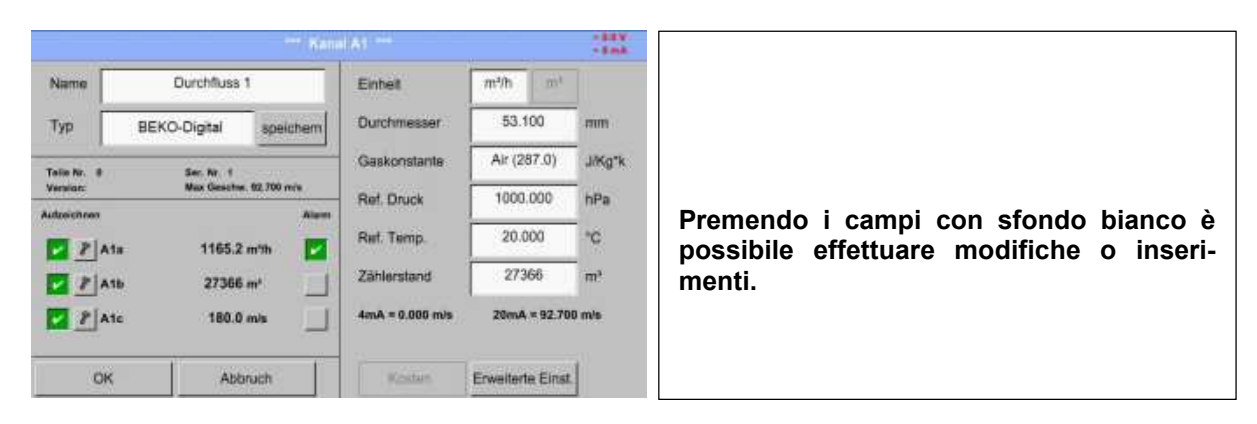

I pulsanti *Allarme* (vedere capitolo 12.2.2.4 Impostazione allarme) e *Registrazione* (vedere capitolo 12.2.2.3 Registrazione dei dati di misurazione), la *Risoluzione* delle cifre dopo la virgola e la *Sigla* o il Nome del valore (vedere capitolo 12.2.2.2 *Definizione dei dati di misurazione e definizione della risoluzione delle cifre dopo la virgola*) nonché le *Impostazioni avanzate* (vedere capitolo 12.2.2.5 Impostazioni avanzate) sono tutti descritti nel capitolo 12.2.2 Impostazione del sensore.

Menu principale → Impostazioni → Impostazione sensore → A1 → Nome campo di testo

| 3    | Durchfluss 1        |                           |                                |                                       |                                             |                                                   |                                                         |                                                           |
|------|---------------------|---------------------------|--------------------------------|---------------------------------------|---------------------------------------------|---------------------------------------------------|---------------------------------------------------------|-----------------------------------------------------------|
| 1822 | 4                   | 5                         | 6                              | 7                                     | 8                                           | 9                                                 | 0                                                       |                                                           |
| e    | r                   | t                         | z                              | u                                     | 1                                           | 0                                                 | р                                                       | 9                                                         |
| d    | (f)                 | g                         | h                              | J                                     | k                                           | ाः                                                | +                                                       | È possibile inserire un nome con mass                     |
| c    | v                   | b                         | n                              | m                                     |                                             |                                                   |                                                         | caratteri.                                                |
| @#\$ |                     |                           |                                |                                       |                                             |                                                   |                                                         |                                                           |
|      | e<br>d<br>c<br>@#\$ | e r<br>d f<br>c v<br>@#\$ | e r t<br>d f g<br>c v b<br>est | e r t z<br>d f g h<br>c v b n<br>@#\$ | e r t z u<br>d f g h j<br>c v b n m<br>@#\$ | e r t z u i<br>d f g h j k<br>c v b n m ,<br>⊕#\$ | e r t z u i o<br>d f g h j k l<br>c v b n m , .<br>@#\$ | e r t z u i o p<br>d f g h j k l +<br>c v b n m ,<br>@#\$ |

Dopo aver premuto il campo di testo del *Tipo* è possibile selezionare tra le seguenti opzio-

|         |        | BEKO   | -Digital |     | ]     |             |  |
|---------|--------|--------|----------|-----|-------|-------------|--|
| 0 - 1 V | 0 - 10 | v 0-:  | 30 V     | 0 - | 20 mA | 4 - 20 mA   |  |
| PT 100x | Impuls | в веко | -Digital | F   | S485  | kein Sensor |  |
| Benutz  | er     | Benu   | utzer    |     | Be    | enutzer     |  |
| Benutz  | er     | Benu   | utzer    |     | Be    | enutzer     |  |
| Benutz  | er     | Benu   | utzer    |     | Be    | enutzer     |  |
| Benutz  | er     | Benu   | utzer    |     | Be    | enutzer     |  |
|         |        | ок     | Abbrue   | :h  |       |             |  |
|         |        |        |          |     |       |             |  |

Menu principale → Impostazioni → Impostazione sensore → A1 → Tipo campo di testo

Vedere anche capitolo 12.2.2.8 Configurazione dei sensori analogici

|      |        | - 1+41  | m³/h  |        |      |        |          |                                                  |
|------|--------|---------|-------|--------|------|--------|----------|--------------------------------------------------|
| m³/h | m³/min | ltr/min | ltr/s | cfm    | kg/h | kg/min |          |                                                  |
| kg/s |        |         |       |        |      |        | <b>.</b> |                                                  |
|      |        |         |       |        |      |        |          |                                                  |
|      |        |         |       |        |      |        |          | Una selezione predefinita di <i>Unità</i> adatte |
|      |        |         |       |        |      |        |          |                                                  |
|      |        |         | . 11  | li i   |      |        |          |                                                  |
|      |        | OK      | i At  | ibruch |      |        |          |                                                  |

ni.

Menu principale → Impostazioni → Impostazione sensore → A1 → Unità campo di testo

Menu principale → Impostazioni → Impostazione sensore → A1 → Diametro campo di testo

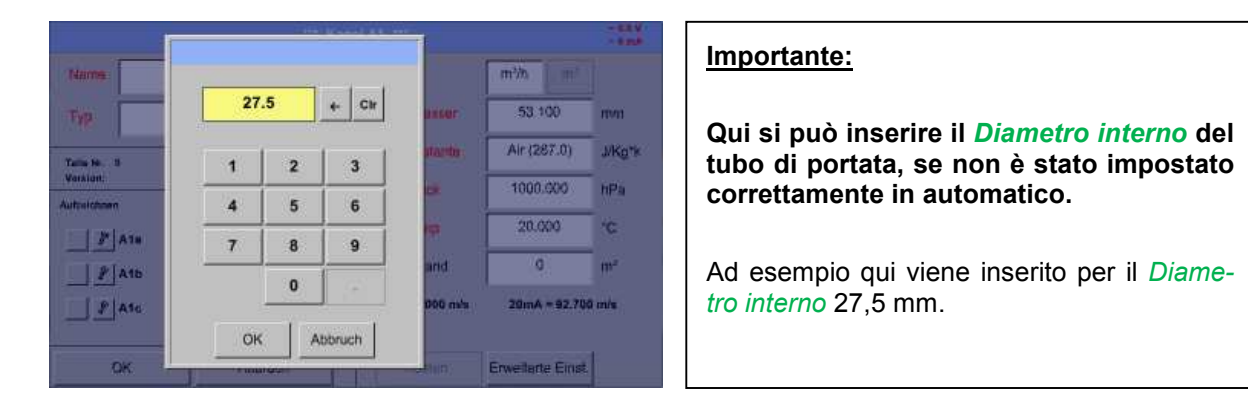

#### Importante:

il *Diametro interno* dovrebbe essere inserito con la massima precisione possibile, altrimenti i risultati di misurazione potrebbero essere falsati!

Non vi sono norme unitarie per il diametro interno del tubo! (Informarsi presso il produttore o, se possibile, effettuare personalmente la misurazione!)

#### Menu principale → Impostazioni → Impostazione sensore → A1 → Campo di testo costante di gas

|             | Air (2      | 287.0)      |            | - 0.5 V |
|-------------|-------------|-------------|------------|---------|
| Air (287.0) | CO2 (188.9) | N2O (187.8) | N2 (296.8) |         |
| O2 (259.8)  | NG (446.0)  | Ar (208.0)  | He         |         |
| H2          | C3H8        | CH4         |            |         |
|             |             |             |            |         |
|             | ОК          | Abbruch     |            |         |

Una selezione predefinita di *Costanti di gas* adatte.

Esattamente come descritto nel capitolo 12.2.2.7 Scrivere e impostare i campi di testo si può scrivere negli altri campi di testo!

#### Menu principale → Impostazioni → Impostazione sensore → A1

|             |            |             |            |                 |                  | -88V<br>-840 |
|-------------|------------|-------------|------------|-----------------|------------------|--------------|
| Name        | Du         | urchfluss 1 |            | Einnet          | majumin ma       |              |
| Тур         | BEKO-D     | igital      | speichern  | Durchmesser     | 27.500           | mm           |
| Talia NJ. D | 0 1        | Ser. Nr. 1  |            | Gaekonstante    | Air (287.0)      | J/Kg*k       |
| Version:    |            | Max Geochw. | 92.700 m/s | Ref. Druck      | 1000.000         | hPa          |
| 2 1         | Durchfluss | 1165.2 /    | n'h 💟      | Ref. Temp.      | 20.000           | °C           |
| 2           | Verbrauch  | 27366       | •• 🗍       | Zählerstand     | 27366            | mə           |
|             | Sescitw.   | 180.0 r     | nis 🛄      | 4mA = 0.000 m/s | 20mA = 92.70     | 0 m/a        |
| 0           | к          | Abbr        | uch [      | Kouten          | Erweitente Einst |              |

| I campi di testo in rosso indicano che di-<br>versi valori come ad es. il Diametro e il<br><i>Nome</i> sono stati modificati o aggiunti. |
|----------------------------------------------------------------------------------------------------|
| I tre parametri portata, consumo e velocità<br>vengono visualizzati (segno di spunta ver-<br>de) dopo l'attivazione del logger dati.     |

Vedere anche capitolo 12.2.2.1 Selezione del tipo di sensore (esempio tipo sensore Digital)

#### Auswahl\_des\_Sensortyps

#### Nota:

dopo aver confermato con OK la scritta diventa di nuovo nera e i valori e le impostazioni vengono acquisiti.

#### Attenzione:

Temperatura di riferimento e pressione di riferimento (impostazione di fabbrica 20 °C, 1000 hPa):

tutti i valori del flusso volumetrico visualizzati nel display (m<sup>3</sup>/h) e i valori di consumo (m<sup>3</sup>) si riferiscono a 20 °C e 1000 hPa (stato all'aspirazione secondo ISO 1217).

In alternativa si possono inserire anche 0°C e 1013hPa (=metri cubi normalizzati secondo DIN 1343) come riferimento. Non inserire mai nelle condizioni di riferimento la pressione o la temperatura di esercizio!

#### 14.2.2.8 Configurazione dei sensori analogici

Breve riepilogo delle possibili impostazioni Tipo con esempi.

Ad esclusione di *BEKO-Digital*, per il quale vedere capitoli 12.2.2.1 Selezione del tipo di sensore (esempio tipo sensore BEKO-Digital) e 12.2.2.6 Sensore punto di rugiada con il tipo BEKO-Digital.

I pulsanti *Allarme* (capitolo 12.2.2.4 Impostazione allarme) e *Registrazione* (capitolo 12.2.2.3 Registrazione dei dati di misurazione), la *Risoluzione* delle cifre dopo la virgola e la *Sigla* o il Nome del valore (capitolo 12.2.2.2 *Definizione dei dati di misurazione e* Definizione della risoluzione delle cifre dopo la virgola) sono tutti descritti nel capitolo 12.2.2 Impostazione del sensore.

Scrittura dei campi di testo, vedere capitolo 12.2.2.7 Scrivere e impostare i campi di testo!

#### 14.2.2.8.1 Tipo 0 - 1/10/30 Volt e 0/4 - 20 mA

Menu principale → Impostazioni → Impostazione sensore → C3 → Tipo campo di testo → 0 - 1/10/30 V

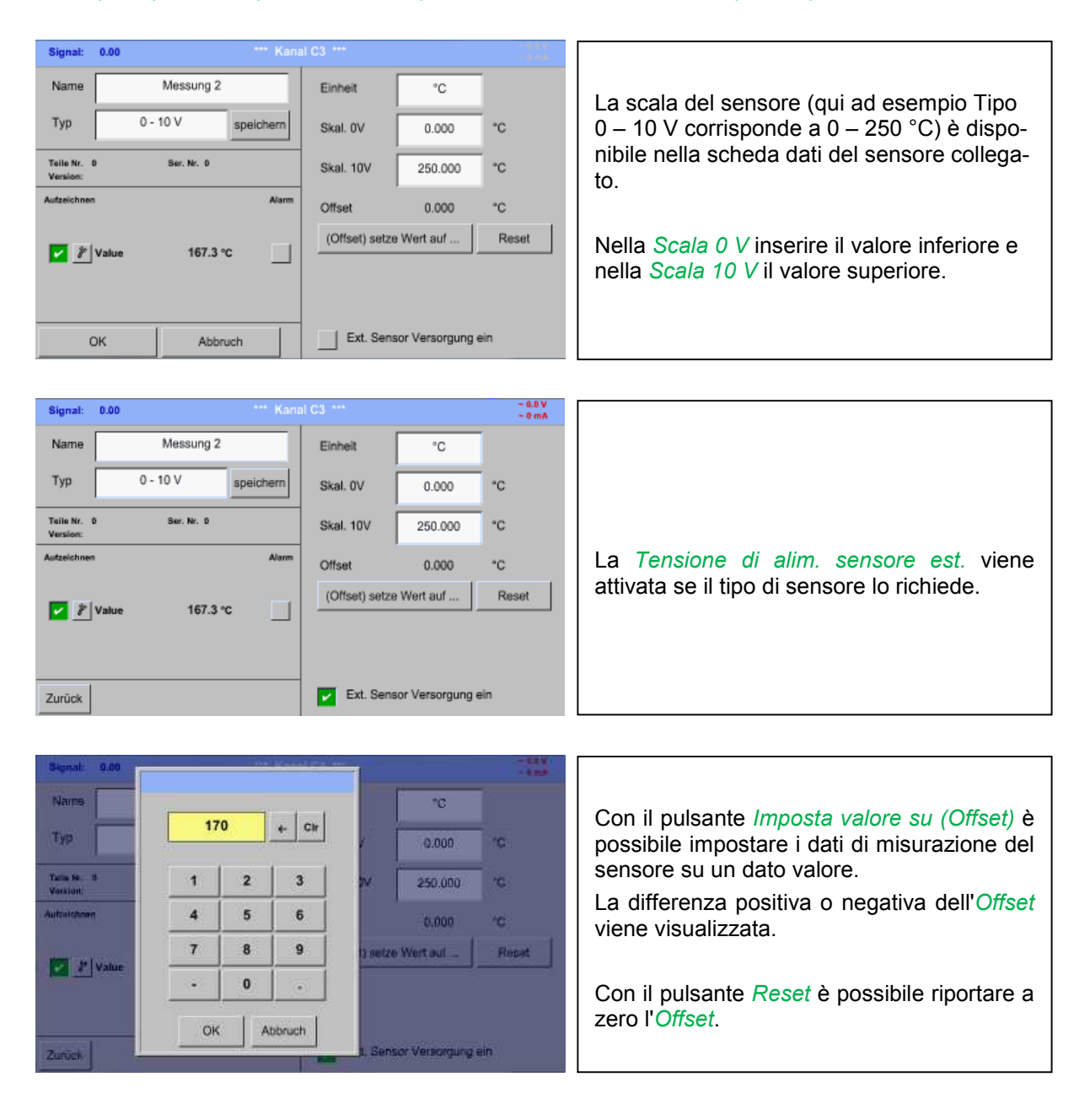

Menu principale → Impostazioni → Impostazione sensore → C1 → Tipo campo di testo → 0/4-20mA

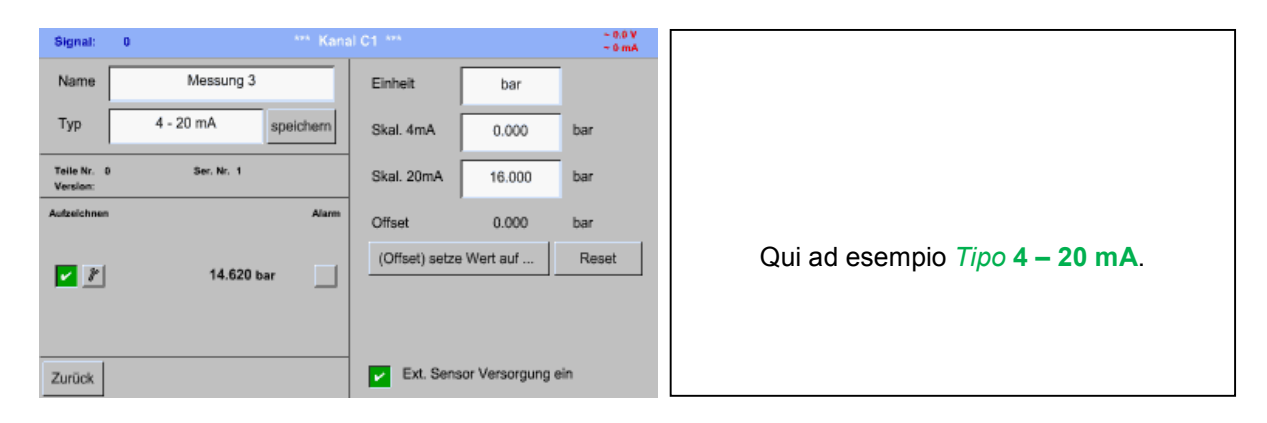

#### Menu principale → Impostazioni → Impostazione sensore → C1 → Unità Campo di testo

| Ra   |   | un    |        | 544  | Knool C4 | 445   |        |         | ~ 0.0 V |                                                 |
|------|---|-------|--------|------|----------|-------|--------|---------|---------|-------------------------------------------------|
| N.   |   |       |        |      | bar      |       |        |         |         |                                                 |
| 15   |   | °C    | °F     | %rH  | °Ctd     | °Ftd  | mg/kg  | mg/m³   |         |                                                 |
| Tel  |   | g/kg  | g/m³   | m/s  | Ft/min   | m³/h  | m³/min | ltr/min |         |                                                 |
| Ve   |   | ltr/s | cfm    | m³   | ltr      | cf    | ppm    | atm°C   |         |                                                 |
| Auto | a | atm°F | pa     | kpa  | Mpa      | mbar  | bar    | psi     |         | Lina selezione predefinita di unità adequate    |
| P    |   | mV    | v      | μV   | kV       | mA    | Α      | kg      |         | in <b>Tipo</b> 0 - $1/10/30$ V e $0/4 - 20$ mA. |
|      |   | kg/s  | kg/min | kg/h |          |       |        |         |         |                                                 |
| Zui  |   |       |        | Oł   | C Abi    | bruch |        | _       |         |                                                 |

#### 14.2.2.8.2 Tipo PT100x

Menu principale → Impostazioni → Impostazione sensore → C4 → Tipo campo di testo → PT100x

|                         |               | ** Kena | C4 ***        |              | 32          |
|-------------------------|---------------|---------|---------------|--------------|-------------|
| Name                    | Messung 4     |         | Einheit       | °C           |             |
| Тур                     | PT 100x speid | chern   | Sensortyp:    | PT100 PT     | Г1000 КТУ81 |
| Taila Nr. 0<br>Version: | Sar. Nr. 1    |         |               |              |             |
| Autzeichnen             |               | Alarm   | Offset        | 0.0          | °C          |
| 🔽 🖉 C4a                 | 127.64 °C     |         | (Offset) setz | te Temp. auf | Reset       |
| PR                      | 0.00          |         |               |              |             |
| P U                     | 0.00          |         |               |              |             |
| -                       |               |         |               |              |             |
| urück                   |               |         |               |              |             |

Altre possibili impostazioni, vedere capitolo 12.2.2.8.1 Tipo 0 - 1/10/30 Volt e 0/4 - 20 mA!

#### 14.2.2.9 Tipo Impulso (valenza a impulso)

Menu principale → Impostazioni → Impostazione sensore → B3 → Tipo campo di testo → Impulso

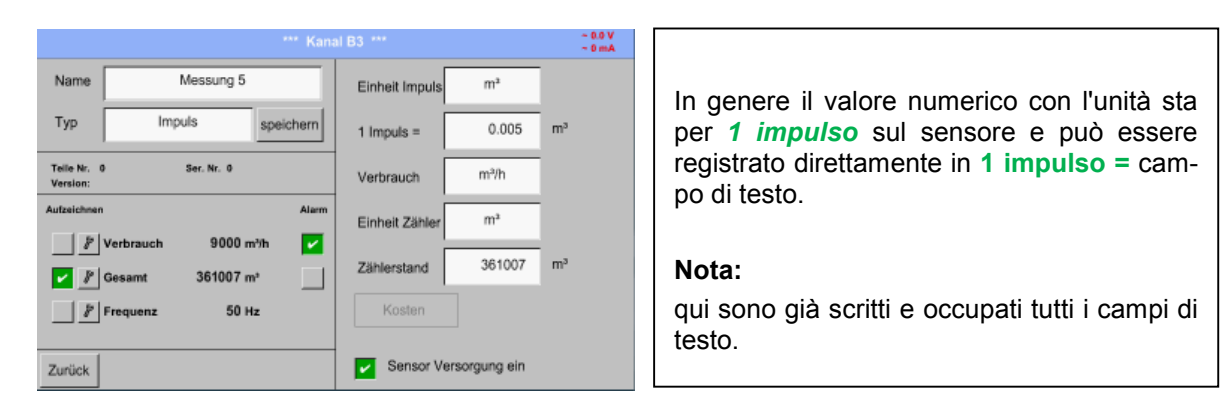

Menu principale → Impostazioni → Impostazione sensore → B3 → Unità impulso

|    | 1 1 |     |    | 1               |      |     |
|----|-----|-----|----|-----------------|------|-----|
|    |     | Itr | CT | Nm <sup>2</sup> | Nitr | NCT |
| kg | kWh |     |    |                 |      |     |
|    |     |     |    |                 |      |     |
|    |     |     |    |                 |      |     |
|    |     |     |    |                 |      |     |
|    |     |     |    |                 |      |     |
|    |     |     |    |                 |      |     |
|    |     |     |    |                 |      |     |

Per l'*Unità* **impulso** è possibile selezionare un volume della portata e un consumo di energia come unità.

#### Menu principale → Impostazioni → Impostazione sensore → B3 → Consumo

|      |        | m³/h    |  |
|------|--------|---------|--|
| m³/h | m³/min |         |  |
|      |        |         |  |
|      |        |         |  |
|      |        |         |  |
|      |        |         |  |
|      |        |         |  |
|      |        |         |  |
|      | OK     | Abbruch |  |

Unità per il *consumo momentaneo* in*Tipo* **Impulso**.

Nota: esempio con l'unità metro cubico!

#### Menu principale → Impostazioni → Impostazione sensore → B3 → Unità contatore

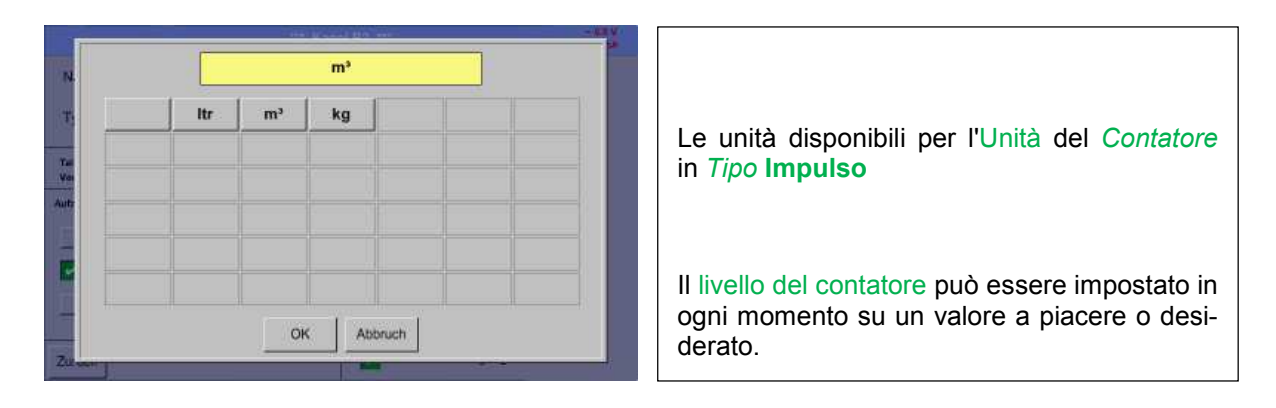

Altre possibili impostazioni, vedere capitolo 12.2.2.8.1 Tipo 0 - 1/10/30 Volt e 0/4 - 20 mA!

#### 14.2.2.9.1 Tipo RS485

Menu principale → Impostazioni → Impostazione sensore → C3 → Tipo campo di testo → RS485

|        | K              | anal C3 ***  | 125 |                                                                                                    |
|--------|----------------|--------------|-----|----------------------------------------------------------------------------------------------------|
| Name   | Messung 6      |              |     |                                                                                                    |
| Тур    | RS485 speicher | i l          |     |                                                                                                    |
| Zurück | nicht I        | konfiguriert |     | Con il bus/l'interfaccia <i>RS485</i> è possibile<br>collegare i sistemi propri del cliente (GLT,<br>SPS, Scada) con il BDL. |

#### 14.2.2.9.2 Tipo nessun sensore

Menu principale → Impostazioni → Impostazione sensore → A1 → Tipo campo di testo → nessun sensore

| *** Kanal A1 *** - Calify<br>- Calify |                                                                                        |
|---------------------------------------|----------------------------------------------------------------------------------------|
| Name Messung 7                        |                                                                                        |
| Typ kein Sensor speichern             |                                                                                        |
| nicht konfiguriert<br>Zurück          | Serve a definire come <i>non configurato</i> un canale momentaneamente non necessario. |

| A1 Messung 7                              | A2 Halle 1.2 Druckluft                                                                  | A3 Halle 1.3 Druckluft                                                                                                    | A4 Halle 1.4 Druckluft                                               |
|-------------------------------------------|-----------------------------------------------------------------------------------------|----------------------------------------------------------------------------------------------------|----------------------------------------------------------------------|
|                                           | <ul> <li>☑ A2a</li> <li>☑ A2b</li> <li>☑ A2b</li> <li>⑧ A2c</li> <li>⑨ 0 m/s</li> </ul> | <ul> <li>A3a</li> <li>79.1 m<sup>4</sup>/h</li> <li>A3b</li> <li>10397 m<sup>4</sup></li> <li>A3c</li> <li>60 m/s</li> </ul> | A4a 282 m³h<br>⊡ A4b 10463 m³<br>A4c 120 m/s                         |
| B1 Halle 2.1 Taupunkt                     | B2 Halle 2.2 Taupunkt                                                                   | B3 Halle 2.3 Verbrauch                                                                                                    | B4 Halle 2.4 Verbrauch                                               |
| B1a -9.2 °Ctd<br>B1b 9.5 %RH<br>B1c 22 °C | 82a         45.7 *Ctd           82b         0.25 %RH           82c         22.0 °C      | B3a 93 m <sup>3</sup> h<br>B3b 3617 m <sup>3</sup><br>B3c 50 Hz                                                              | B4a 174 m <sup>™</sup> h<br>⊠ B4b 96483 m <sup>™</sup><br>B4c 100 Hz |
| C1 Halle 3.1 Druckluft                    | C2 Halle 3.2 Druckluft                                                                  | C3 Halle 3.3 Temp.1                                                                                                    | C4 Halle 3.4 Temp.2                                                  |
| 🗹 Val 14.6 bar                            | 🗹 Val 1653 mbar                                                                         | 🖃 Val 167.3 °C                                                                                                    | ⊠ Val 127.6 °C                                                       |
| Zurück                                    |                                                                                         | Alarm Les                                                                                                    | mi pacity = 153 08.08.2011                                           |

| Se nel <i>tipo</i> <b>nessun sensore</b> <i>si ritorna</i> alle impostazioni del sensore, il canale A1 risulta <i>libero</i> . |
|----------------------------------------------------------------------------------------------------|

#### 14.2.3 Tipo Modbus

14.2.3.1 Selezione e attivazione del tipo di sensore

Prima fase: selezionare il canale libero del sensore Menu principale → Impostazioni → Impostazione sensore → B3

#### Seconda fase: selezionare il tipo Modbus

Menu principale → Impostazioni → Impostazione sensore → B3 → Campo di testo tipo → Modbus

Terza fase: confermare con OK

Ora è possibile inserire un *Nome* (vedere capitolo 14.2.2.7).

#### Menu principale → Impostazioni → Impostazione sensore → B3 → VA → Use

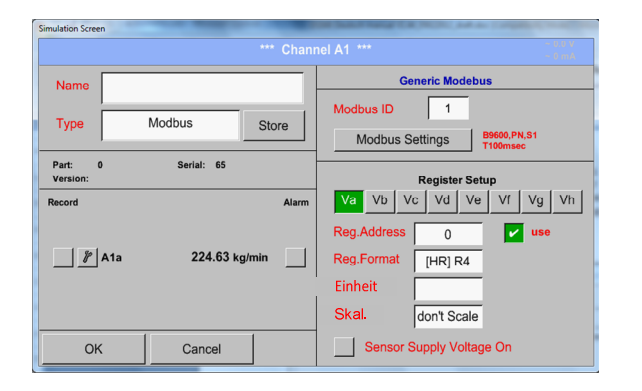

Tramite Modbus è possibile leggere fino a 8 valori di registro (dai registri Input o Holding) del sensore.

Selezione tramite la scheda Registro *Va* – *Vh* e attivazione con il rispettivo tasto *Use*.

#### 14.2.3.2 Impostazioni generali Modbus

#### Menu principale → Impostazioni → Impostazione sensore → → Campo di testo Modbus ID

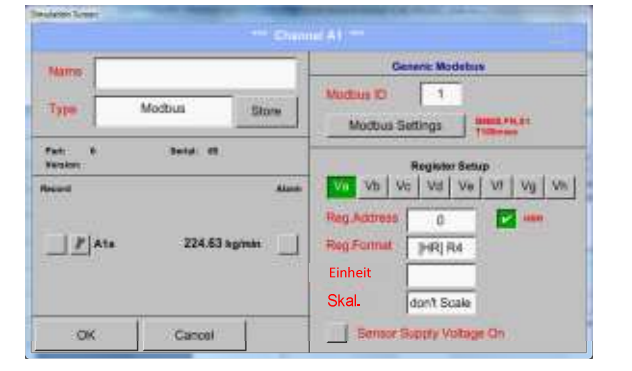

Qui viene inserito il *Modbus ID* stabilito per il sensore, i valori affidabili sono 1 – 247, (es. qui *Modbus ID* = 22)

Per l'impostazione del Modbus ID vedere la scheda dati sensore.

#### Menu principale → Impostazioni → Impostazione sensore → B3 → Modbus Settings

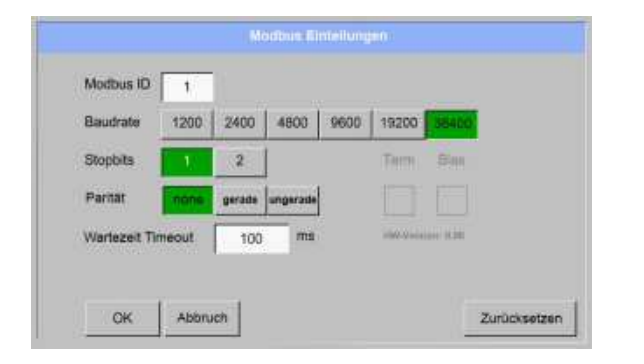

Qui si devono definire le impostazioni per la trasmissione di serie *Baudrate, bit stop, bit parità e Timeout*.

A tal fine si veda la scheda tecnica del sensore/convertitore di misurazione in uso.

Confermare con *OK*. Il reset all'impostazione di base viene eseguito con il tasto *Reset*.

#### Menu principale → Impostazioni → Impostazione sensore → B3 → Campo di testo Indirizzo reg.

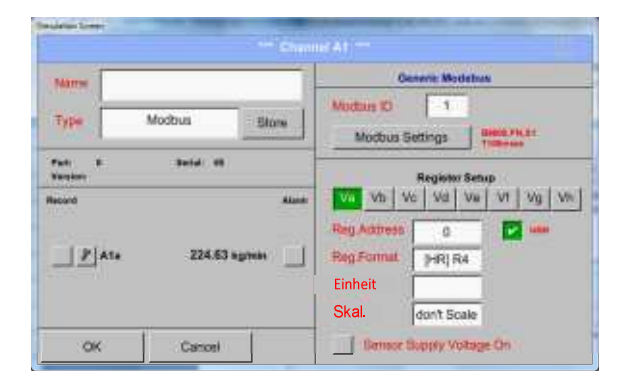

l valori misurati vengono predefiniti dal sensore nei registri e possono essere indirizzati e letti tramite Modbus da BDL.

A tal fine si devono impostare gli indirizzi di registro desiderati nel BDL.

L'inserimento di *Registro/Indirizzo dati* viene effettuato qui in numeri decimali di 0 – 65535.

#### Importante:

#### qui è necessario il corretto indirizzo di registro.

Si noti che il numero di registro può differire dall'indirizzo di registro (Offset). A tal fine consultare la scheda dati del sensore/convertitore di misurazione.

#### Menu principale → Impostazioni → Impostazione sensore → B3 → Campo di testo Reg. Format

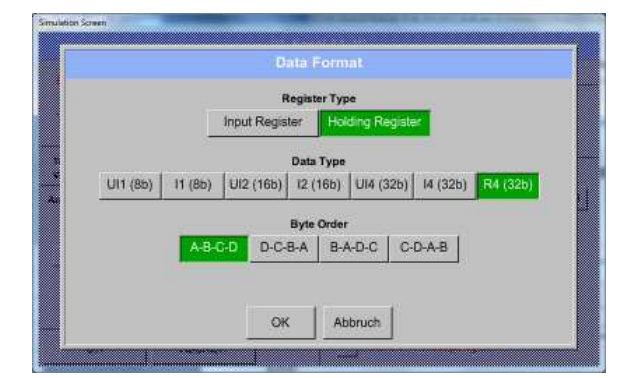

#### Tipi di dati supportati:

| Data Type: | UI1(8b) = unsigned Integer    | =>     | 0           |
|------------|-------------------------------|--------|-------------|
|            | I1 (8b) = signed integer      | =>     | -128        |
|            | UI2 (16b) = unsigned Integer  | =>     | 0           |
|            | I2 (16b) = signed integer     | =>     | -32768      |
|            | UI4 (32b) = unsigned Integer  | =>     | 0           |
|            | I4 (32b) = signed integer     | =>     | -2147483648 |
|            | R4 (32b) = Numero a virgola n | nobile |             |

Con i tasti *Input Register* e *Holding Register* viene selezionato il tipo di Register Modbus corrispondente.

Con *Data Type* e *Byte Order* vengono definiti il formato numerico e la sequenza di trasmissione dei singoli byte numerici. Questi sono utilizzabili in combinazione.

| 0           | - | 255        |
|-------------|---|------------|
| -128        | - | 127        |
| 0           | - | 65535      |
| -32768      | - | 32767      |
| 0           | - | 4294967295 |
| -2147483648 | - | 2147483647 |

#### Byte Order:

Le dimensioni di un registro Modbus sono di 2 Byte. Per un valore di 32 bit vengono letti da BDL due registri Modbus. Di conseguenza per un valore di 16 bit viene letto solo un registro.

La specifica Modbus definisce solo in modo insufficiente la sequenza di byte con la quale vengono trasferiti i valori. Per poter coprire tutti i casi, la sequenza di byte in BDL può essere impostata liberamente e deve essere adattata a quella del rispettivo sensore (vedere scheda dati sensore/convertitore di misurazione).

ad es.: High Byte prima di Low Byte, High Word prima di Low Word ecc.

Pertanto le impostazioni devono essere definite in base alla scheda dati sensore/convertitore di misurazione.

### Esempi:

Holding Register - UI1(8b) - Valore numerico: 18

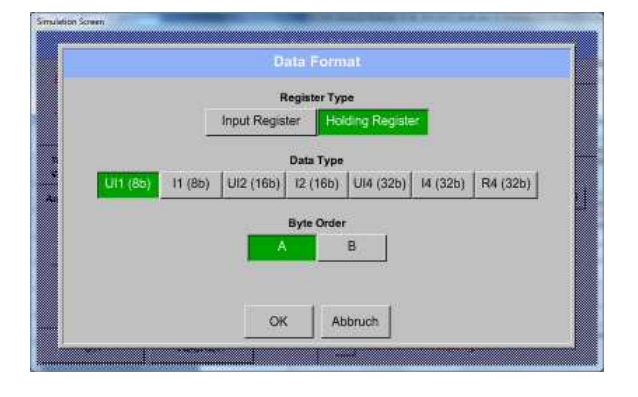

| Selezione R        | egister T <u>y</u> | ype <i>Holding Register</i> , |
|--------------------|--------------------|-------------------------------|
| Data Type <i>L</i> | J1(8b) e E         | 3yte Order <i>A / B</i>       |
| 18 =>              | HByte<br>00        | LByte<br>12                   |
| Data Order         | 1. Byte            | 2. Byte                       |
| A                  | 00                 | 12                            |
| B                  | 12                 | 00                            |

Holding Register – UI4(32) - Valore numerico: 29235175522 → AE41 5652

|          |         | ί¢.         | legister Ty | pe          | -        |          |
|----------|---------|-------------|-------------|-------------|----------|----------|
|          |         | Input Regis | ter Ho      | iding Regis | er       |          |
|          |         |             | Data Type   |             |          |          |
| UI1 (85) | 11 (8b) | Ul2 (16b)   | 12 (16b)    | UI4 (32b)   | 14 (32b) | R4 (32b) |
|          |         |             | Byte Orde   |             |          |          |
|          | A-B-    | D-C-        | B-A B-      | A-D-C C     | -D-A-B   |          |
|          |         |             |             |             |          |          |
|          |         | ~           |             | abruch [    |          |          |
|          |         |             | <u> </u>    | Jordes      |          |          |

| Selezione R<br>Data Type <i>L</i> | egister 1<br><i>I1(32b)</i> e | Гуре <i>Но</i><br>е Byte C | <i>lding</i><br>)rder | Registe<br>A-B-C-D | r,<br>) |
|-----------------------------------|-------------------------------|----------------------------|-----------------------|--------------------|---------|
|                                   |                               | HWord                      |                       | LWo                | rd      |
|                                   | HE                            | Byte LB                    | yte                   | HByte L            | Byte    |
| 2923517552                        | 2 =>                          | AE                         | 41                    | 56                 | 52      |
|                                   |                               |                            |                       |                    |         |
| Data Order                        | 1.Byte                        | 2.Byte                     | 3.b                   | yte 4.Byt          | e       |
| A-B-C-D                           | AE                            | 41                         | 56                    | 52                 |         |
| D-C-B-A                           | 52                            | 56                         | 41                    | AE                 |         |
| B-A-D-C                           | 41                            | AE                         | 52                    | 56                 |         |
| C-D-A-B                           | 56                            | 52                         | AE                    | 41                 |         |
|                                   |                               |                            |                       |                    |         |

Menu principale → Impostazioni → Impostazione sensore → B3 → Campo di testo Unit

| Marry.                                | 1                                       |                                         | 1                                          | Generie N                                                                                                    | Andelius.                                 |  |
|---------------------------------------|-----------------------------------------|-----------------------------------------|--------------------------------------------|----------------------------------------------------------------------------------------------------|-------------------------------------------|--|
| Fype                                  | Modb                                    | us Bi                                   | ione   Mor                                 | Modbus Settings                                                                                                    | Bierre Picari                             |  |
| aity:<br>anatom                       |                                         | Induit (189                             |                                            | Reals                                                                                                    | Mr Setup                                  |  |
|                                       | P]Ata                                   | 224.63 agrees                           | Alunt Ray<br>Ein                           | Vb Vc Vc<br>Address (<br>Format ()<br>Heit                                                                                                    | 1 V# V1 Vg<br>2 184                       |  |
|                                       |                                         |                                         |                                            |                                                                                                    |                                           |  |
| eion Sa                               | ok                                      | Canosi                                  |                                            | Gernsor Supply                                                                                                    | Voltage On                                |  |
| dian Se                               | ok                                      | Caroori                                 | kWh                                        | P Edit                                                                                                    | Votage On                                 |  |
| eicen Sc                              | Ø kg/h                                  | Carnosi                                 | kWh                                        | P Edit                                                                                                    | votage On ··                              |  |
| i i i i i i i i i i i i i i i i i i i | Ø kg/h<br>Hz                            | Canoel<br>Ø cf/h<br>%                   | kWh<br>kg/h<br>kW                          | Itemsor Bupply       Image: P Edit       kg/min       kWh                                                                                                    | Votage On<br>Ω<br>PCS                     |  |
| eton Sc                               | Ø kg/h<br>Hz<br>kVA                     | Canoel<br>Ø cf/h<br>%<br>kVAr           | kWh<br>kg/h<br>kW                          | Image Supply       Image Supply       Image Supply | Votage On<br>Ω<br>PCS<br>User_1           |  |
| eton S                                | Ø kg/h<br>Hz<br>kVA<br>User_2           | Ø cf/h<br>%<br>kVAr<br>User_3           | kWh<br>kg/h<br>kW<br>-<br>User_4           | Benact Skip(fy                                                                                                    | Votage On<br>Ω<br>PCS<br>User_1<br>User_6 |  |
|                                       | Ø kg/h<br>Hz<br>kVA<br>User_2<br>User_7 | Ø cf/h<br>%<br>kVAr<br>User_3<br>User_8 | kWh<br>kg/h<br>kW<br>-<br>User_4<br>User_9 | temact Buppy<br>kg/min<br>kWh<br>€<br>User_5<br>User_10                                                                                                    | Ω<br>PCS<br>User_1<br>User_6<br>User_11   |  |

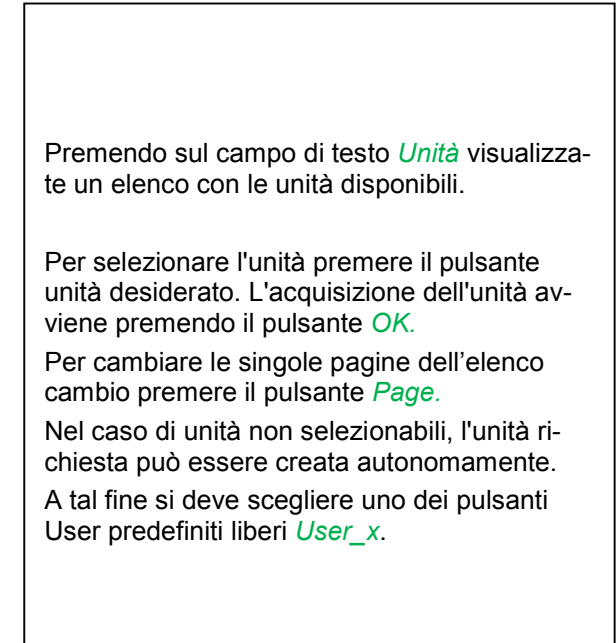

#### Ζ., 0 + Cir itrage freedom in tany No. - 9 Version 1 2 3 ন্দ <mark>পর সন সা</mark> সরু সন 4 5 6 0 **[**] \*\*\* 7 9 8 2 A14 PR UM 20 0 cont Scale ок Abbruch

L'uso di questo fattore permette di adeguare il valore di uscita dello stesso valore.

# Menu principale → Impostazioni → Impostazione sensore → B3 → OK

Menu principale → Impostazioni → Impostazione sensore → B3 → Scal. campo di testo

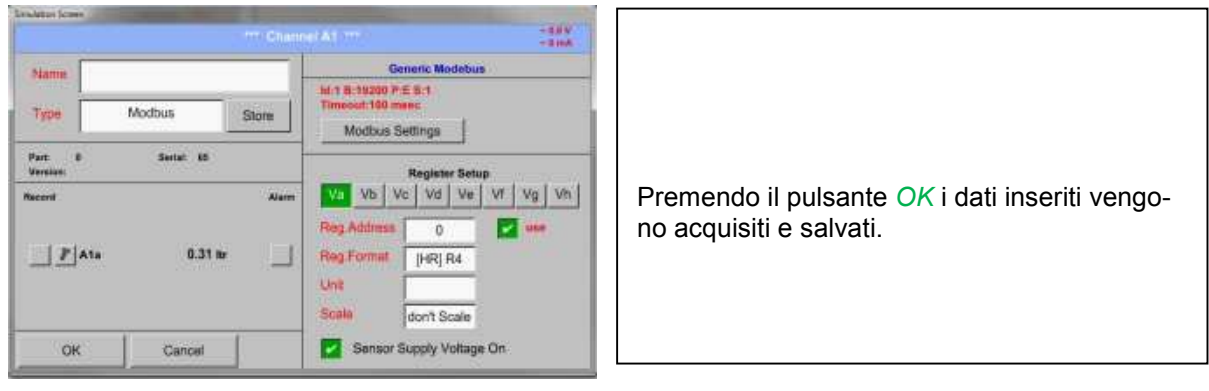

### 14.2.3.3 Impostazioni Modbus per METPOINT® SD23

Nel collegamento del METPOINT® SD23 tramite Modbus si devono effettuare le seguenti impostazioni:

**Prima fase:** selezionare il canale libero del sensore Menu principale → Impostazioni → Impostazione sensore → selezionare canale libero (esempio: canale A1)

Seconda fase: selezionare il tipo Modbus

Menu principale → Impostazioni → Impostazione sensore → A1 → Campo di testo tipo → selezionare Modbus e confermare con >OK<

Terza fase: definire il nome Menu principale → Impostazioni → Impostazione sensore → A1 → Campo di testo Nome Ora deve essere inserito un *Nome*.

Quarta fase: Definizione delle impostazioni Modbus

Menu principale → Impostazioni → Impostazione sensore → A1 → Impostazioni Modbus

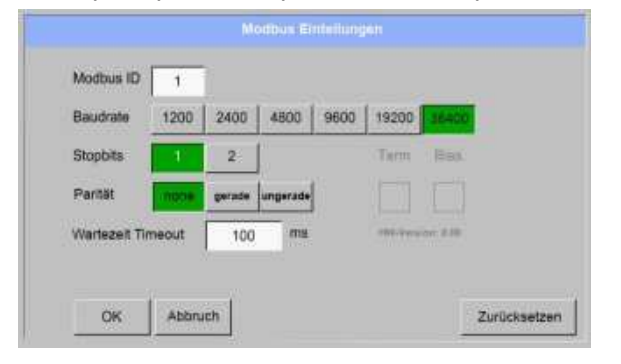

La corrispondente Modbus ID può essere presa dalla scheda tecnica del sensore (qui ad es. 1).

Effettuare le altre impostazioni come da figura.

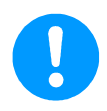

#### Nota:

Per ulteriori informazioni sulla scritta e sulle impostazioni del campi di testo vedere cap. 14.2.2.7.

### Quinta fase: Definire il registro

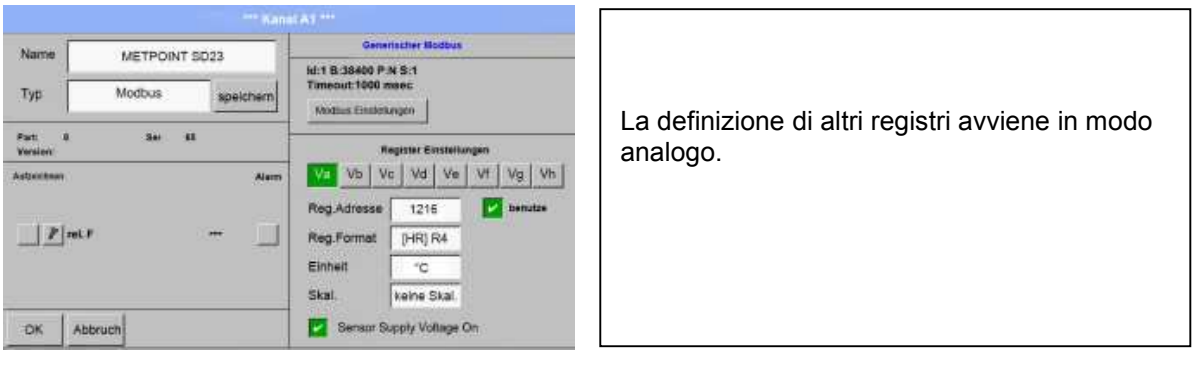

Menu principale → Impostazioni → Impostazione sensore → A1 → Va → applicare

| Input Register         Holding Register           Datentyp         Ul1 (8b)         Ul2 (16b)         Ul4 (32b)         I4 (32b)         R4 (32b) |
|----------------------------------------------------------------------------------------------------|
| Datestyp           UI1 (8b)         I1 (8b)         UI2 (16b)         I2 (16b)         UI4 (32b)         I4 (32b)         R4 (32b)                |
| Byte Anordnung                                                                                                    |
| ABCD DCBA BADC COAB                                                                                                    |

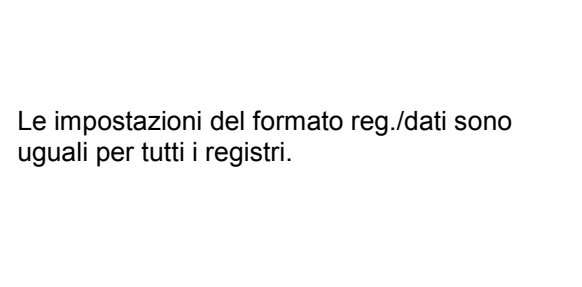

#### Sesta fase: Inserire i parametri Modbus

| Reg.Adresse | 1216       | 1  |
|-------------|------------|----|
| Reg.Format  | [HR] R4    | 2  |
| Einheit     | °C         | 3  |
| Skal.       | keine Skal | .4 |

| L'inserimento dei parametri Modbus avviene tramite i tasti bianchi (1) - (4). |  |
|-------------------------------------------------------------------------------|--|

I seguenti parametri possono essere richiesti tramite i registri corrispondenti:

| Registro | Denominazione      | Indirizzo reg. | Formato reg. | Unità | Scal.       |
|----------|--------------------|----------------|--------------|-------|-------------|
| Va       | Temperatura        | 1216           | [HR] R4      | °C    | senza scal. |
| Vb       | Umidità rel.       | 1152           | [HR] R4      | % rH  | senza scal. |
| Vc       | Punto di rugiada / | 1536           | [HR] R4      | °Ctd  | senza scal. |
|          | Punto di gelo      |                |              |       |             |
| Vd       | Punto di rugiada   | 1472           | [HR] R4      | °Ctd  | senza scal. |

#### 14.2.4 Impostazione logger (logger dati)

#### Menu principale → Impostazioni → Impostazioni logger

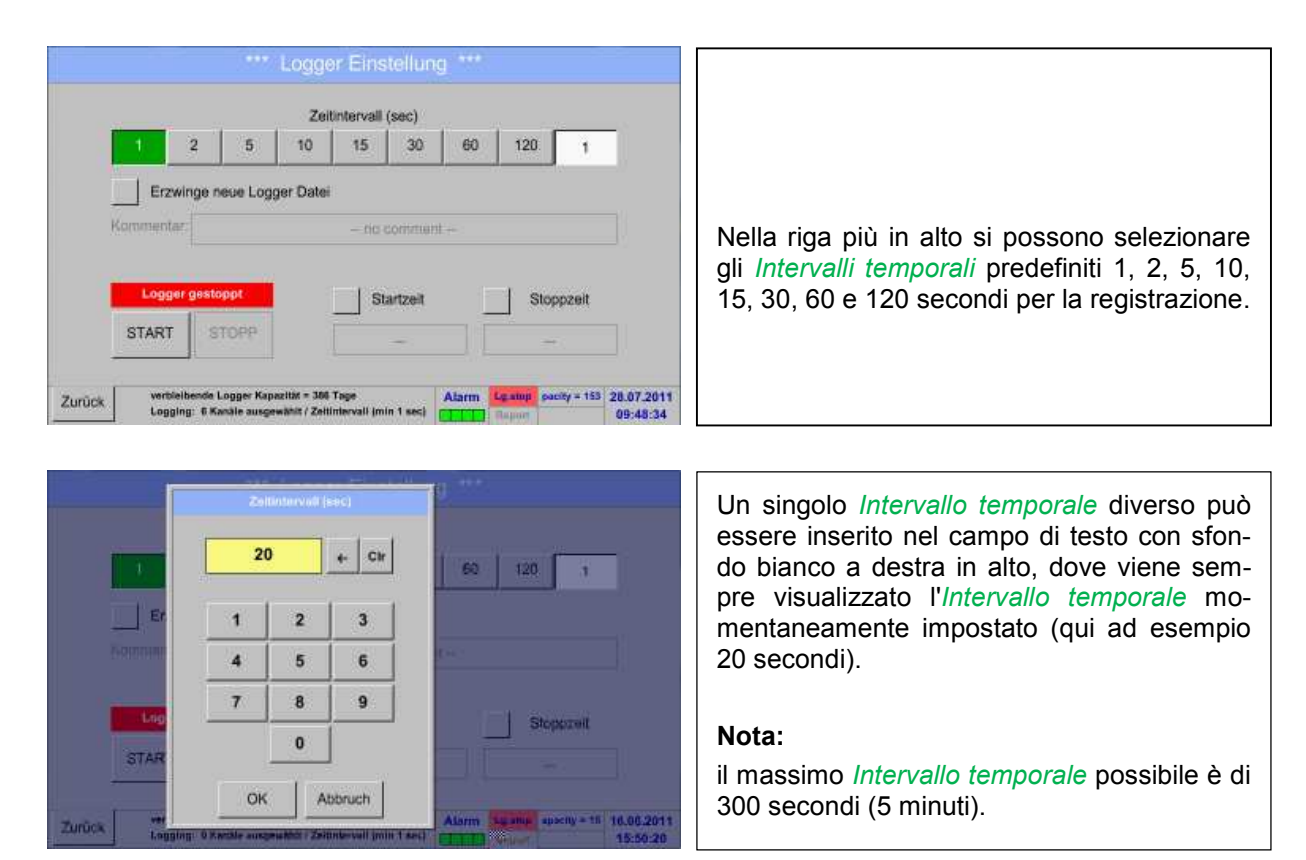

#### Nota:

se si devono registrare contemporaneamente più di 12 dati misurati, l'intervallo di logger dati più piccolo possibile è di 2 secondi.

Se si devono registrare contemporaneamente più di 25 dati misurati, l'intervallo di logger dati più piccolo possibile è di 5 secondi.

Menu principale → Impostazioni → Impostazioni logger →Pulsante crea nuovo file logger

#### oppure

Menu principale → Impostazioni → Impostazioni logger → Pulsante crea nuovo file logger → Campo di testo commento

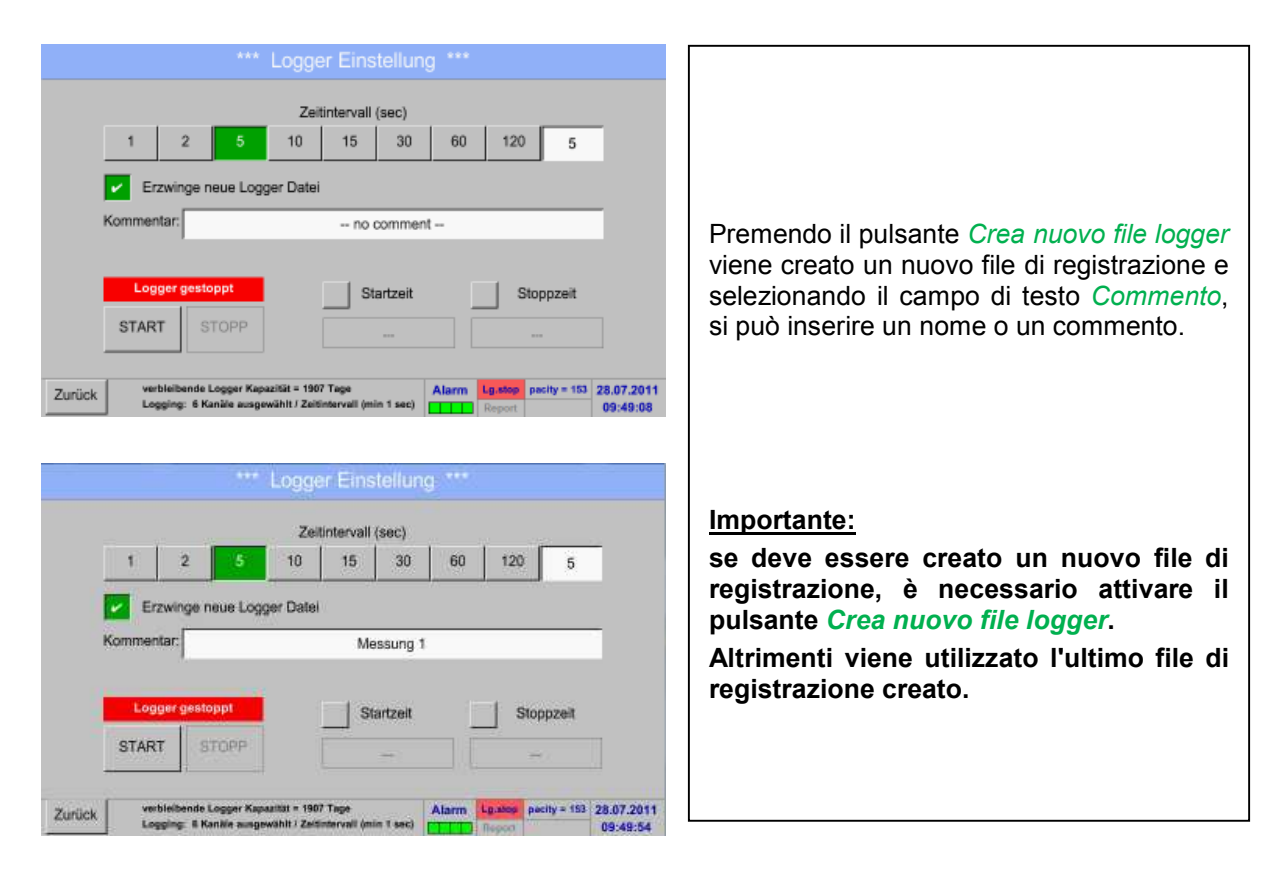

#### Menu principale → Impostazioni → Impostazioni logger → Pulsante ora di inizio

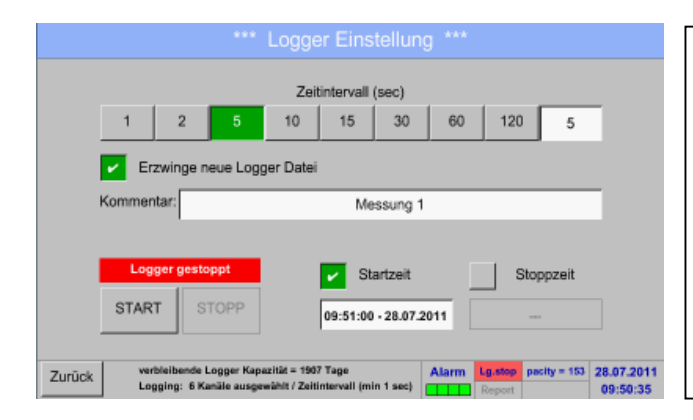

Premendo il pulsante *Ora di inizio* e poi premendo il campo di testo Data/ora sottostante, si può impostare la data e l'*Ora di inizio* della registrazione del logger dati.

#### Nota:

attivando l'*ora di inizio* questa viene impostata automaticamente sull'ora attuale più un minuto.

#### Menu principale → Impostazioni → Impostazioni logger → Pulsante ora di fine

|    |        |          |     | Zell | tintervall  | (sec)    |    |      |       |  |
|----|--------|----------|-----|------|-------------|----------|----|------|-------|--|
|    | 1      | 2        | 5   | 10   | 15          | 30       | 60 | 120  | 5     |  |
| Ke | mmenta | ar:      |     |      | Me          | essung 1 |    |      | _     |  |
|    |        |          | _   |      |             |          |    |      |       |  |
|    | Logg   | er gesto | ppt |      | <b>1</b> St | artzeit  |    | Stop | pzeit |  |

mendo il pulsante Ora di fine e poi prendo il campo di testo Data/ora sottostansi può impostare la data e l'ora di fine a registrazione del logger dati.

#### a:

ando l'Ora di fine questa viene impostautomaticamente sull'ora attuale più un'o-

Menu principale → Impostazioni → Impostazione logger → Pulsante ora di inizio/pulsante ora di fine → Campo di testo Data/ora

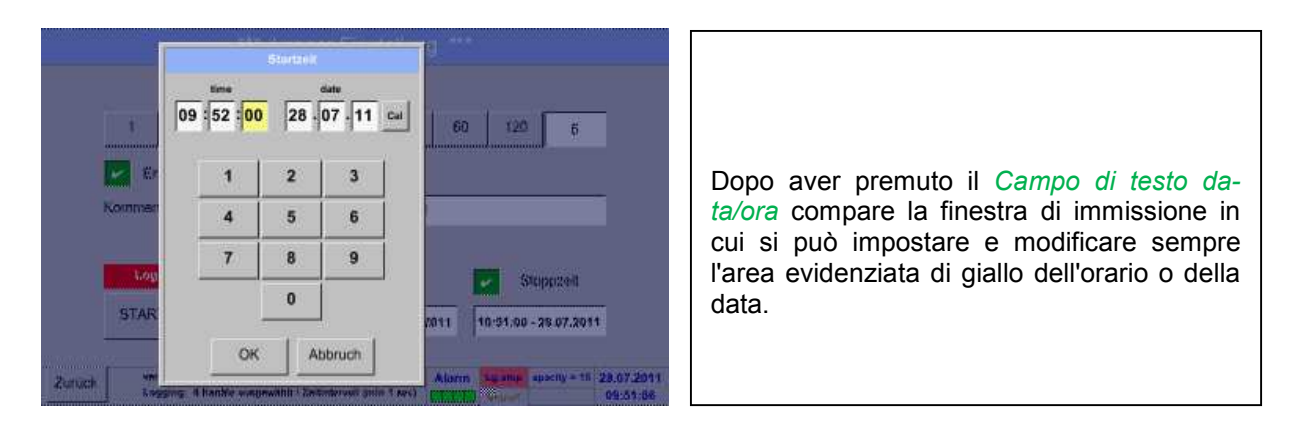

Menu principale → Impostazioni → Impostazione logger → Pulsante ora di inizio/pulsante ora di fine → Campo di testo Data/ora → Pulsante Cal

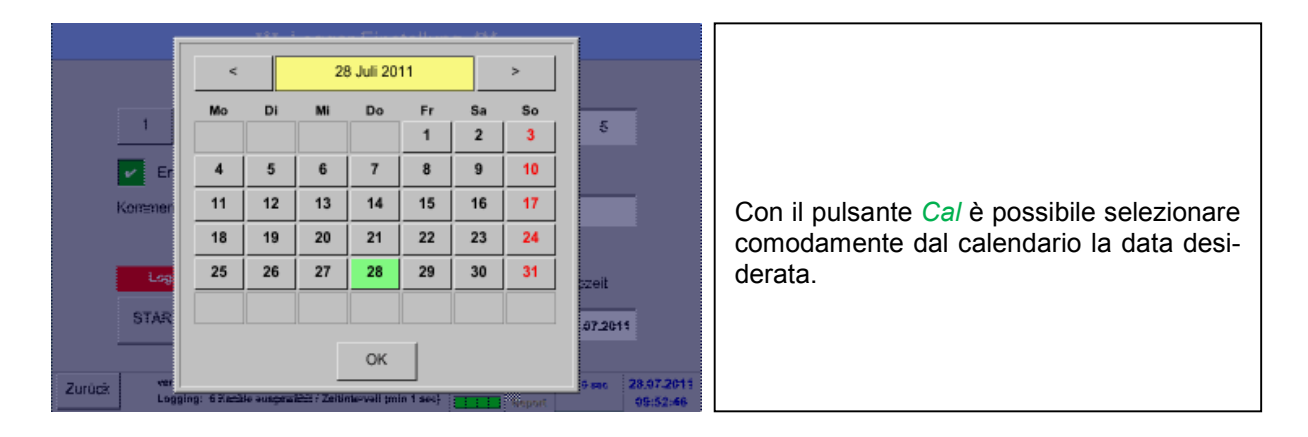

|        |                 |                                     | Logg                            | er Einst                   | tellung     |           |             |                  |         |                                                                        |
|--------|-----------------|-------------------------------------|---------------------------------|----------------------------|-------------|-----------|-------------|------------------|---------|------------------------------------------------------------------------|
|        |                 |                                     | Zo                              | torstanvall (              | 59C)        |           |             |                  |         |                                                                        |
|        | 1               | 2 5                                 | 18                              | 15                         | 30          | 樹         | 120         | 劳                |         | Dopo l'attivazione Ora di inizio oppure Ora                            |
|        | Erzsk           | Ange nove Lo                        | gger Date                       |                            |             |           |             |                  | -       | di fine e le impostazioni effettuate, viene                            |
|        |                 | Änderung                            | jen nur be                      | i gestopp                  | tem Logg    | jer mögli | ch          |                  |         | premuto il pulsante <i>Inizio</i> e il logger dati è su <i>armed</i> . |
|        | Loge            | ger sktiv                           |                                 | V Sta                      | rtrolt      | 4         | Stoppz      | ceit.            |         |                                                                        |
|        | START           | STOPP                               |                                 | 00 57 00                   | - 28.07.201 | 1 21:5    | 0.00 - 20.0 | 7.30,11          | ų,      | li logger dati inizia la registrazione nell'ora-<br>rio impostato!     |
| Zurück | verbie<br>Loggi | ibende Logger K<br>ng: 6 Kanàle aus | spazitžt = 190<br>gewähit / Zei | 17 Tage<br>tintervall (mir | n 1 sec) 🚺  | tarm Lg.a | med days,   | linter 28.<br>Of | 9:56:36 |                                                                        |

# Menu principale → Impostazioni → Impostazioni logger →Pulsante Inizio

#### Menu principale → Impostazioni → Impostazioni logger → Pulsante inizio/Pulsante fine

|        | ***         Logger Einstellung         ***           Zeitintervall (sec)         1         2         5         10         15         30         60         120         5 | Il logger dati può essere attivato e disatti-<br>vato anche senza impostazioni attive<br>dell'orario con i <i>Pulsanti inizio</i> e fine. |
|--------|----------------------------------------------------------------------------------------------------|----------------------------------------------------------------------------------------------------|
|        | Erzwinge neue Logger Date:<br>Anderungen nur bei gestopptem Logger möglich                                                                                               | A sinistra in basso viene visualizzato<br>quanti valori vengono registrati e per<br>quanto tempo è ancora possibile registra-             |
|        | START STOPP                                                                                                    | Nota:                                                                                                    |
| Zurück | verbielbende Logger Kapezitär = 1907 Tage<br>Logging: 6 Kansile ausgewählt / Zeitimievali (min 1 sec)                                                                    | modificare le impostazioni.                                                                                                    |

#### Importante:

se deve essere creato un nuovo file di registrazione, è necessario attivare il pulsante *Crea nuovo file logger*. Altrimenti viene utilizzato l'ultimo file di registrazione creato.

#### 14.2.5 Impostazione apparecchio

# Menu principale → Impostazioni → Impostazione apparecchio

|        | •••                  | Geräte Einstellun | g *** |                  |              |                        |                                        |
|--------|----------------------|-------------------|-------|------------------|--------------|------------------------|----------------------------------------|
|        | Sprache              | SD-Karte          |       |                  |              |                        |                                        |
|        | Datum & Zeit         |                   | 1     |                  |              |                        |                                        |
|        | Netzwerk Einstellung | System Update     |       |                  |              |                        | Panoramica delle impostazioni dell'ap- |
|        | ModBus Einstellung   | Werkseinst. Reset |       |                  |              |                        | parecchio                              |
|        |                      |                   |       |                  |              |                        |                                        |
| Zurück |                      |                   | Alarm | Lg.run<br>Report | pacity = 153 | 26.07.2011<br>15:56:26 |                                        |

#### 14.2.5.1 Lingua

## Menu principale → Impostazioni → Impostazione apparecchio → Lingua

|        | ***     | Sprache auswähler | n ***                               |                        |                                                   |
|--------|---------|-------------------|-------------------------------------|------------------------|---------------------------------------------------|
|        | English | Deutsch           | Spanish                             |                        | Qui si imposta una delle 12 lingue per il<br>BDL. |
|        | Italian | Danish            | Русский                             |                        |                                                   |
|        |         |                   |                                     |                        | Nota:                                             |
|        |         |                   |                                     |                        | Momentaneamente sono disponibili solo             |
| Zurück |         |                   | Alarm Lg.run pacity = 153<br>Report | 26.10.2011<br>12:44:28 |                                                   |

### 14.2.5.2 Data e ora

# Menu principale → Impostazioni → Impostazione apparecchio → Data e ora

|        |               | Zeit & Datum Einstell | ungen ***    |              |                        |                                                                                                    |
|--------|---------------|-----------------------|--------------|--------------|------------------------|----------------------------------------------------------------------------------------------------|
|        | Aktuelle Zeit | 14:58:57 26.07.201    | 1            | Start        |                        |                                                                                                    |
|        | Zeitzone      | UTC ± 1               |              |              |                        |                                                                                                    |
|        | Sommerzeit    |                       |              |              |                        | Premendo il campo di testo <i>Zona oraria</i> e inserendo il corretto <i>UTC</i> , si imposta l'ora esatta in tutto il mondo. |
| Zurück |               |                       | Alarm Lg.run | pacity = 153 | 26.07.2011<br>14:58:57 |                                                                                                    |

|            | *** Zeit & Datum Einstel | ungen ***   |                |            |                                                                                                    |
|------------|--------------------------|-------------|----------------|------------|----------------------------------------------------------------------------------------------------|
| Aktuelle 2 | eit 15:59:31 26.07.201   | 1           | Start          |            |                                                                                                    |
| Zeitzone   | UTC ± 1                  |             |                |            |                                                                                                    |
| Sommerz    | eit 🔽                    |             |                |            | Il passaggio per l'ora solare e l'ora legale viene effettuato premendo il pulsante <i>Ora solare</i> . |
| Zurück     |                          | Alarm Lg.re | n pacity = 153 | 26.07.2011 |                                                                                                    |

### 14.2.5.3 Impostazione di rete

Menu principale → Impostazioni → Impostazione apparecchio → Impostazione di rete

| *** Netzwerk Einstellung ***                                                      |                                                                                                    |
|-----------------------------------------------------------------------------------|----------------------------------------------------------------------------------------------------|
| IP-Adresse via DHCP                                                               | Qui si può creare e impostare un collega-                                                                                                    |
| IP-Adresse 0.0.0.0                                                                | mento con un computer, con o senza                                                                                                    |
| Subnetz Maske 0.0.0.0                                                             |                                                                                                    |
| Gateway-Adresse 0.0.0.0                                                           | Nota:                                                                                                    |
| Hostname DE-0000                                                                  | Con <i>DHCP</i> (segno di spunta verde) attivo si<br>può integrare automaticamente il BDL in                                                                                                    |
| Zurück anwenden Abbruch                                                           | una rete preesistente, senza configurazione<br>manuale.                                                                                                    |
|                                                                                   |                                                                                                    |
| the strength Finance many ing the                                                 |                                                                                                    |
| IP-Adregae v<br>IP-Adregae<br>Subnetz Mat<br>Gateway-Ad<br>T 8 9<br>Hostname<br>0 | Dopo aver premuto, ad esempio, il campo<br>di testo <i>Indirizzo IP</i> , viene visualizzata la<br>finestra di inserimento dove è possibile<br>inserire manualmente nel campo giallo<br>selezionato un indirizzo IP parziale.<br>Per inserire o modificare l' <i>Hostname</i> pre-<br>mere il campo di testo. |
| OK Abbruch                                                                        |                                                                                                    |

# Procedere in modo analogo per inserire Maschera subrete e Indirizzo gateway! (Scritta Hostname, vedere capitolo 12.2.2.7 Scrivere e impostare i campi di testo)

|                    | *** Netzwerk Einstellung *** | Ad esempio un Indirizzo IP dallo spazio                             |  |  |
|--------------------|------------------------------|---------------------------------------------------------------------|--|--|
| IP-Adresse via DHC | P                            | indirizzi Classe Rete C.                                            |  |  |
| IP-Adresse         | 192.168.100.2                | Note                                                                |  |  |
| Subnetz Maske      | 265 265 265 0                | Nota:                                                               |  |  |
|                    | 230.235.235.0                | Spazio indirizzi privato Classe Rete A                              |  |  |
| Gateway-Adresse    | 192.168.100.1                | 10.0.0.0 - 10.255.255.255                                           |  |  |
| Hostname           | DS 500-X                     | Spazio indirizzi privato Classe Rete B                              |  |  |
|                    |                              | 172.16.0.0 - 172.31.255.255                                         |  |  |
| Zurück ar          | nwenden Abbruch              | Spazio indirizzi privato Classe Rete C192.168.0.0 - 192.168.255.255 |  |  |

#### 14.2.5.4 ModBus

Menu principale → Impostazioni → Impostazione apparecchio →Impostazione ModBus

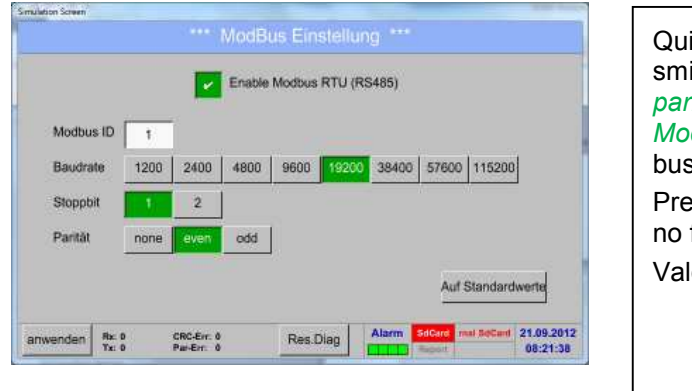

| Qui si devono impostare i parametri di tra-<br>smissione <i>Modbus ID, Baudrate, bit stop e</i><br><i>parità</i> . Spuntando la casella per <i>Enable</i><br><i>Modbus RTU(RS485)</i> viene attivato il Mod-<br>bus. |       |  |
|----------------------------------------------------------------------------------------------------|-------|--|
| Premendo il tasto <i>Su valori standard</i> vengo-<br>no fissati i valori di default preimpostati.                                                                                                    |       |  |
| Valori standard: Baud rate:                                                                                                    | 19200 |  |
| Bit stop:                                                                                                    | 1     |  |
| Parità:                                                                                                    | even  |  |
|                                                                                                    |       |  |

#### 14.2.5.5 Scheda SD

Menu principale → Impostazioni → Impostazione apparecchio →Scheda SD → Reset Logger Banca dati

Menu principale → Impostazioni → Impostazione apparecchio →Scheda SD → Cancellare scheda SD

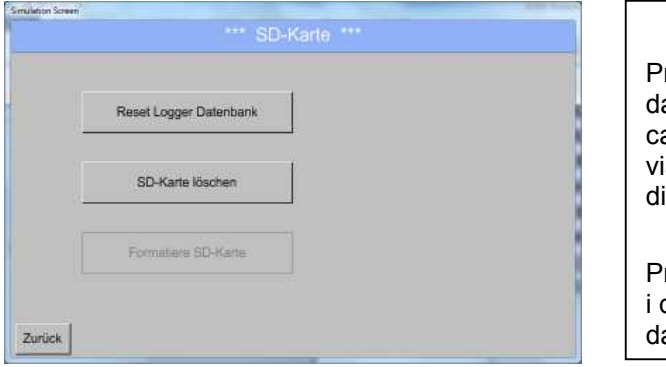

Premendo il tasto *Reset Logger Banca dati* i dati attualmente memorizzati vengono bloccati per l'uso nel BDL. I dati rimangono tuttavia memorizzati nella scheda SD e sono disponibili per un uso esterno.

Premendo il tasto *Cancellare scheda SD* tutti i dati vengono cancellati completamente dalla scheda SD.

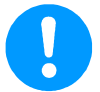

#### Nota:

Per ulteriori informazioni sulla scheda SD e sulla sua sostituzione vedere cap. 13.

#### 14.2.5.6 Aggiornamento sistema

#### Importante:

prima dell'aggiornamento salvare l'impostazione dell'apparecchio su una chiavetta USB!

Nota:

il pulsante con sfondo giallo indica quale opzione di aggiornamento è disponibile.

Menu principale → Impostazioni → Impostazione apparecchio → Aggiornamento sistema

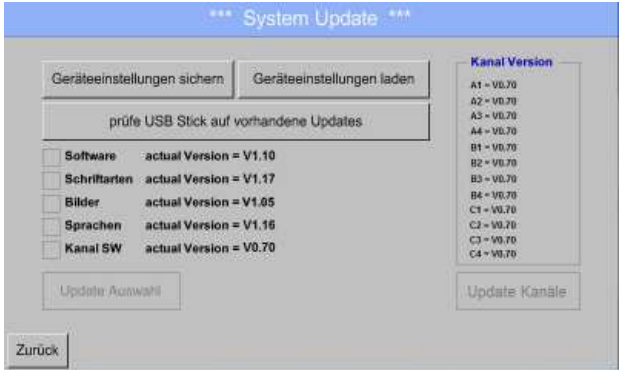

| Panoramica delle funzioni Aggiornamento sistema |
|-------------------------------------------------|

Menu principale → Impostazioni → Impostazione apparecchio → Aggiornamento sistema → Memorizzazione impostazione apparecchio

| Geräteeinstellungen sichem | Gerlitezinșteilungen leden                             | ChannelVersion<br>At = 90.01 mean<br>At = 90.01 mean |                                                                                                    |
|----------------------------|--------------------------------------------------------|------------------------------------------------------|----------------------------------------------------------------------------------------------------|
| XML-Datei "DEV<br>auf      | 0001/DE-0000/Settings/Setti<br>I USB Stick gespeichert | ngs.xml"<br>Update Kunële                            | Salva le <i>impostazioni del canale e del si-<br/>stema</i> in formato XML su una chiavetta<br>USB. |

Menu principale → Impostazioni → Impostazione apparecchio → Aggiornamento sistema → Verifica della chiavetta USB per aggiornamenti disponibili

| Geräteeinstellungen sichern       Geräteeinstellungen laden         prüfe USB Stick auf vorhandene Updates         Software       U:DEV0001/Update/DS500COD bin <no file="">         Schriftarten       U:DEV0001/Update/DS500FNT.bin <no file="">         Bilder       U:DEV0001/Update/DS500LAN.bin <no file="">         Sprachen       U:DEV0001/Update/DS500LAN.bin <no file="">         Kanal SW       U:DEV0001/Update/DS500AVR.bin <no file="">         Update Auswahl       Zurück</no></no></no></no></no> | Kanal Version           A1 = V0.70           A2 = V0.70           A3 = V0.70           B1 = V0.70           B2 = V0.70           B3 = V0.70           B4 = V0.70           C1 = V0.70           C2 = V0.70           C3 = V0.70           C4 = V0.70           C4 = V0.70           Update Kanāle                                           | Se dopo aver premuto il pulsante Verifica<br>della chiavetta USB per aggiornamenti di-<br>sponibili compaiono i seguenti messaggi<br>nella finestra, il BDL non è collegato corret-<br>tamente alla chiavetta USB o non vi sono<br>file disponibili.                                                           |
|----------------------------------------------------------------------------------------------------|----------------------------------------------------------------------------------------------------|----------------------------------------------------------------------------------------------------|
| Geräteeinstellungen sichern       Geräteeinstellungen laden         prüfe USB Stick auf vorhandene Updates         Software       DS500CDD new=V1.10 old=V1.11 <new>         Schriftarten       DS500FNT new=V1.10 old=V1.18 <new>         Bilder       DS500BMP new=V1.05 old=V1.06         Sprachen       DS500AVR new=V1.16 old=V1.17 <new>         Kanal SW       DS500AVR new=V0.70 old=V0.70         Auswahl Update       Zurück</new></new></new>                                                            | Kanal Version           A1 + 50.70           A2 + 50.70           A4 + 50.70           A4 + 50.70           A4 + 50.70           B4 + 50.70           B4 + 50.70           B4 + 50.70           B4 + 50.70           B4 + 50.70           B4 + 50.70           C1 + 50.70           C2 + 50.70           C3 + 50.70           Update Kanale | Se il BDL è collegato correttamente alla<br>chiavetta USB, la scritta è nera e vengono<br>visualizzate a sinistra le diverse opzioni di<br>aggiornamento con un segno di spunta ver-<br>de (software, immagini ecc.).<br>A destra sono mostrate le versioni attuali<br>(old) e quelle nuove (new) disponibili. |

Se si desidera installare una versione software precedente, è necessario selezionare manualmente la cartella Aggiornamento e le opzioni di aggiornamento (software, immagini, ecc.).

#### Menu principale → Impostazioni → Impostazione apparecchio → Aggiornamento sistema → Seleziona aggiornamento

Aggiornamento BDL per tutte le opzioni selezionate (software, immagini, ecc.).

#### Importante:

se dopo l'aggiornamento viene visualizzato il pulsante Riavviare, occorre premerlo per riavviare il BDL!

Menu principale → Impostazioni → Impostazione apparecchio → Aggiornamento sistema → Canali aggiornamento

| *** System Update ***                                 |                                                                                                    |                                                   |
|-------------------------------------------------------|----------------------------------------------------------------------------------------------------|---------------------------------------------------|
| Geräteeinstellungen sichern Geräteeinstellungen faden | Kanal Version           At = V0.00 <nown< td="">           A2 = V0.01         <nown< td=""></nown<></nown<> |                                                   |
| So Set Channels to BOOT mode Sc Bill Sp Ka            | 640%<br>644%<br>644%<br>644%<br>644%<br>644%<br>644%<br>644%                                                | <i>Aggiornamento</i> per i <i>canali</i> del BDL. |
| Update Autovahl<br>Zurück neu Starten                 | Update Kanäle                                                                                               |                                                   |

#### Importante:

se dopo l'aggiornamento del canale viene visualizzato il pulsante *Riavviare*, occorre premerlo per riavviare il BDL!

Menu principale → Impostazioni → Impostazione apparecchio → Aggiornamento sistema → Ripristinare le impostazioni apparecchio

| Barditasenstallungan asktarn     Geställseinstallungan laskarn     Konst Version<br>All Processor<br>(2) total course       Ja     Nein       Updalle Kandie                                                                                    | Con il pulsante <i>Ripristinare le impostazioni</i><br><i>apparecchio</i> si possono resettare le impo-<br>stazioni del canale e del sistema all'ultima<br>versione memorizzata. |
|----------------------------------------------------------------------------------------------------|----------------------------------------------------------------------------------------------------|
| Annu Version       Gerätteeinstellungen sohen     Gerätteeinstellungen teden     Kanst Version<br>Af stellt neuer<br>Son tedit neuer       Einstellungen wiederhergestellt, bitte Gerät neu starten       OK       Upstate Kennie       Zurlick | Importante:<br>se le impostazioni del canale e del sistema<br>sono state resettate, occorre premere il<br>pulsante <i>OK</i> e poi <i>Riavviare</i> .                            |

#### 14.2.5.7 Reset alle impostazioni di standard

Menu principale → Impostazioni → Impostazione apparecchio →Reset alle impostazioni di standard

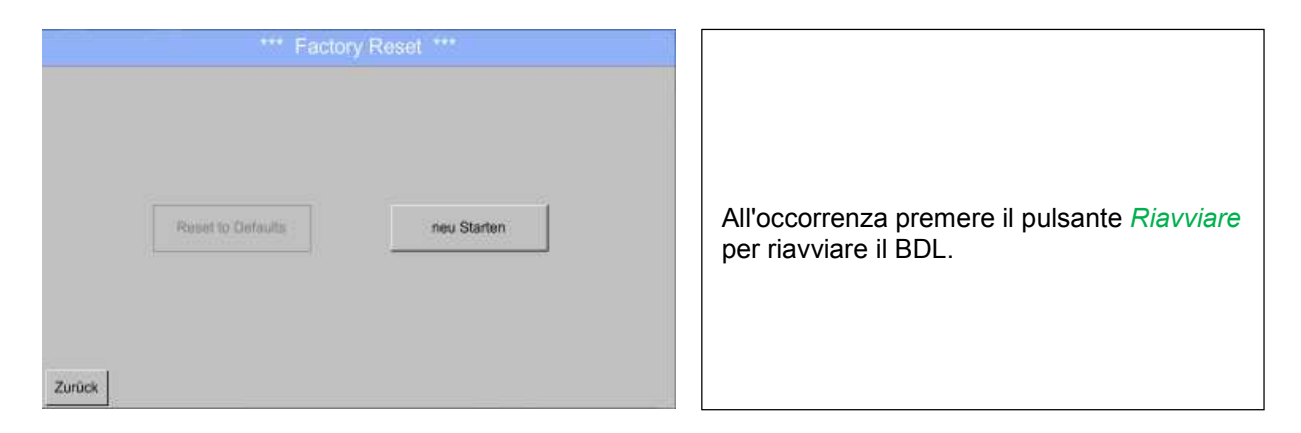

Il pulsante Reset-to-Defaults sarà disponibile molto probabilmente con i prossimi aggiornamenti!

#### 14.2.6 Impostazione report (opzionale)

#### Menu principale → Impostazioni → Impostazione report

| *** Report Einstellungen ***                                                                    |                                                                                                    |
|-------------------------------------------------------------------------------------------------|----------------------------------------------------------------------------------------------------|
| Datenspeicher Report Daten gespeichert für 0 Tage                                               |                                                                                                    |
| Aktivierung<br>Report liktiv<br>START STOPP                                                     | Qui è possibile disattivare e attivare il <b>Report</b><br>con i pulsanti <i>Stop</i> e <i>Start</i> .                                      |
| Zurück Alarm Lgasse y+1531 da 26.10.2011<br>T L D Rp.ren 12:50:20 *** Report Einstellungen ***  |                                                                                                    |
| Datenspeicher Report Daten gespeichert für 0 Tage Löschen                                       | Nota:                                                                                                    |
| Aktivierung     Einstellungen       start in 3599 sek     Einheit Währung       START     STOPP | dopo l'attivazione del pulsante <i>Stop</i> , il <b>Report</b> si riavvia dopo un'ora se non viene premuto prima il pulsante <i>Start</i> . |
| Zurück Alarm te step = 1511 deys 28.10.2011                                                     |                                                                                                    |

#### Menu principale → Impostazioni → Impostazione report → Pulsante Cancella

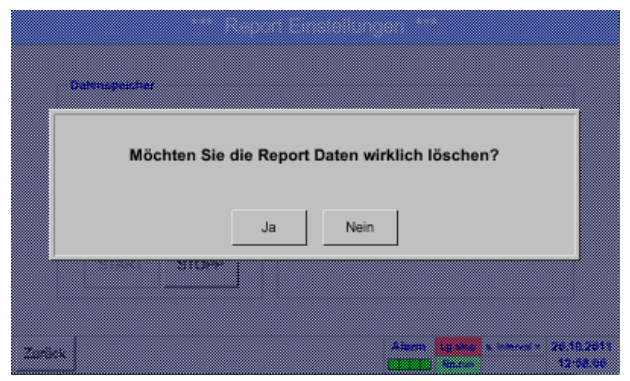

Premendo *Si* vengono cancellati tutti i *Dati di report* memorizzati. <u>Importante:</u> prima di cancellare esportare i Dati di report sulla chiavetta USB!

Vedere capitolo 12.9 Dati esportati

#### Menu principale → Impostazioni → Impostazione report → Campo di testo Unità Valuta

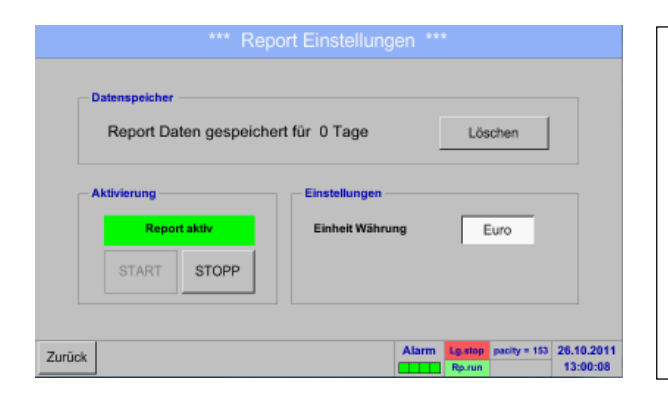

Premendo il campo di testo *Unità valuta*, è possibile inserire una valuta che viene acquisita per il **Report** e le impostazioni dei **Costi**.

#### Nota:

se non viene inserita una valuta, i campi corrispondenti rimangono vuoti.

Vedere anche capitolo 12.8.1 Report/Analisi dei consumi (opzionale) e 12.8.2 Costi (opzionale).
## 14.2.7 Canali virtuali (opzione)

L'opzione "Virtual Channels" offre altri 4 canali (non canali HW) per la rappresentazione di calcoli di canali HW, canali virtuali e costanti liberamente definibili tra loro.

Per ogni canale virtuale si devono realizzare fino a 8 calcoli dei valori ciascun con 3 operandi e 2 operazioni.

Possibili applicazioni sono i calcoli di:

- potenza specifica di un impianto
- consumo totale dell'impianto (più compressori)
- costi energetici ecc.

Per esempio di calcolo e rappresentazione "Potenza specifica" vedere punto 12.2.6.6.

#### 14.2.7.1 Abilitare l'operazione "Virtual Channels"

Dopo aver acquistato l'opzione "Virtual Channels" occorre dapprima abilitarla.

#### Menu principale → Impostazioni → Sul BDL

| Device       Options         Device Type:       BDL         Serial Number:       0.00         Software Version:       0.00         Software Version:       99.88         Virtual Channels       Buy         Virtual Channels       Buy |                                                                                                    | BDL ***                                                                                            |                                                                                                    |
|----------------------------------------------------------------------------------------------------|----------------------------------------------------------------------------------------------------|----------------------------------------------------------------------------------------------------|----------------------------------------------------------------------------------------------------|
| Alarm (g see Interval + 0 (18.01.2012<br>10:28:35<br>10:28:35                                                                                                    | Device<br>Device Type: BDL<br>Serial Number: 00000000<br>Hardware Version: 0.00<br>Software Version: 99.88 | Options     Consumption report Bu     Webserver Bu     Fast measurement Bu     Virtual Channels Bu | Premendo il pulsante <i>Acquista</i> per "Virtual<br>Channels" vi viene richiesto di inserire il codi<br>di abilitazione. |
| Geritt     Optimum       Geritt     Optimum       Gerit     Optimum       Gerit                                                                                                 | *                                                                                                    | Alarm Ig stop Interval v                                                                           | 0 18.01.2012<br>10:28:35                                                                                                  |
|                                                                                                    | iowan                                                                                                    |                                                                                                    |                                                                                                    |

## 14.2.7.2 Impostazione Virtual Channels

#### Menu principale > Impostazioni > Impostazioni sensore > Virtual Channels

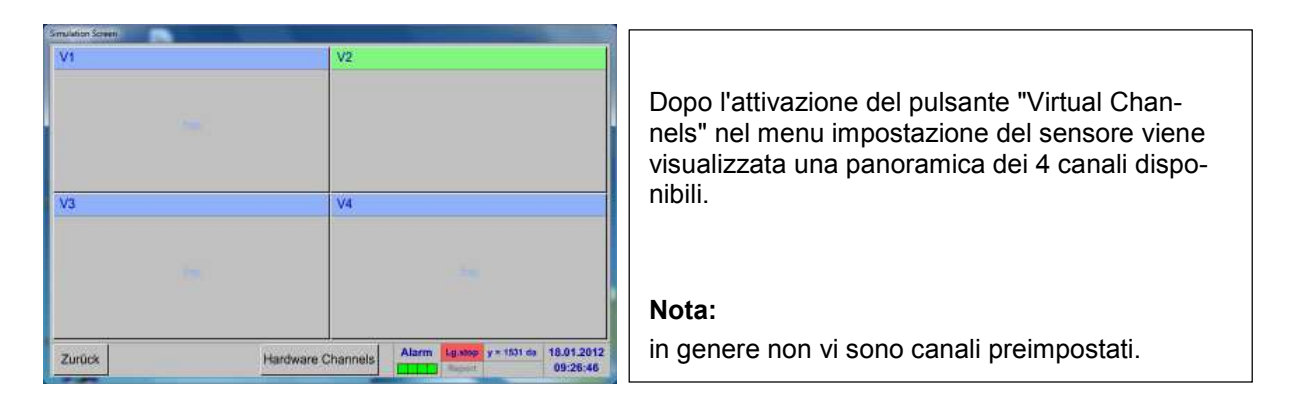

#### 14.2.7.3 Selezione del tipo di sensore

#### Menu principale → Impostazioni → Impostazioni sensore → Virtual Channels → V1

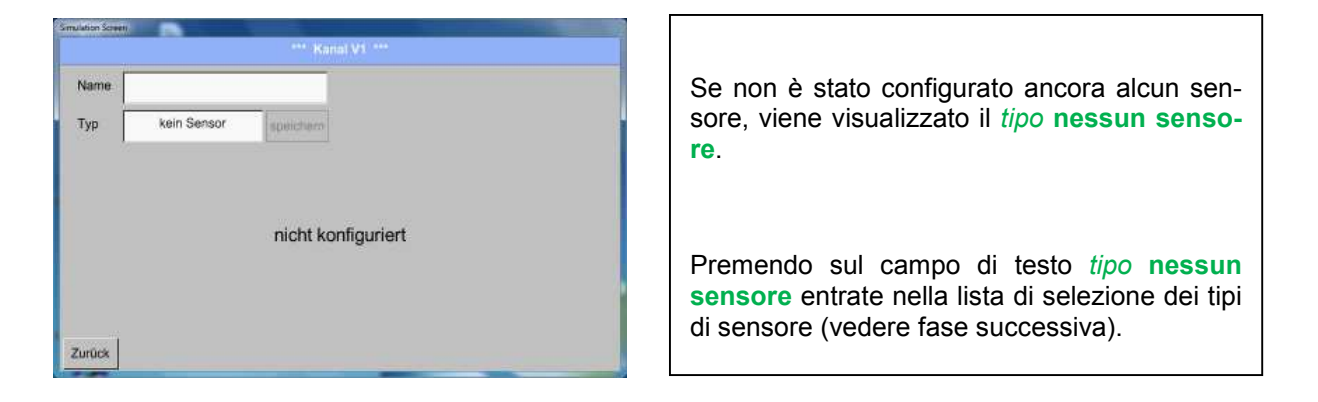

#### Menu principale → Impostazioni → Impostazioni sensore → Virtual Channels → V1→ Tipo Campo di testo

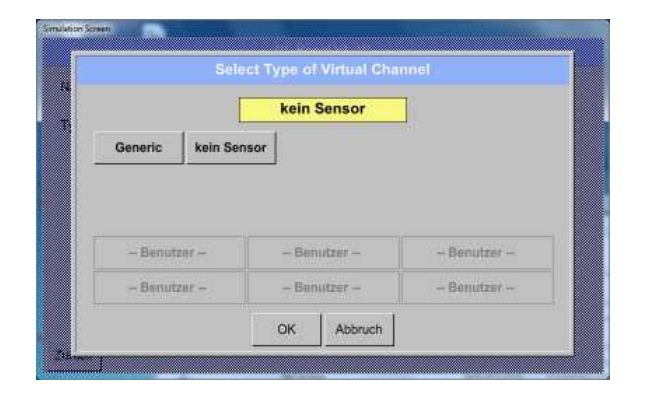

Se non è stato configurato ancora alcun sensore, viene visualizzato il *tipo* **nessun sensore**.

Premendo il pulsante **Generic** avviene la selezione del canale virtuale.

Premendo il pulsante **Nessun sensore** avviene un reset del canale.

Per confermare la selezione premere il pulsante **OK**. Menu principale → Impostazioni → Impostazioni sensore → Virtual Channels → V1→ Nome Campo di testo

|      |             | *** Kanal V1 ***   |  |
|------|-------------|--------------------|--|
| Name |             |                    |  |
| Тур  | kein Sensor | speichero          |  |
|      |             |                    |  |
|      |             |                    |  |
|      |             |                    |  |
|      |             | nicht konfiguriert |  |
|      |             | nicht konfiguriert |  |
|      |             | nicht konfiguriert |  |

Adesso si può inserire anche un Nome.

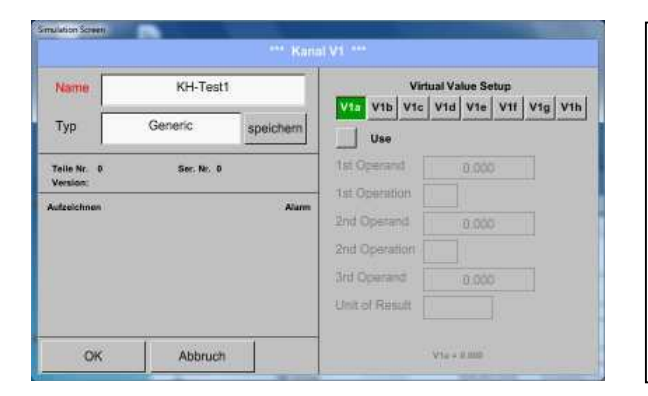

| Il pulsante <i>Salva</i> è previsto per una funzione<br>futura, al momento <b>non</b> è in uso. |  |
|-------------------------------------------------------------------------------------------------|--|
| futura, al momento <b>non</b> è in uso,                                                         |  |

#### 14.2.7.4 Configurazione dei singoli valori virtuali

Per ogni canale virtuale si possono calcolare fino a 8 valori virtuali da attivare separatamente:

#### 14.2.7.4.1 Attivazione dei singoli valori virtuali

```
Menu principale → Impostazioni → Impostazioni sensore → Virtual Channels → V1→ V1a→ Use
```

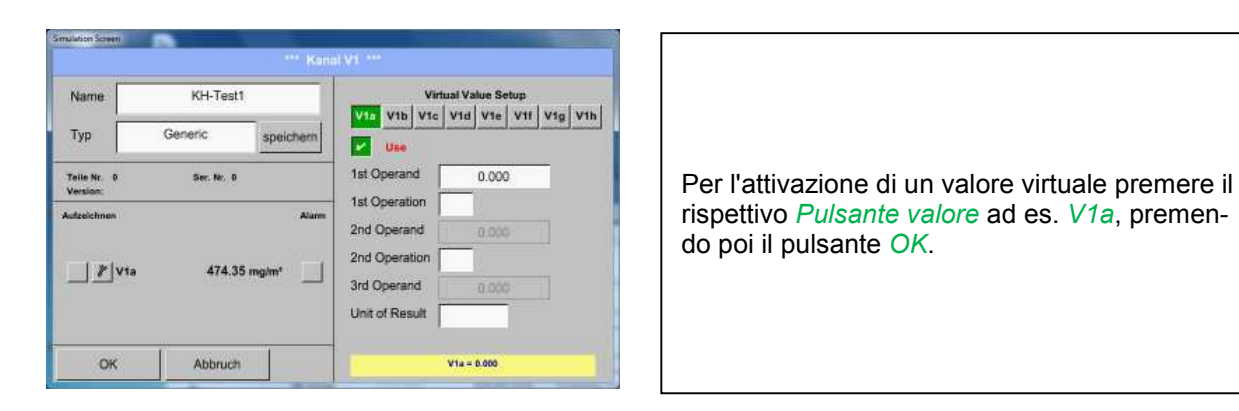

## 14.2.7.4.2 Definizione dell'operando

Menu principale → Impostazioni → Impostazioni sensore → Virtual Channels → V1→ 1stOperand

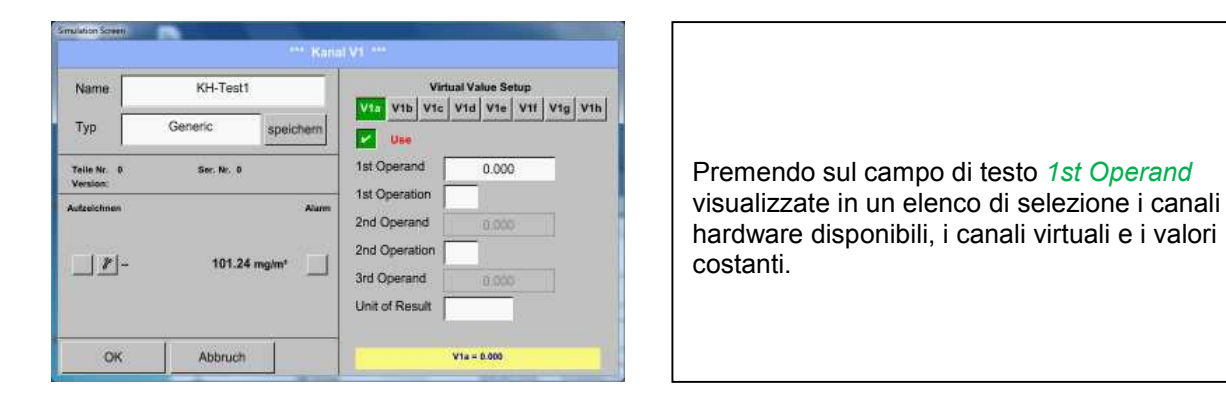

#### Menu principale → Impostazioni → Impostazioni sensore → Virtual Channels → V1 → 1st Operand → A1

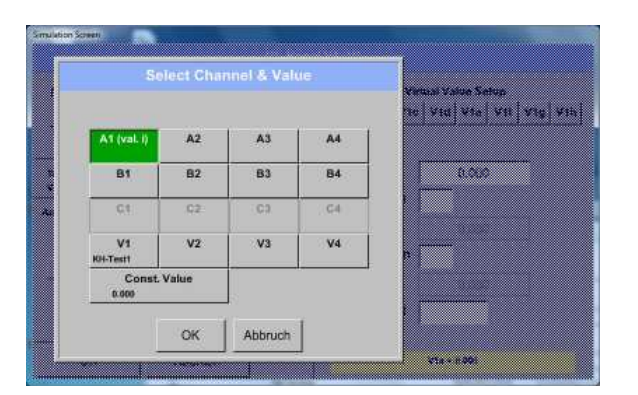

| Premendo un pulsante hardware o canale vir-<br>tuale ad es. <i>A1</i> si apre un elenco di selezione<br>con i canali di misurazione o i valori misurati<br>disponibili per ogni canale. |
|----------------------------------------------------------------------------------------------------|

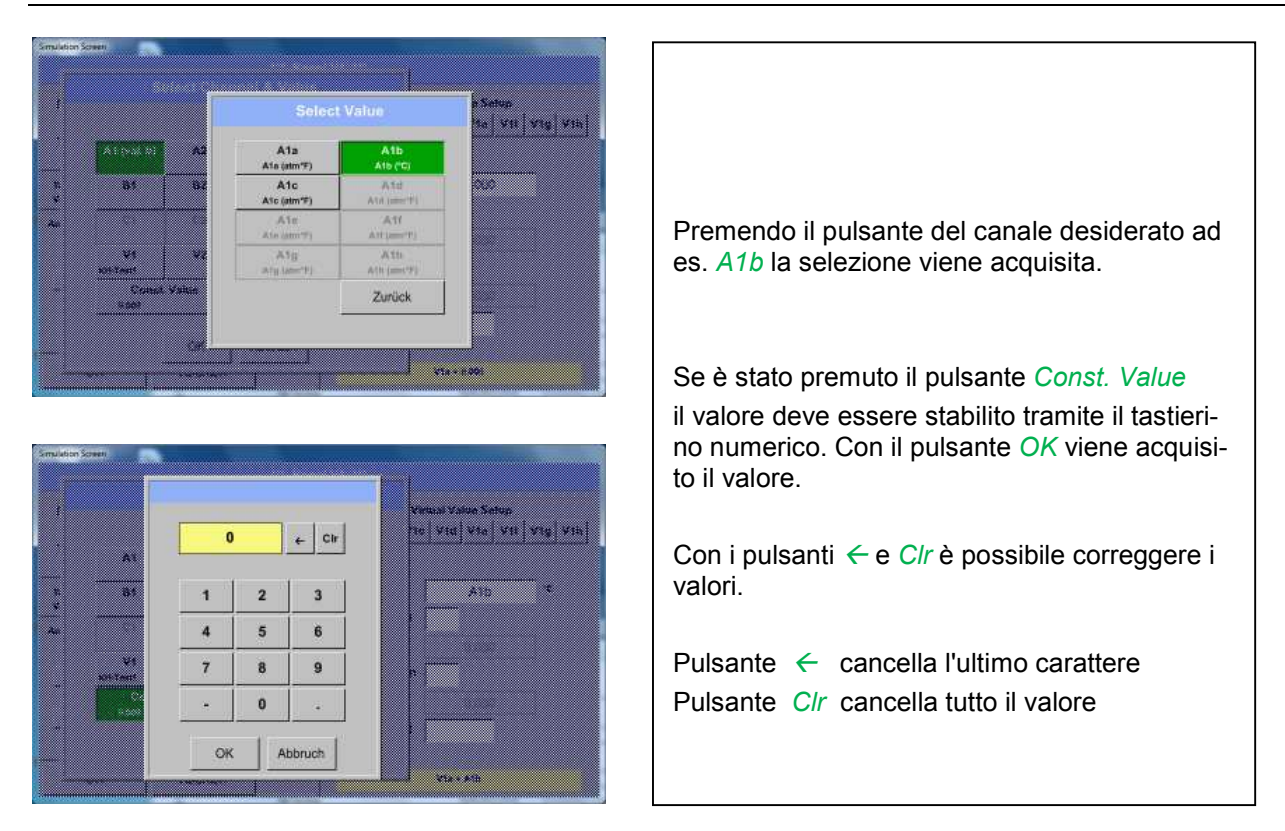

Questa procedura vale in modo analogo per tutti gli operandi (1st Operand, 2nd Operand e 3rd Operand) .

# 14.2.7.4.3 Definizione delle operazioni

Menu principale → Impostazioni → Impostazioni sensore → Virtual Channels → V1→ 1st Operation

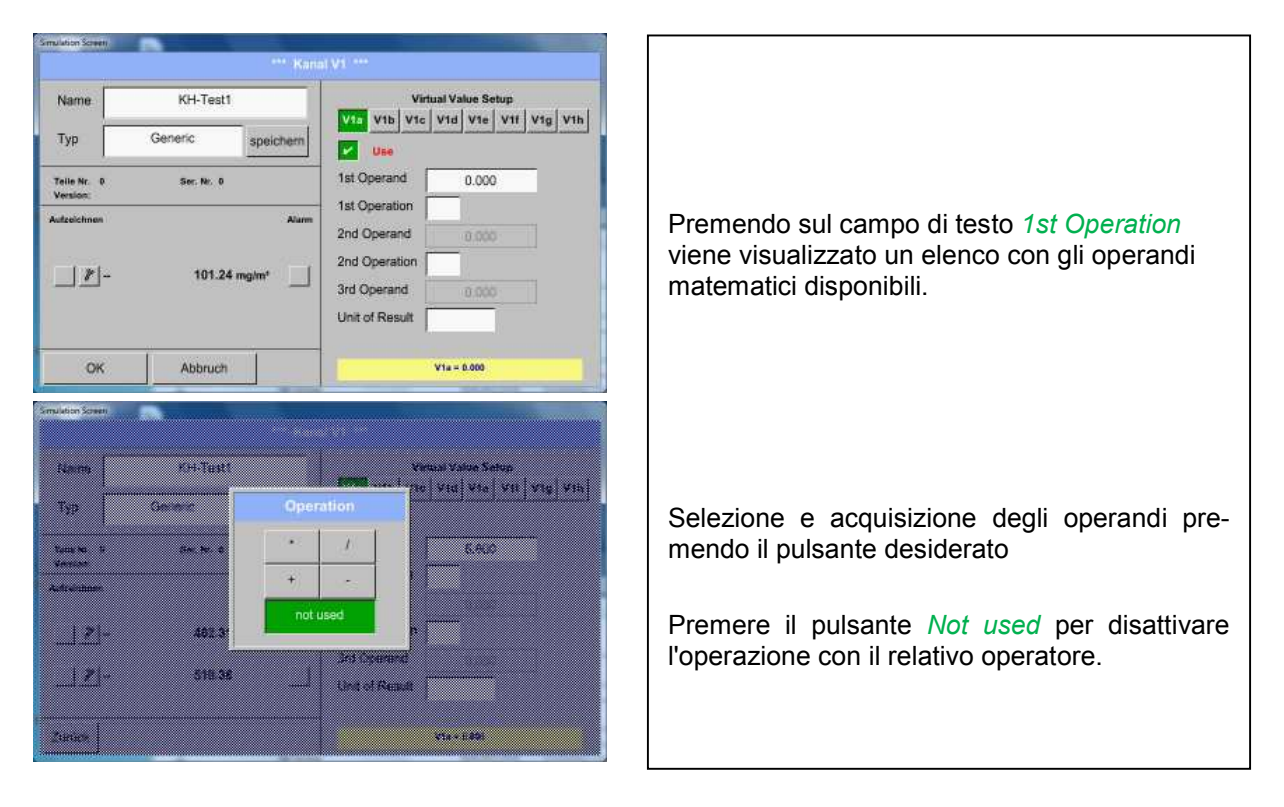

Questa procedura vale in modo analogo per gli altri due operatori (1st Operation e 2nd Operation)

## 14.2.7.4.4 Definizione unità

Menu principale → Impostazioni → Impostazioni sensore → Virtual Channels → V1→ Unit of Result

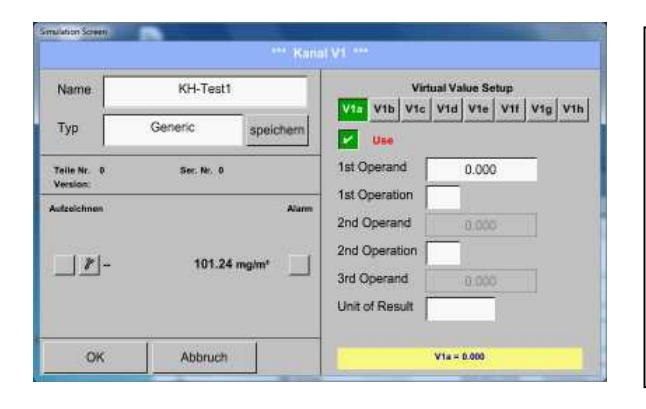

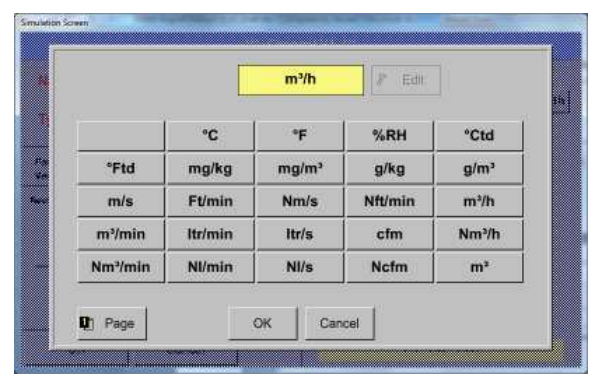

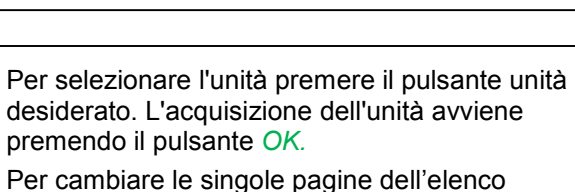

Premendo sul campo di testo Unit of Result

si entra in un elenco con le unità disponibili.

cambio premere il pulsante *Page*.

Nel caso di unità non selezionabili, l'unità richiesta può essere creata autonomamente.

A tal fine si deve scegliere uno dei pulsanti User predefiniti liberi *User\_x* 

|        |        | User_1 | & Edit  |         |
|--------|--------|--------|---------|---------|
| Ø kg/h | Ø cf/h | kg/h   | kg/min  | Ω       |
| Hz     | %      | kW     | kWh     | PCS     |
| kVA    | kVAr   | -      | e       | User_1  |
| User-2 | User-3 | User_4 | User_5  | User_6  |
| User_7 | User_8 | User_9 | User_10 | User_11 |

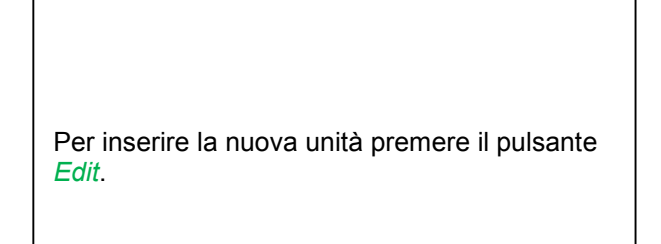

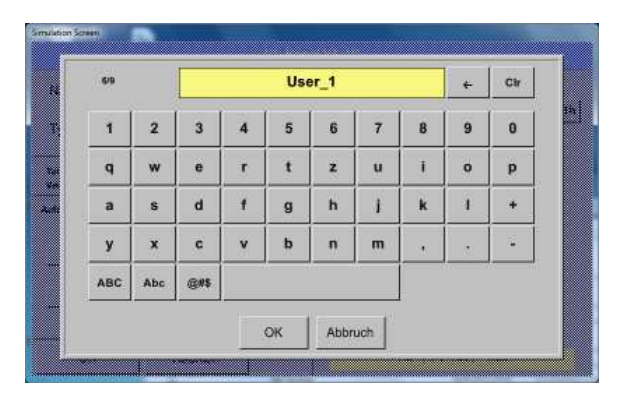

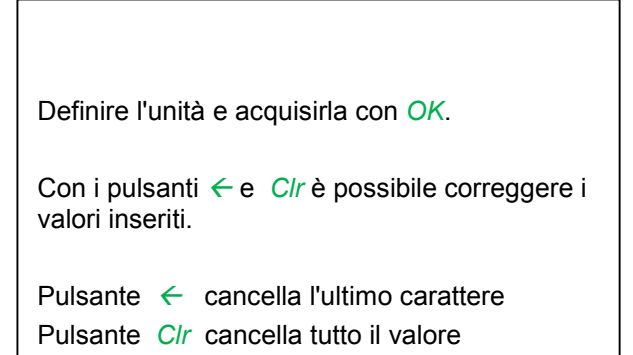

#### **Importante**

per applicare tutti i valori e gli operatori sono possibili calcoli con 3 valori e 2 operandi, procedendo secondo la formula seguente:

Esempio:

V1a = (1st Operand 1st Operation 2nd Operand) 2nd Operation 3rd Operand V1a = (A1c – A2a) \* 4.6

## 14.2.7.5 Risoluzione delle cifre dopo la virgola, descrivere e registrare i valori dati

Menu principale → Impostazioni → Impostazioni sensore → Virtual Channels → V1→ Pulsante strumenti

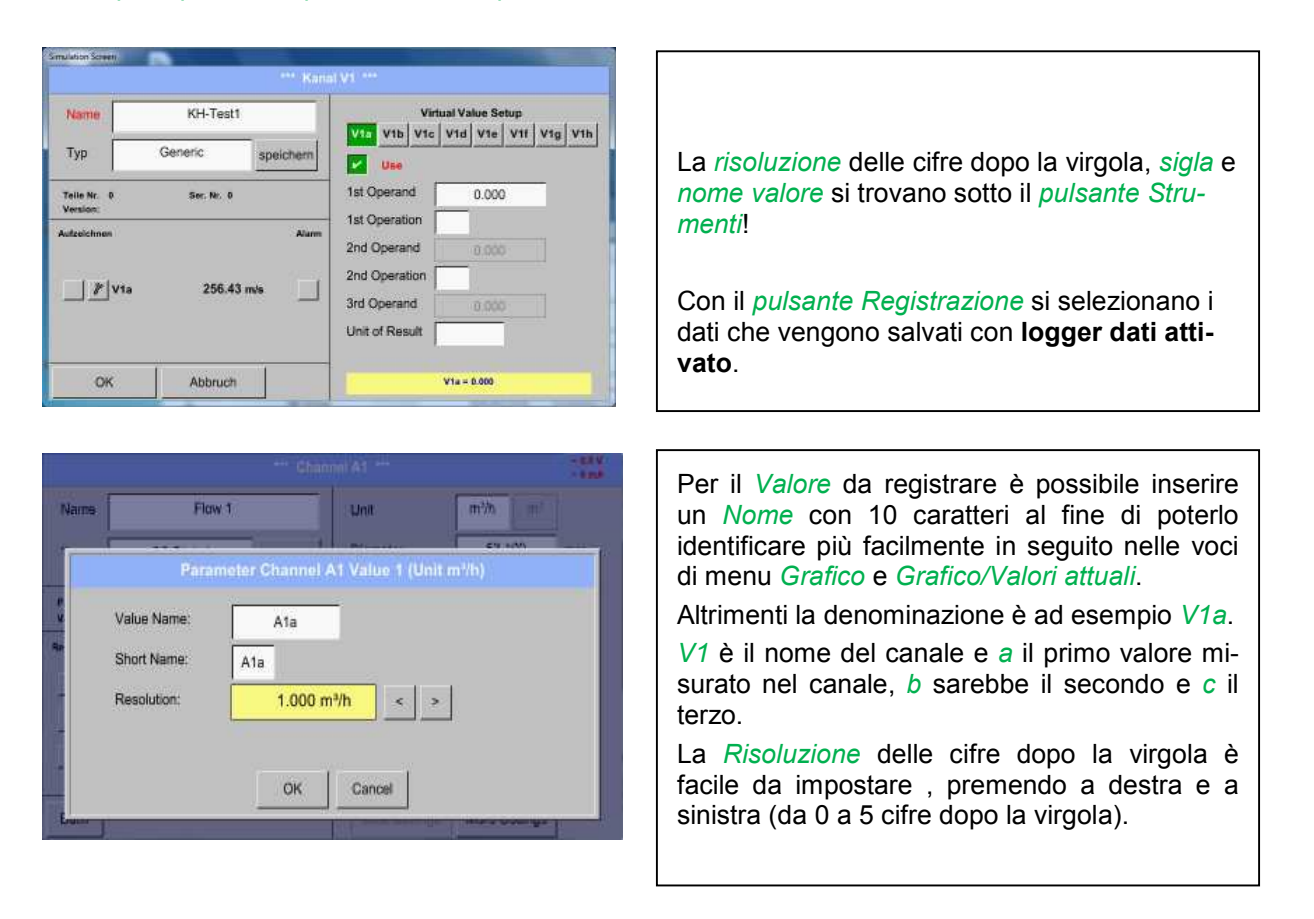

Menu principale → Impostazioni → Impostazioni sensore → Virtual Channels → V1→Pulsante Registrazione

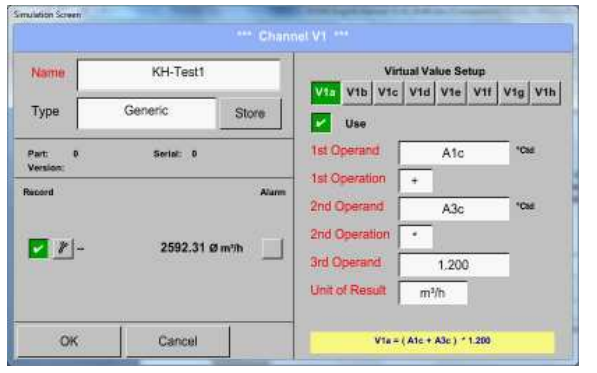

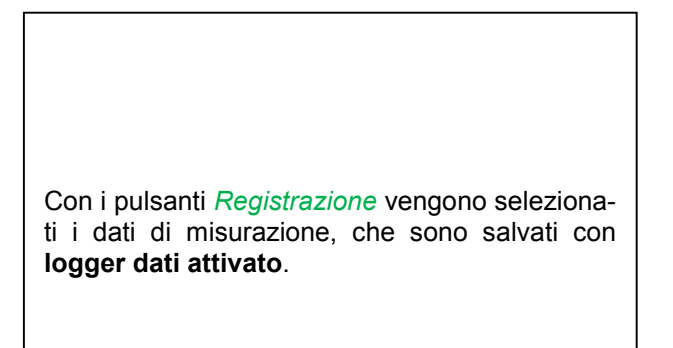

#### Attenzione:

prima di registrare i dati di misurazione selezionati, al termine delle impostazioni si deve attivare il logger dati (vedere capitolo 12.2.3 Impostazione logger (logger dati)).

Vedere anche capitolo 12.2.2.2 Descrizione dei dati misurati e 12.2.2.3 Registrazione dei dati misurati

## 14.2.7.6 Esempio calcolo "Potenza specifica"

Come esempio viene posto un impianto compressore con 5 compressori. Misurazione del consumo con una sonda di consumo FS109 sugli ingressi A1 - A4 & B1 e un contatore di corrente sull'ingresso B2.

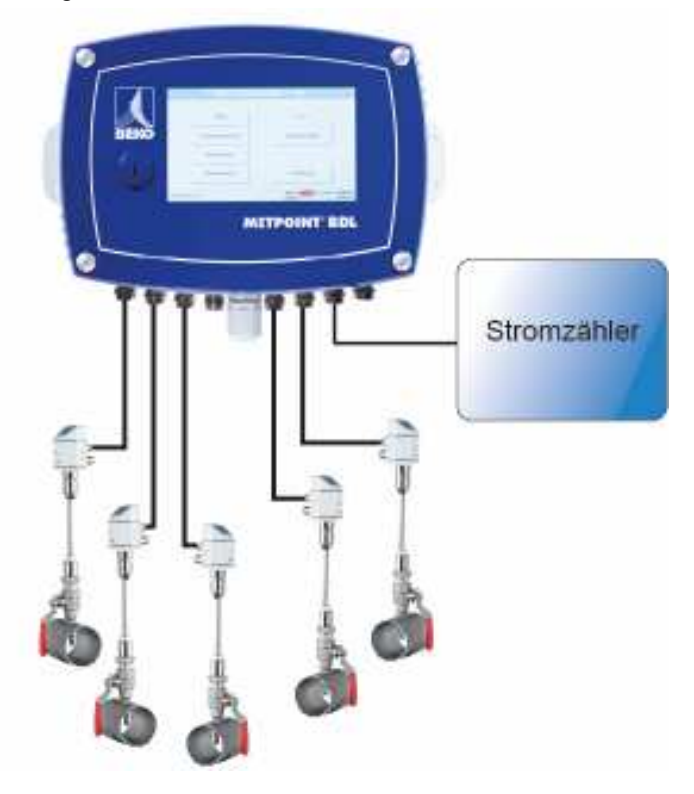

Viene calcolato il consumo completo di aria ed energia e la "potenza specifica" di tutto l'impianto.

Menu principale → Impostazioni → Impostazioni sensore → Virtual Channels → V1→ V1a→ Use

| Name         | Anlage Halle 3 |       | Vir                          | tual Value S    | etup  | . []   |
|--------------|----------------|-------|------------------------------|-----------------|-------|--------|
| Туре         | Generic Store  | e     | V1a V1b V1c                  | V1d V1e         | V1f V | 1g V1h |
| Part: 0      | Serial: 0      |       | 1st Operand                  | A1              | a     | mª     |
| Record       |                | Alarm | 1st Operation                | +               |       |        |
| 🔡 🦹 V1a      | 28856,8 m³     |       | 2nd Operand<br>2nd Operation | A2;             | a     | m³     |
| <i>₽</i> V1b | 37233,4 m³     |       | 3rd Operand                  | A3              | 3     | m³     |
| // V1c       | 66090,2 m³     |       | Unit of Result               | m <sup>3</sup>  | _     |        |
| ОК           | Cancel         |       | V1a =                        | : ( A1a + A2a ) | + A3a |        |

Per selezione e immissione di operandi e operazioni vedere capitolo  $\underline{12.2.6.4.2}$  e capitolo  $\underline{12.2.6.4.3}$ .

Il risultato per *V1a* è la somma dei sensori di consumo A1 + A2 + A3 vedere sezione risultato. In questo esempio 28856,8 m<sup>3</sup>

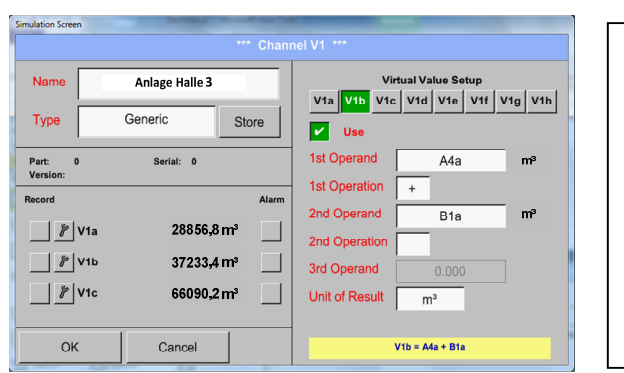

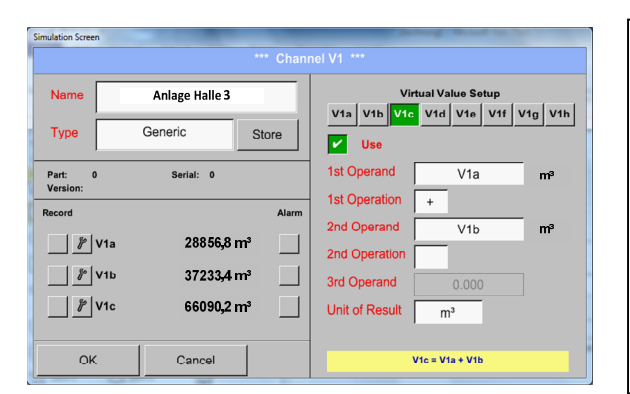

Per selezione e immissione di operandi e operazioni vedere capitolo  $\underline{12.2.6.4.2}$  e capitolo  $\underline{12.2.6.4.3}$ .

Il risultato per V1b è la somma dei sensori di consumo A4 + B1 vedere sezione risultato. In questo esempio 37233,4 m<sup>3</sup>

Per selezione e immissione di operandi e operazioni vedere capitolo  $\underline{12.2.6.4.2}$  e capitolo  $\underline{12.2.6.4.3}$ .

Il risultato per V1c è la somma dei sensori di consumo V1a + V1b vedere sezione risultato. In questo esempio  $66090, 2 m^3$ 

In alternativa si potrebbe calcolare una somma totale già in V1b, usando a tale scopo il 3° operando in V1b

*V1b* = *A*4 + *B*1 + *V*1*a* -> non mostrato

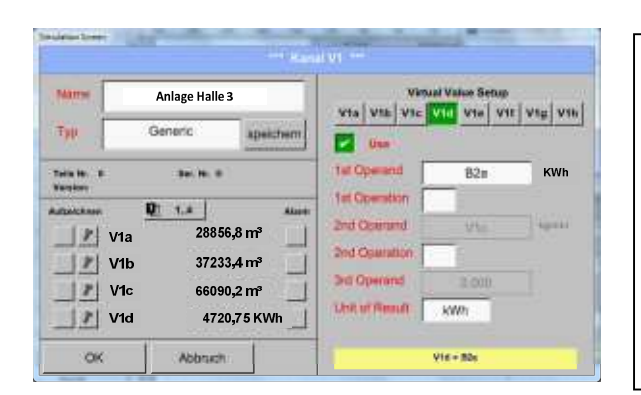

Come complemento viene qui visualizzata in modo opzionale in *V1d* la somma dell'energia consumata.

Letto dal contatore di corrente sull'ingresso B2.

V1c  $\rightarrow$  consumo totale di aria compressa V1d  $\rightarrow$  consumo di corrente

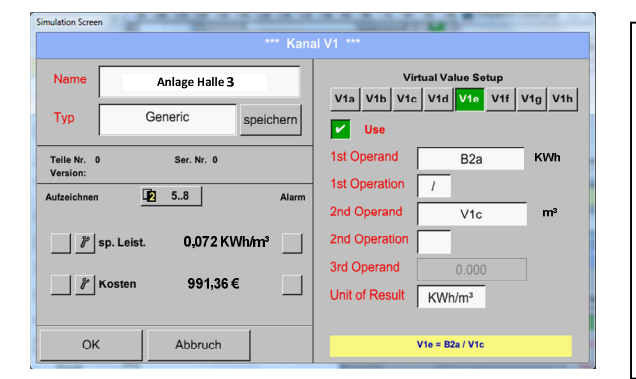

Il calcolo della *pot. spec.* avviene qui con V1e = B2 / V1c con il risultato 0,072 KWh/m<sup>3</sup>

Il calcolo dei costi avviene con

V1f = B2 \* 0.21 con il risultato 991,36 €

Poiché in questo canale virtuale vengono utilizzati più di 4 valori, ciò comporta la necessità di suddividere la visualizzazione. Cambiare pagina con il *pulsante Pagina*.

## 14.2.8 Analogo totale (opzionale)

L'opzione "**Analogico totale**" offre la possibilità di determinare il consumo anche per sensori con uscite analogiche ad es.: 0-1/10/30 V o 0/4 – 20 mA.

# 14.2.8.1 Abilitare l'opzione "Analogo totale"

Dopo aver acquistato l'opzione "Analogo totale" occorre dapprima abilitarla.

#### Menu principale → Impostazioni → Sul BDL

| *** Su                  | I BDL ***          |                                       |                                                                   |
|-------------------------|--------------------|---------------------------------------|-------------------------------------------------------------------|
| Device                  | Options            |                                       |                                                                   |
| Device Type: DS 500     | Consumption report | Buy                                   |                                                                   |
| Serial Number: 00000000 | Webserver          | Buy                                   |                                                                   |
| Hardware Version: 0.00  | Fast measurement   | Buy                                   |                                                                   |
| Software Version: 99.88 | Virtual Channels   |                                       | Premendo il pulsante Acquista per "Analog                         |
|                         | Analog Total       | Buy                                   | totale" vi viene chiesto di inserire il codice o<br>abilitazione. |
|                         | Alarm Lg.stop 53   | 11 days, In 12.03.2012                |                                                                   |
|                         | Alarm Little to    | 11 days, In<br>12:03:2012<br>12:34:42 |                                                                   |
| Enter Co                | de for Option 3    | 11 days. In<br>12:33:442              |                                                                   |

## 14.2.8.2 Selezione del tipo di sensore

Vedere anche capitolo 12.2.2.8 Configurazione dei sensori analogici

#### Menu principale → Impostazioni → Impostazioni sensore → A1

|      |             | *** Kanal V1 ***   |  |
|------|-------------|--------------------|--|
| Name |             |                    |  |
| Тур  | kein Sensor | speichero          |  |
| 10   |             |                    |  |
|      |             |                    |  |
|      |             | nicht konfiguriert |  |
|      |             |                    |  |
|      |             |                    |  |
|      |             |                    |  |
|      |             |                    |  |

Se non è stato configurato ancora alcun sensore, viene visualizzato il *tipo* **nessun sensore**.

Premendo sul campo di testo *tipo* **nessun sensore** entrate nella lista di selezione dei tipi di sensore (vedere fase successiva).

#### Menu principale → Impostazioni → Impostazioni sensore → A1→ Tipo Campo di testo

|          | Select Ty | ype of Hardw<br>4 - 20 mA | are Channel |            |                                         |
|----------|-----------|---------------------------|-------------|------------|-----------------------------------------|
| 0 - 1 V  | 0 - 10 V  | 0 - 30 V                  | 0 - 20 mA   | 4 - 20 mA  | Selezione del tipo di sensore richiesto |
| PT100    | PT1000    | КТҮ81                     | Impuls      | CS-Digital | 4-20 mA                                 |
| Modbus   | PM710     | ESMn-D6                   | kein Sensor |            |                                         |
| - Benutz | at        | - Benutzer -              | 8           | enutzer    | Conformaro o acquisiro con il tasto OK  |
| - Benutz | ¥1        | - Benutzer -              | B           | enutzer    |                                         |
|          |           | OK Abb                    | ruch        |            |                                         |

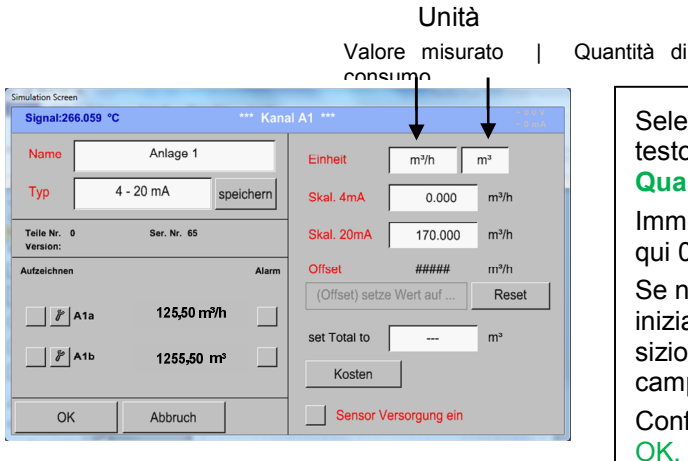

Selezione delle unità premendo i campi di testo corrispondenti Unità, **Valore misurato** o **Quantità di consumo** Immettere i valori in scala per 4mA e 20mA, qui 0 m³/h e 170m³/h. Se necessario è possibile inserire un valore iniziale per la quantità di consumo, per l'acquisizione di uno stato del contatore.A tal fine nel campo di testo set Total to inserire il valore. Confermare i dati inseriti premendo il pulsante

#### Nota:

il campo di testo "Unità –Quantità di consumo" è modificabile solo nel caso di valori misurati (unità) con volumi o quantità per unità di tempo e quindi anche il calcolo delle quantità di consumo.

Per la scritta e l'impostazione dei campi di testo vedere anche capitolo <u>12.2.2.7 Scrivere e impostare i campi di testo</u>.

#### 14.3 Grafico

Menu principale → Grafico

#### Attenzione:

## nel Grafico possono essere illustrate solo le registrazioni già completate!

Le registrazioni in corso possono essere osservate in Grafico/Valori attuali.

(vedere capitolo 12.4 Grafico/Valori attuali)

| mbs         m/b         Messarg 1         mbs         mbs           1400.00         1400.00         1400.00         180.000         180.000           1300.00         1200.00         1200.00         180.000         180.000           1100.00         100.000         100.000         140.000         180.000           1100.00         100.000         100.000         140.000         140.000           1100.00         100.000         100.000         140.000         140.000           1100.00         00.000         00.000         100.000         140.000           1100.00         00.000         00.000         100.000         100.000           1100.00         00.000         00.000         00.000         100.000           1100.00         00.000         00.000         00.000         100.000           1100.00         00.000         00.000         00.000         00.000         00.000           100.000         00.000         00.000         00.000         00.000         00.000         00.000                                                                                                    |
|----------------------------------------------------------------------------------------------------|
| 2250.01         1400.00         140.00         140.00         140.00           2000.01         100.00         130.00         160.00         160.00           1000.00         100.00         100.00         160.00         160.00           1750.00         100.00         100.00         160.00         160.00           1750.00         100.00         100.00         100.00         160.000           1500.00         0.000         100.00         100.00         100.00           1500.00         0.000         0.000         100.00         100.00           1500.00         0.000         0.000         100.00         100.00           1500.00         0.000         0.000         100.00         100.00           1500.00         0.000         0.000         100.000         100.000           1500.00         0.000         0.000         0.000         100.000         100.000           1500.00         0.000         0.000         0.000         0.000         100.000         100.000           1500.00         0.000         0.000         0.000         0.000         0.000         0.000                                                                                                    |
| 1300.00         1300.00         1300.00         1300.00         1300.00         1400.00           1200.01         1200.00         160.000         160.000         160.000         160.000           1500.00         1000.00         1100.000         1100.000         140.000         140.000           1500.00         000.000         000.000         100.000         100.000         100.000         100.000           1200.00         000.000         000.000         000.000         100.000         100.000         100.000           1200.00         000.000         000.000         000.000         100.000         100.000         100.000         100.000           1200.00         000.000         000.000         000.000         100.000         100.000         100.000         100.000         100.000         100.000         100.000         100.000         100.000         100.000         100.000         100.000         100.000         100.000         100.000         100.000         100.000         100.000         100.000         100.000         100.000         100.000         100.000         100.000         100.000         100.000         100.000         100.000         100.000         100.000         100.000         100.000         100.000                                                                                                    |
| 2000.00         1200.00         1200.00         160.000         160.000         160.000         160.000         160.000         160.000         160.000         160.000         160.000         160.000         160.000         160.000         160.000         160.000         160.000         160.000         160.000         160.000         160.000         160.000         160.000         160.000         160.000         160.000         160.000         160.000         160.000         160.000         160.000         160.000         160.000         160.000         160.000         160.000         160.000         160.000         160.000         160.000         160.000         160.000         160.000         160.000         160.000         160.000         160.000         160.000         160.000         160.000         160.000         160.000         160.000         160.000         160.000         160.000         160.000         160.000         160.000         160.000         160.000         160.000         160.000         160.000         160.000         160.000         160.000         160.000         160.000         160.000         160.000         160.000         160.000         160.000         160.000         160.000         160.000         160.000         160.000         160.000 <t< td=""></t<>                                                                                                    |
| 1100.09         1100.09         140.000         140.000         140.000           1500.00         100.000         100.000         140.000         140.000           1500.00         000.000         000.000         100.000         140.000           1250.00         700.000         000.000         100.000         100.000           1000.00         000         000.000         100.000         100.000           1000.00         000         000.000         100.000         100.000           1000.00         000         000.000         100.000         100.000         100.000           1000.00         000         000.000         000.000         100.000         100.000         100.000           1000.00         000.000         000.000         000.000         100.000         100.000                                                                                                    |
| 1750.00         1000.00         -140.000           1500.00         -00.000         -100.000           1250.00         -00.000         -100.000           1000.00         -00.000         -100.000           1000.00         -00.000         -100.000           1000.00         -00.000         -100.000           1000.00         -00.000         -100.000           1000.00         -00.000         -00.000           1000.00         -00.000         -00.000           500.000         -00.000         -00.000           500.000         -00.000         -00.000           500.000         -00.000         -00.000           500.000         -00.000         -00.000           500.000         -00.000         -00.000           500.000         -00.000         -00.000           500.000         -00.000         -00.000                                                                                                    |
| 1500.00         900.000         -120.000         -120.000         -120.000           1250.00         -700.000         -700.000         -100.000         -100.000         -100.000           1000.00         -700.000         -700.000         -700.000         -100.000         -100.000         -100.000         -100.000         -100.000         -100.000         -100.000         -100.000         -100.000         -100.000         -100.000         -100.000         -100.000         -100.000         -100.000         -100.000         -100.000         -100.000         -100.000         -100.000         -100.000         -100.000         -100.000         -100.000         -100.000         -100.000         -100.000         -100.000         -100.000         -100.000         -100.000         -100.000         -100.000         -100.000         -100.000         -100.000         -100.000         -100.000         -100.000         -100.000         -100.000         -100.000         -100.000         -100.000         -100.000         -100.000         -100.000         -100.000         -100.000         -100.000         -100.000         -100.000         -100.000         -100.000         -100.000         -100.000         -100.000         -100.000         -100.000         -100.000         -100.000         -100.000                                                                                                    |
| 10000         00000         10000         10000         10000         10000         10000         10000         10000         10000         10000         10000         10000         10000         10000         10000         10000         10000         10000         10000         10000         100000         10000         10000         10000         10000         10000         10000         10000         10000         10000         10000         10000         10000         10000         10000         10000         10000         10000         10000         10000         10000         10000         10000         10000         10000         10000         10000         10000         10000         10000         10000         10000         10000         10000         10000         10000         10000         10000         10000         10000         10000         10000         10000         10000         10000         10000         10000         10000         10000         10000         10000         10000         10000         10000         10000         10000         10000         10000         10000         10000         10000         10000         10000         10000         100000         10000         10000         <                                                                                                    |
| 1256.00<br>1000.00<br>1000.00<br>500.000<br>500.0000<br>500.000<br>500.000<br>500.000<br>500.000<br>500.000<br>500.0000<br>500.0000<br>500.0000<br>500.0000<br>500.0000<br>500.0000<br>500.0000<br>500. |
| 100.000 0000 000 000 000 000 000 000 000                                                                                                    |
| 1000.00 600.000                                                                                                    |
| 750.000 500.000 500.0000 500.0000 500.0000 500.0000 500.0000 500.0000 500.0000 500                                                                                                    |
| 40,000 400,000 40,000 40,000 40,000                                                                                                    |
| 30,000 - 30,000 - 30,0000 - 30,                                                                                                    |
| 00000 00000 0000                                                                                                    |
| 200.00020.000                                                                                                    |
| 250.000 -10.000 -10.000                                                                                                    |
| 0.000 0.000                                                                                                    |
| 04.00.00 08:00:00 12:00:00 16:00:00 20:00.00                                                                                                    |
| Alarm Ligram pacity = 153 26.07.2011                                                                                                    |
| B Floring Getup + + + + 20.07.2011 - Report 09:11:02                                                                                                    |

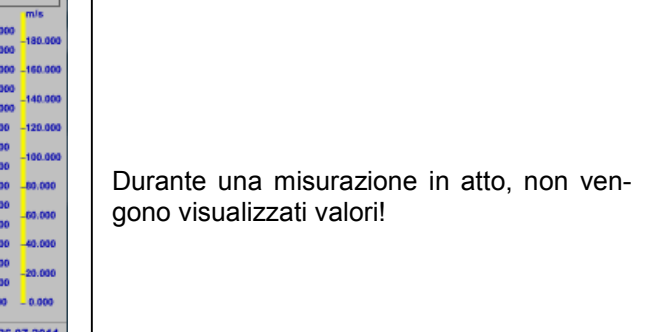

Possibilità di zoom e scroll nel campo del tempo del grafico:

Al massimo è possibile mostrare un'intera giornata (24h).

Viene mostrata l'area più piccola possibile, a seconda dell'intervallo temporale della registrazione.

#### Altre possibilità di zoom e scroll nel Grafico e Grafico/valori attuali:

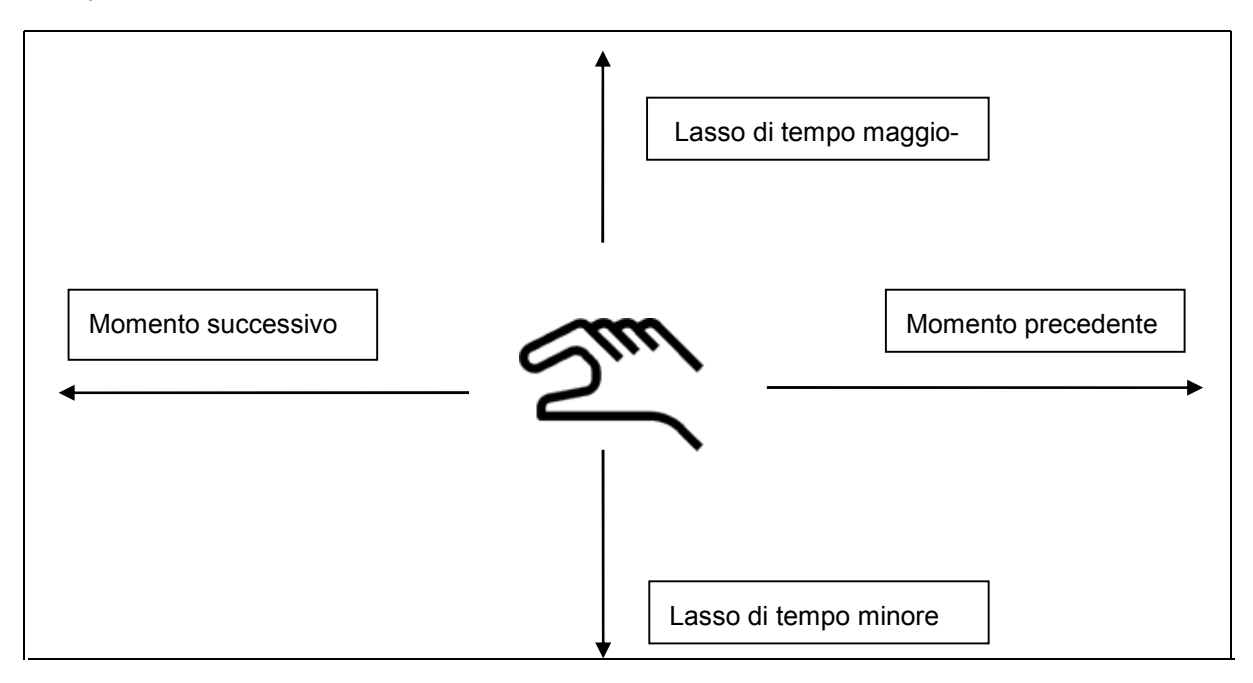

|                                                                                    |                                                                    | 26                                                         | 5 Juli 201                               | 11                                |                   | >           | (Minimulang, T                                                                                                    |
|------------------------------------------------------------------------------------|--------------------------------------------------------------------|------------------------------------------------------------|------------------------------------------|-----------------------------------|-------------------|-------------|----------------------------------------------------------------------------------------------------|
| Mo                                                                                 | Di                                                                 | Mi                                                         | Do                                       | Ft                                | Sa                | So          |                                                                                                    |
|                                                                                    |                                                                    |                                                            |                                          | 1                                 | 2                 | -3          |                                                                                                    |
| 11(4)                                                                              | 5                                                                  | 6                                                          | 7                                        | (8)                               | 9                 | 10          | Premendo il campo di testo Data                                                                                             |
| 113                                                                                | 12                                                                 | 13                                                         | 1.4                                      | 15                                | 16                | 17          | visualizzato il calendario, dal quale                                                                                       |
| 18                                                                                 | 19                                                                 | 20                                                         | 21                                       | 22                                | 23                | 24          | sibile selezionare comodamente l                                                                                            |
| 25                                                                                 | 26                                                                 | 27                                                         | 28                                       | 29                                | 30                | 31          | corretta.                                                                                                    |
|                                                                                    |                                                                    |                                                            |                                          |                                   |                   |             |                                                                                                    |
|                                                                                    |                                                                    |                                                            | OK                                       | 1                                 |                   |             |                                                                                                    |
| Cali                                                                               |                                                                    |                                                            | UN                                       |                                   |                   |             | 26.07.2011                                                                                                    |
|                                                                                    |                                                                    |                                                            |                                          |                                   |                   |             |                                                                                                    |
| 4 D                                                                                | itai(en)                                                           | am 26                                                      | 07.201                                   | 1, Bitt                           | e ausv            | wählen      |                                                                                                    |
| 4 D.<br>teiname Sta                                                                | itei (en)<br>t Sto                                                 | am 26.<br>IPP                                              | 07-201                                   | 1, Bitt<br>Kom                    | e ausv<br>imentar | wählen<br>r |                                                                                                    |
| 4 D<br>teiname Sta<br>107268 14:33                                                 | tei (en)<br>t Sto<br>41 14:34                                      | am 26.<br>pp<br>1:34 Me                                    | .07.201<br>ssung 1                       | 1, Bitt<br>Kom                    | e ausi<br>imentar | wählen<br>r |                                                                                                    |
| 4 D.<br>teiname Star<br>107268 14:33<br>10726A 14:31                               | t <b>ai (en)</b><br>t Sto<br>41 14:34<br>15 14:33                  | am 26<br>pp<br>:34 Me<br>:32 Me                            | .07.201<br>ssung 1<br>ssung 2            | 1, Bitt<br>Kom                    | e ausv<br>imentar | wählen      |                                                                                                    |
| 4 D<br>teiname Sta<br>107268 14:33<br>10726A 14:31<br>10726B 15:49                 | tei(en)<br>t Sto<br>41 14:34<br>15 14:33<br>31 16:17               | am 26<br>pp<br>:34 Me<br>:32 Me<br>:55 – n                 | .07.201<br>ssung 1<br>ssung 2<br>o comm  | 1, Bitt<br>Kom                    | e ausv<br>imentar | wählen      | I dati misurati salvati possono                                                                                             |
| 4 D<br>teiname Sta<br>107268 14:33<br>10726A 14:31<br>10726B 15:49<br>10726A 15:48 | ttni (en)<br>t Sto<br>41 14:34<br>15 14:33<br>31 16:17<br>17 15:49 | am 26<br>pp<br>:34 Me<br>:32 Me<br>:55 – n                 | 07-201<br>ssung 1<br>ssung 2<br>o commo  | 1, Bitt<br>Kom<br>ent –<br>ent –  | e ausv<br>Imentar | wählen<br>r | I dati misurati salvati possono selezionati qui dopo Ora (Inizioe F                                                         |
| 4 D<br>teiname Sta<br>107268 14:33<br>10726A 14:31<br>10726B 15:49<br>10726A 15:48 | ttei (en)<br>t Sto<br>41 14:34<br>15 14:33<br>31 16:17<br>17 15:49 | am 26<br>199<br>1:34 Me<br>1:32 Me<br>1:55 - n<br>1:22 - n | .07.201<br>ssung 1<br>ssung 2<br>o commi | 1, Bitt<br>Korr<br>ent –<br>ent – | o auso<br>imentar | wählen      | I dati misurati salvati possono<br>selezionati qui dopo Ora (Inizioe F<br>Commento e Nomi dei file (conti<br>data inglese). |

## Menu principale → Grafico → Campo di testo data

#### Menu principale → Grafico → Setup

In *Setup* è possibile effettuare fino a quattro diverse assegnazioni degli assi y e a tal fine selezionare una *unità*, la scala degli assi y (min, max, *raster*), più canali (*curva*) e un *colore*.

| use | Y-Achse Einheit | min   | max    | Raster | Farbe | Kurve    |  |  |  |  |
|-----|-----------------|-------|--------|--------|-------|----------|--|--|--|--|
| ~   | links 1.        | 0.000 | 100.00 | 10.000 |       | - none - |  |  |  |  |
|     | links 2.        | 0.000 | 100.00 | 10.000 |       | - none - |  |  |  |  |
|     | rechts 1.       | 0.000 | 100.00 | 10.000 |       | - none - |  |  |  |  |
|     | rechts 2.       |       | 100.00 | 10.000 |       | - none - |  |  |  |  |

# 1.

L'asse y *a sinistra 1*. è già attivato, quindi può essergli assegnato un *colore*.

# Nota:

un'impostazione raster qui è già possibile, ma in genere è più opportuno eseguirla in seguito, ad esempio quando è stata scelta una registrazione!

# Menu principale → Grafico → Setup → Campo di testo unità

|     |    |     | m³/h   |      |     |      |                                |
|-----|----|-----|--------|------|-----|------|--------------------------------|
| י∕h | m³ | m/s | m³/min | °Ctd | %rF | mbar |                                |
| c   |    |     |        |      |     |      |                                |
|     |    |     |        |      |     |      | 2.                             |
|     |    |     |        |      |     |      | registrazione da rappresentare |
|     |    |     |        |      |     |      |                                |
|     |    |     |        |      |     |      |                                |
|     |    | 0   | K Abt  | ruch |     |      |                                |

# Menu principale → Grafico → Setup → Campo di testo curva

|          | Verfügbare Aufzeichnungen                               | für Einheit m³/h |             |                                                                                                    |
|----------|---------------------------------------------------------|------------------|-------------|----------------------------------------------------------------------------------------------------|
| anzeigen | Kanal - Name - Wert<br>"Halle 1.1 Druckluft" Flow<br>OK | Farbe            | 11<br>14402 | 3.<br>Ora è possibile selezionare la registrazione<br>desiderata e l'intensità di colore desiderata<br>(sotto <i>Colore</i> ). |

## Menu principale → Grafico → Setup

|     |                 | *** Gra | afik Eins | tellung | ***         |              |            |                                             |
|-----|-----------------|---------|-----------|---------|-------------|--------------|------------|---------------------------------------------|
| use | Y-Achse Einheit | min     | max       | Raster  | Farbe       | Kurve        |            |                                             |
| ۲   | links 1. m³/h   | 0.000   | 100.00    | 10.000  |             | A1           |            |                                             |
|     | links 2.        | 0.000   | 100.00    | 10.000  |             | - none -     |            |                                             |
|     | rechts 1.       | 0.000   | 100.00    | 10.000  |             | - none -     |            | Qui è possibile impostare la scala dell'ass |
|     | rechts 2.       | 0.000   | 100.00    | 10.000  |             | - none -     |            | y con <i>min, max,</i> e <i>Raster</i> .    |
|     |                 |         |           |         |             |              |            |                                             |
| к   |                 |         |           | 4       | larm Lg.run | pacity = 153 | 26.07.2011 |                                             |

| Verfügbare Aufzeichnungen f                                                                                                    | ür Einheit m³/h |    |                                                                                                    |
|----------------------------------------------------------------------------------------------------|-----------------|----|----------------------------------------------------------------------------------------------------|
| anzeigen Kanal - Name - Wert  (A1-1) "Halle 1.1 Druckluft" Flow  (A3-1) "Halle 1.3 Druckluft" Flow  (A4-1) "Halle 1.4 Druckluft" Flow  OK | Farbe           | 11 | 5.<br>Si possono visualizzare anche più registra-<br>zioni con la stessa unità in un asse y, con<br>l'ausilio di diverse intensità di colore. |

# Menu principale → Grafico → Impostazione → Campo di testo curva

## Menu principale → Grafico → Setup

|     |                 | *** Gr | afik Eins | tellung | ***   |          |                                                  |
|-----|-----------------|--------|-----------|---------|-------|----------|--------------------------------------------------|
| use | Y-Achse Einheit | min    | max       | Raster  | Farbe | Kurve    |                                                  |
| -   | links 1. m³/h   | 0.000  | 1500.0    | 100.00  |       | A1 A3 A4 | 6.                                               |
|     | ticks 2.        | 0.000  | 100.00    | 10.000  |       | - none - | Nel campo di testo <i>Curva</i> viene visualizza |
|     | rechto 1        | 0.000  | 100.00    | 10.000  |       | - none - | misurazione ed è visibile quante registrazi      |
|     | rechte 2.       | 0.000  | 100.00    | 10.000  |       | - 0008 - | ni sono visualizzate su un asse y.               |

#### In modo analogo si possono assegnare anche i restanti assi y!

|               |                                                  |                                |                       |                                   |                                      |       |                      |            |                                                                      | - |
|---------------|--------------------------------------------------|--------------------------------|-----------------------|-----------------------------------|--------------------------------------|-------|----------------------|------------|----------------------------------------------------------------------|---|
| use<br>V<br>V | Y-Achse<br>links 1. [<br>links 2. [<br>rechts 1. | Einheit<br>m³/h<br>mbar<br>m/s | min 0.000 0.000 0.000 | max<br>1500.0<br>2500.0<br>150.00 | Raster<br>100.00<br>250.00<br>10.000 | Farbe | Kurve A1 C2 A2       |            | Quattro diverse impostazioni raster con di-<br>verse Unità e Colori. |   |
| ۲             | rechts 2.                                        | m/s                            | 0.000                 | 200.00                            | 20.000                               |       | A1                   |            |                                                                      |   |
| ОК            |                                                  |                                |                       |                                   |                                      | Alarm | g.run pacity = 153 2 | 26.07.2011 |                                                                      |   |

## Menu principale -> Grafico

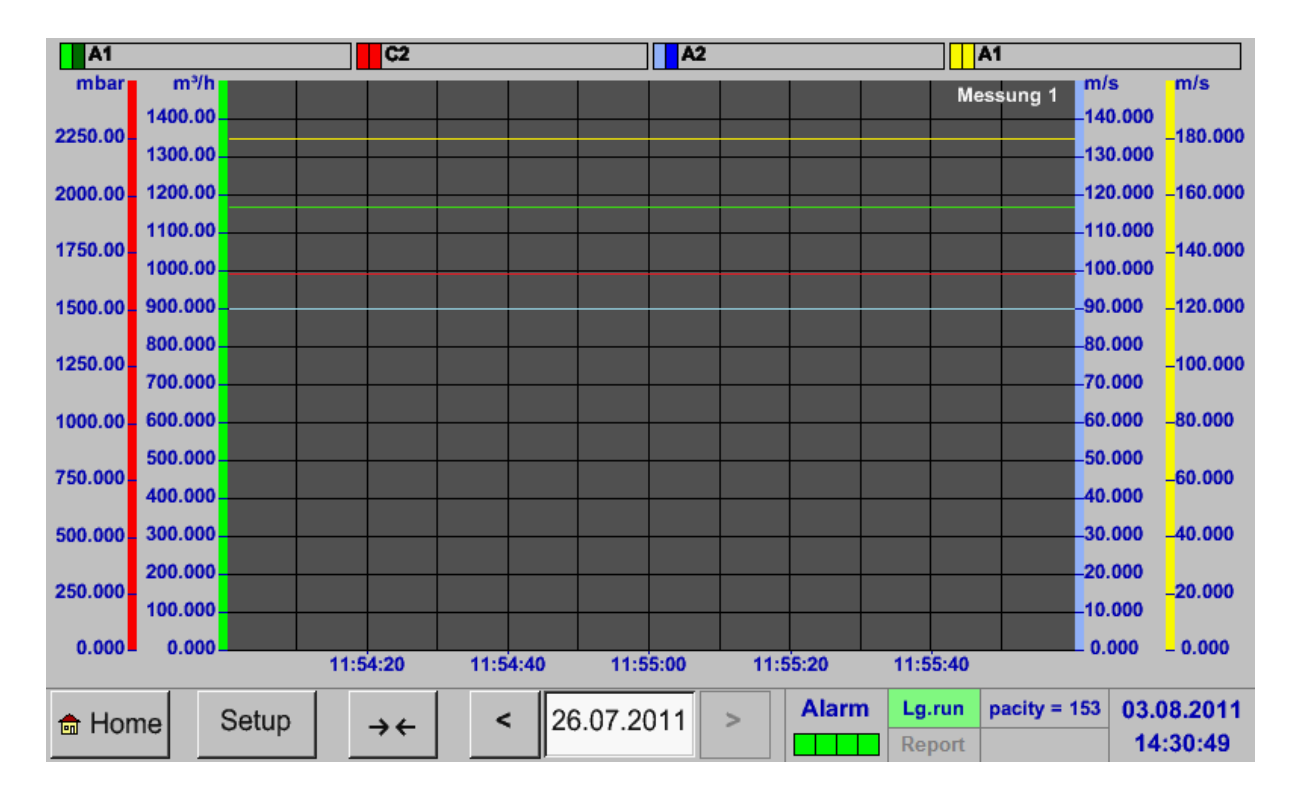

# 14.4 Grafico / Valori attuali

## Menu principale -> Grafico / Valori attuali

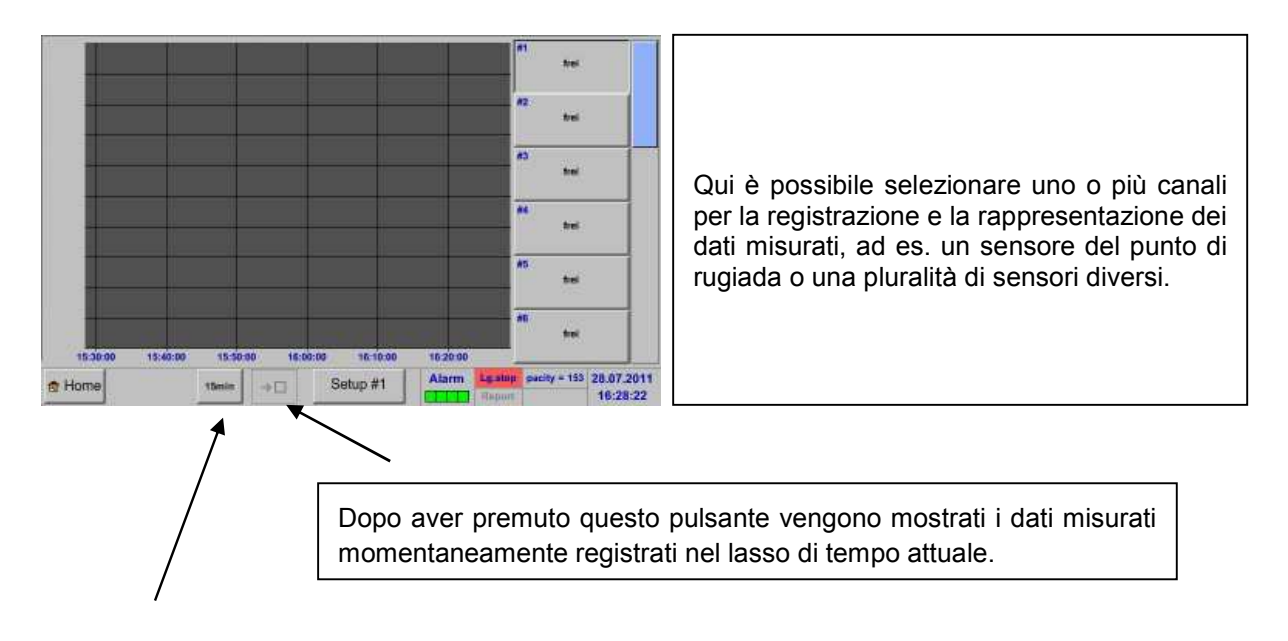

Accesso rapido agli intervalli di tempo predefiniti 24 h, 8 h, 1 h, 15 min e 2 min. Premendo il pulsante viene mostrato il grafico per l'intervallo di tempo selezionato.

# Menu principale → Grafico / Valori attuali → Setup #1- #12

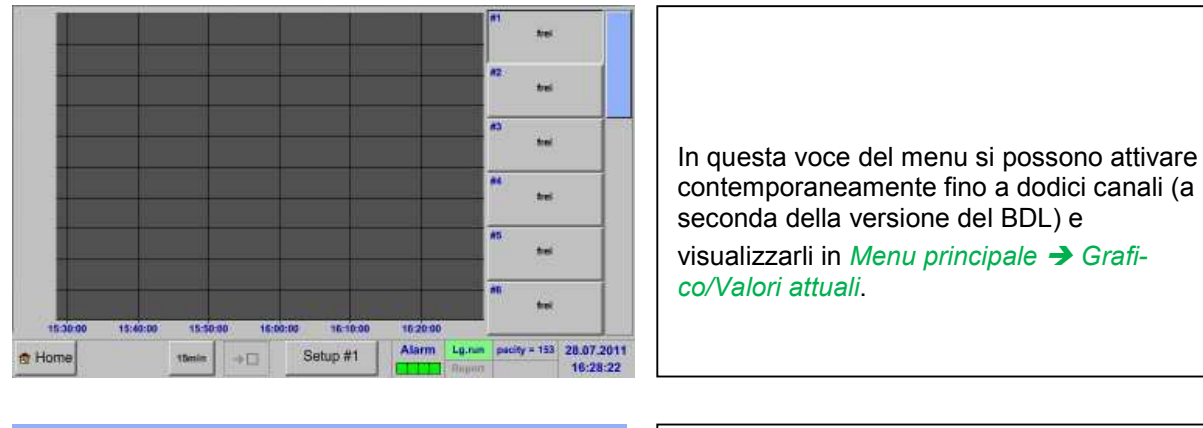

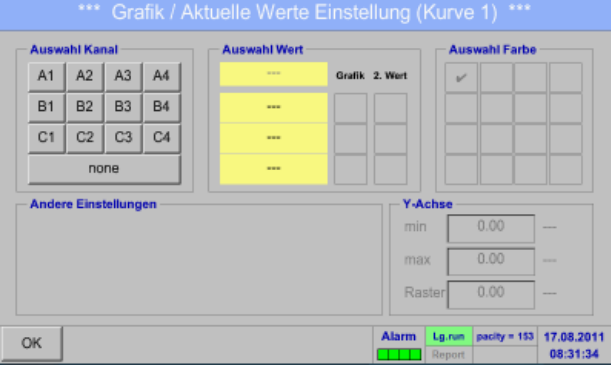

Qui è stato selezionato il canale A1.

Per ogni canale è possibile selezionare un valore da mostrare nel *Grafico* e uno per la visualizzazione (2° valore).

Inoltre è possibile stabilire come nel *Menu* principale → Grafico, un colore e la scala degli assi y (*min, max, Raster*).

# Menu principale -> Grafico / Valori attuali

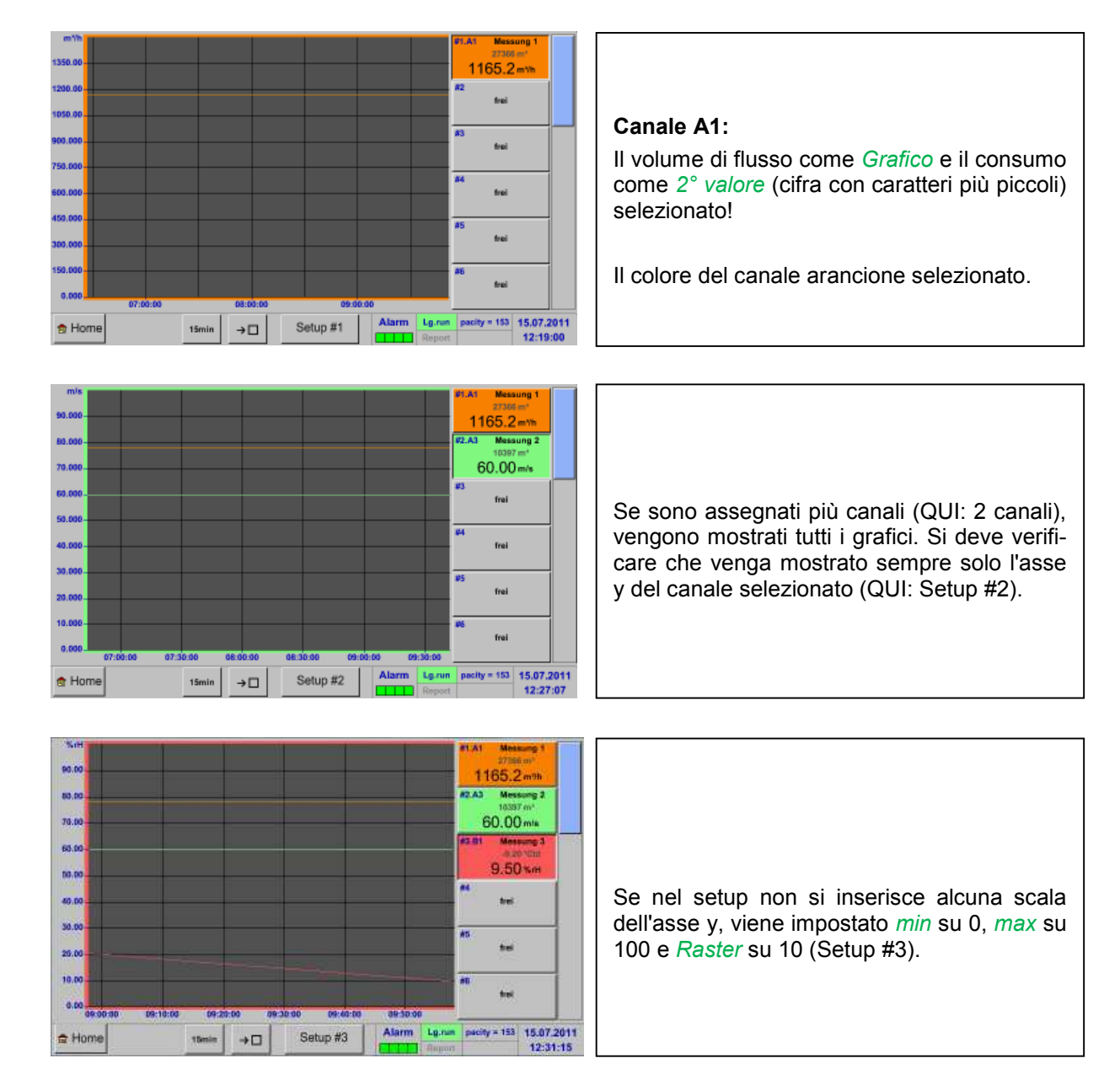

# In questo modo si possono assegnare anche gli altri setup!

# 14.5 Valori attuali

Menu principale → Valori attuali

| A1 Hal  | le 1.1 Druckluft          | A2 Hall | e 1.2 Druckluft     | АЗ н  | alle 1.3 Druckluft      | A4 H    | lalle 1.4 Druckluft             |                                                                  |
|---------|---------------------------|---------|---------------------|-------|-------------------------|---------|---------------------------------|------------------------------------------------------------------|
| 🗹 Flw   | 1165.200 m <sup>3</sup> h | 🗹 Flw   | 0.750 m³/min        | 🗹 Flw | 79.100 m <sup>3</sup> h | 🗹 Flw   | 282.300 m <sup>3</sup> /h       |                                                                  |
| 🗹 Con   | 27366 m <sup>3</sup>      | 🗹 Con   | 8174 m <sup>3</sup> | 🖸 Con | 10397 m <sup>3</sup>    | Cor 🖸   | n 10463 m³                      |                                                                  |
| 🗹 Vel   | 180.000 m/s               | 🗹 Vel   | 90.000 m/s          | 🗹 Vel | 60.000 m/s              | 🗹 Vel   | 120.000 m/s                     |                                                                  |
| B1 Hall | e 2.1 Taupunkt            | B2 Hall | e 2.2 Taupunkt      | ВЗ на | lle 2.3 Verbrauch       | В4 н    | alle 2.4 Verbrauch              | La vista Valori attuali mostra i valori attuali di               |
| 🗹 Dew   | -9.20 °Ctd                | 🗹 Dew   | -45.70 °Ctd         | 🖸 Qdt | 93.000 m <sup>5</sup> h | 🖸 Qd    | t 174.000 m <sup>5</sup> h      | tutti i sensori collegati.                                       |
| 🗹 Hurr  | 9.50 %rH                  | 🗹 Hurr  | 0.25 %rH            | 🗹 Tot | 3617 m <sup>a</sup>     | 🗹 Tot   | 96483 m <sup>o</sup>            | In caso si superino o non si raggiungano i limiti                |
| 🗹 Tmp   | 22.30 °C                  | 🖸 Tmp   | 22.00 °C            | 🗹 Frq | 50.000 Hz               | 🗹 Frq   | 100.000 Hz                      |                                                                  |
| C1 Hal  | le 3.1 Druckluft          | C2 Hall | e 3.2 Druckluft     | C3 +  | talle 3.3 Temp.1        | C4      | Halle 3.4 Temp.2                | di allarme fissati, il rispettivo valore misurato                |
| 🗹 Val   | 14.620 bar                | 🗹 Val   | 1653.107 mbar       | 🗹 Val | 167.29 °C               | 🗹 Val   | 127.64 °C                       | lampeggia in giallo ( <i>Allarme 1</i> ) o rosso ( <i>Allar-</i> |
|         |                           |         |                     |       |                         |         |                                 | me 2).                                                           |
|         |                           |         |                     |       |                         |         |                                 |                                                                  |
| Zurück  |                           |         |                     |       | Alarm Lg.n              | in paci | ty = 153 14.07.2011<br>12:22:59 |                                                                  |

#### Menu principale → Valori attuali → A1

|      |          |                          |          |                 |                   | = 0.0 M |                                                  |
|------|----------|--------------------------|----------|-----------------|-------------------|---------|--------------------------------------------------|
|      |          |                          |          | i A1 ***        |                   | ~ 0 mA  |                                                  |
| N    | lame     | Halle 1.1 Druckluft      |          | Einheit         | m³/h m³           |         |                                                  |
| T)   | уp       | stree street st          | beichern | Durchmesser     | 53.100            | mm      |                                                  |
|      |          |                          |          | Gaskonstante    | Air (287.0)       | J/Kg*k  | E possibile selezionare i singoli canali, visua- |
| Ve   | rsion:   | Max Geschw. 92.70        | 00 m/s   | Ref. Druck      | 1000.000          | hPa     | lizzare e verificare le impostazioni, ma qui non |
| Auto | seichnen |                          | Alarm    | TYON BOOM       |                   |         | è possibile effettuare alcuna modifica.          |
| v    | 1 8      | A1a 1165.2 m³h           | ¥*       | Ref. Temp.      | 20.000            | °C      |                                                  |
| 4    | 8        | A1b 27366 m <sup>3</sup> |          | Zählerstand     | -0                | Ψ12     | Nota:                                            |
|      | 18       | A1c 180 m/s              |          | 4mA = 0.000 m/s | 20mA = 92.700     | ) m/s   |                                                  |
|      |          |                          |          |                 |                   |         | le modifiche devono essere effettuate nelle      |
| Zu   | rück     |                          |          | Kosten          | Erweiterte Einst. | 1       | Impostazioni!                                    |

#### 14.6 Riepilogo allarme

#### Menu principale → Riepilogo allarme

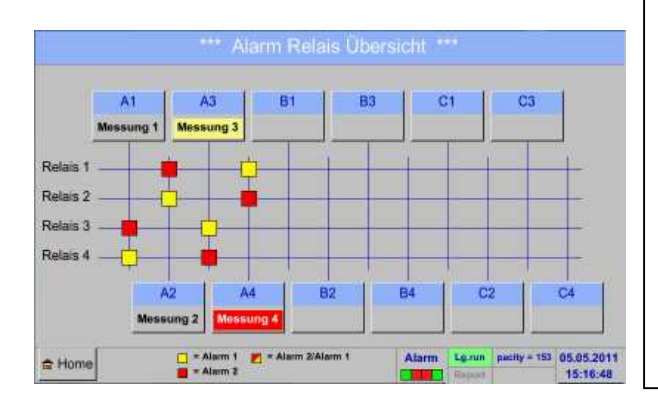

Nel *Riepilogo allarme* si vede subito se è presente un *Allarme-1* o *Allarme-2*.

Questo è visibile anche in altre voci del menu:

Menu principale → Valori attuali e in Menu principale → Impostazioni → Impostazione sensore

La descrizione del canale lampeggia in giallo con *Allarme-1* e rosso con *Allarme-2*.

Inoltre si vede quali relè sono stati impostati per quale canale come *Allarme-1* e/o *Allarme-2*.

Questo viene visualizzato con i quadranti giallo e rosso o rosso/giallo nei punti di intersezione tra canale misurato e relè.

Qui si ha un Allarme-1 per il canale A3 e Allarme-2 per canale A4!

## Menu principale → Riepilogo allarme → A1

|                      | *** Kar                | al A1 ***       |                   | ∨0.0 ~<br>Am 0 ~ |
|----------------------|------------------------|-----------------|-------------------|------------------|
| Name                 | Messung 1              | Einheit         | m³/h m³           |                  |
| Тур                  | speichern              | Durchmesser     | 53.100            | mm               |
| Telle Nr. 0          | Ser. Nr. 1             | Gaskonstante    | Air (287.0)       | J/Kg*k           |
| Version:             | Max Geschw. 92.700 m/s | Ref. Druck      | 1000.000          | hPa              |
| V 8 A1               | a 1165.2 m\/h 🔽        | Ref. Temp.      | 20.000            | °c               |
| ✓ P A1               | b 27366 m <sup>3</sup> | Zählerstand     | 0                 | ma               |
| ⊮ [] <sup>2</sup> A1 | c 180 m/s              | 4mA = 0.000 m/s | 20mA = 92.700     | ,<br>I m/s       |
| Zurück               |                        | Kosten          | Erweiterte Einst. | ]                |

Come nel *Menu principale* → *Valori attuali* anche qui si possono selezionare singoli canali.

Nel *Riepilogo allarme* è possibile riconoscere rapidamente quale valore misurato è superiore o inferiore al campo allarme.

#### Nota:

qui si possono anche impostare e/o modificare i parametri dell'allarme.

# 14.7 Altre opzioni di impostazione

#### 14.7.1 Luminosità

#### Menu principale → Impostazioni → Luminosità

| *** Helligkeit einstellen ***                                                                                                    |                                                                                                    |
|----------------------------------------------------------------------------------------------------|----------------------------------------------------------------------------------------------------|
| Helligkeit 50%                                                                                                    | Qui si può impostare direttamente la <i>Lumi-</i><br><i>nosità</i><br>(15 100%) del display desiderata.                                                                |
| Zurtück Alarm Larun pecity = 153 18.08.2011<br>EETO Report 19:03:10                                                                        | Ad esempio: <i>Luminosità</i> al 50%                                                                                                    |
|                                                                                                    |                                                                                                    |
| *** Helligkeit einstellen ***<br>Helligkeit 50%                                                                                            | Con il pulsante <i>Oscurare</i> , dopo un lasso temporale definito (qui dopo 15 minuti), è possibile ridurre al minimo la <i>Luminosità</i> .                          |
| Abdunkeln nach 15 Minuten                                                                                                    | Non appena lo schermo dimmerato viene<br>riattivato, la <i>Luminosità</i> si imposta automa-<br>ticamente sull'ultimo valore impostato prima<br>della dimmerizzazione. |
| Zurück         Alarm         Lg.ru         pacity = 153         18.08.2011           CL11         Report         10:00:42         10:00:42 |                                                                                                    |

**Nota:** con il primo contatto la *Luminosità* nel nostro esempio viene riportata al 50 %. Poi è possibile di nuovo un controllo funzioni "normale".

# Importante: se non è attivato il pulsante Oscurare, rimane attiva in modo permanente la luce di fondo, con la *Luminosità* attualmente impostata.

#### 14.7.2 Calibrazione del touch screen

| Menu | princi | oale | → | Impostazio | ni 🗲 | Calibrazione | del | touch | screen |
|------|--------|------|---|------------|------|--------------|-----|-------|--------|
|      |        |      | _ |            |      |              |     |       |        |

Se necessario qui è possibile modificare la calibrazione dello schermo. Premere Calibrare e si visualizza, 1° a sinistra in alto, 2° a destra in basso e 3° al centro una croce di calibrazione. Queste croci devono essere premute l'una dopo l'altra. Se la calibrazione è conclusa e la visualizza-Bitte Positionierung überprüfen oder neu kalibrieren zione stabilita, confermare con OK. [0/0] <0/0> <0/0> <0/0> <0/0> <0/0> <0/0> In caso contrario, con il tasto Interrompi e premendo di nuovo Calibrare, viene ripetuta la Abbruch Kalibrieren calibrazione.

## 14.7.3 Pulizia

Menu principale → Impostazioni → Pulizia

| *** Display Reinigen ***    | Questa funzione può essere usata per<br>pulire il touch screen durante le misura-<br>zioni.                                                                                                    |
|-----------------------------|----------------------------------------------------------------------------------------------------|
| 58 sec                      | Se un minuto non è sufficiente, l'opera-<br>zione può essere ripetuta in qualsiasi<br>momento.                                                                                                    |
| Zum abbrechen lange drücken | Se la pulizia deve essere conclusa più velocemente, può essere interrotta te-<br>nendo premuto più a lungo (uno-due se-<br>condi) il pulsante <i>Premere a lungo per</i><br><i>l'interruzione</i> . |

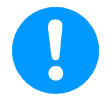

#### Nota:

Per maggiori informazioni sulla pulizia vedere cap. 0.

#### 14.7.4 Panoramica sistema

#### Menu principale → Impostazioni → Panoramica di sistema

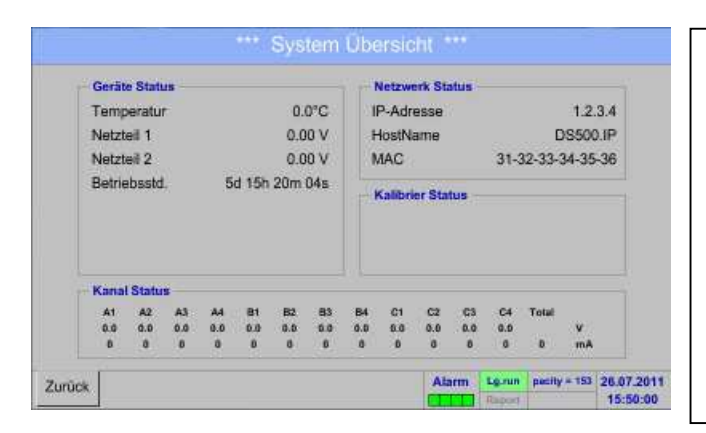

La voce del menu *Panoramica sistema* offre informazioni sulle singole tensioni e correnti dei singoli e di tutti i *Canali* e sull'alimentazione di tensione degli *Alimentatori*.

Inoltre si possono ricavare le informazioni di rete più importanti, come *IP*, *Host* e *MAC*.

Infine sulla base delle *Ore di esercizio*, si può sapere quanto tempo è già stato in funzione complessivamente il BDL.

#### 14.7.5 Sul BDL

#### Menu principale → Impostazioni → Sul BDL

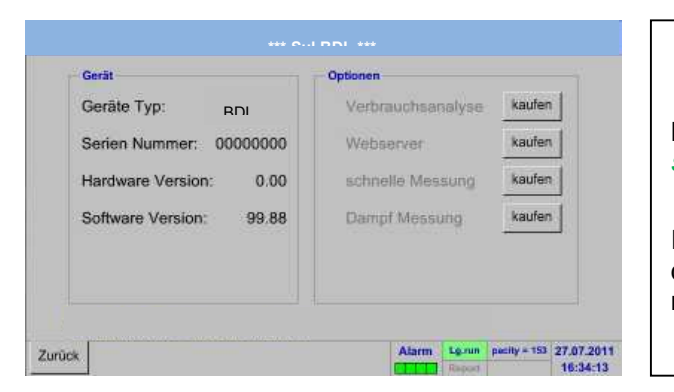

Breve descrizione della Versione hardware e software, e Numero di serie del BDL.

In **Opzioni** è possibile acquistare altre quattro diverse funzioni, se non lo si è già fatto al momento dell'ordine.

#### 14.8 Report/analisi dei consumi con costi e dati esportati

Con la funzione **opzionale** *Report* è possibile calcolare e visualizzare il consumo totale giornaliero, settimanale, mensile e annuale.

La valuta viene riportata nelle *Impostazioni report* (capitolo 12.2.5 Impostazioni report (opzionale)) e i costi di consumo, in un dato momento, vengono riportati nel capitolo 12.8.2 Costi (opzionale).

Con la funzione opzionale Web server è possibile osservare in tutto il mondo i valori attuali del BDL.

#### 14.8.1 Report/Analisi dei consumi (opzionale)

#### Menu principale → Report

| Woche        |                                       | <a1></a1>   | Hall 1.1 Druck                | kluft                         |                     | Gesamt |
|--------------|---------------------------------------|-------------|-------------------------------|-------------------------------|---------------------|--------|
|              | Tages-<br>Verbrauch<br>m <sup>3</sup> | Kosten<br>€ | Min-Wert<br>m <sup>a</sup> /h | Max-Wert<br>m <sup>3</sup> /h | Mittel-Wert<br>m*/h | E      |
| 2011Woche 17 |                                       |             |                               |                               |                     |        |
| 2011Woche 18 |                                       |             |                               |                               |                     |        |
| 2011Woche 19 |                                       |             |                               |                               |                     |        |
| 2011Woche 20 | 59                                    | 11.54       | 0.000                         | 12.500                        | 0.000               | 46.40  |
| 2011Woche 21 | 111                                   | 20.88       | 0.200                         | 11.500                        | 0.000               | 76.04  |
| 2011Woche 22 | 27                                    | 5.40        | 0.200                         | 11.500                        | 0.000               | 22.20  |
| 2011Woche 23 |                                       |             |                               |                               |                     |        |
| 2011Woche 24 |                                       |             |                               |                               |                     |        |
| 2011Woche 25 |                                       |             |                               |                               |                     |        |
| 2011Woche 26 |                                       |             |                               |                               |                     |        |
| Home Tag/Wo  | che Woch                              | e Monat/J   | lahr                          |                               |                     |        |

# Dopo l'apertura del menu *Report* viene visualizzata automaticamente la panoramica settimanale.

#### Nota:

I *Costi* si riferiscono al canale impostato (qui A1). Sotto *Totale* si possono trovare i costi di tutti i canali registrati.

| Tag/Woche       |                                       | <a1></a1>   | Hall 1.1 Druck                | luft                       |                     | Gesamt |
|-----------------|---------------------------------------|-------------|-------------------------------|----------------------------|---------------------|--------|
|                 | Tages-<br>Verbrauch<br>m <sup>2</sup> | Kosten<br>€ | Min-Wert<br>m <sup>s</sup> th | Max-Wert m <sup>1</sup> /h | Mittel-Wert<br>m'/b | ¢      |
| 24.05.2011 Di   | 5                                     | 0.92        | 0.200                         | 11.500                     | 0.208               | 5.28   |
| 25.05.2011 Mi   | 5                                     | 0.92        | 0.200                         | 11.500                     | 0.208               | 5.28   |
| 26.05.2011 Do   | 15                                    | 2.76        | 0.200                         | 11.500                     | 0.625               | 9.32   |
| 27.05.2011 Fr   | 20                                    | 3.56        | 0.200                         | 11.500                     | 0.833               | 10.32  |
| 28.05.2011 Sa   | 20                                    | 3.86        | 0.200                         | 11.500                     | 0.833               | 12.12  |
| 29.05.2011 So   | 15                                    | 2.76        | 0.200                         | 11.500                     | 0.625               | 9.32   |
| Gesamt Woche 21 | 111                                   | 20.88       | 0.200                         | 11.500                     | 0.000               | 76.04  |
| 30.05.2011 Mo   | 5                                     | 0.92        | 0.200                         | 11.500                     | 0.208               | 4.76   |
| 31.05.2011 Di   | 11                                    | 2.24        | 0.200                         | 11.500                     | 0.458               | 8.28   |
| 01.06.2011 Mi   | 11                                    | 2.24        | 0.200                         | 11.500                     | 0.458               | 9.16   |

Menu principale → Report → Giorno/settimana

#### Menu principale → Report → Mese/anno

| Monat/Jahr     |                                       | <a1></a1>   | Hall 1.1 Druck  | duft          |                                  | Gesamt  |
|----------------|---------------------------------------|-------------|-----------------|---------------|----------------------------------|---------|
|                | Tages-<br>Verbrauch<br>m <sup>2</sup> | Kosten<br>€ | Min-Wert<br>m\h | Max-Wert mith | Mittel-Wert<br>m <sup>3</sup> /h | e       |
| 2010 Mai       | 7257                                  | 109.34      | 3.7             | 35.8          | 15.8                             | 308.89  |
| 2010 Juni      | 9530                                  | 143.11      | 3.8             | 36.1          | 18.9                             | 402.65  |
| 2010 Juli      | 7325                                  | 110.56      | 3.9             | 37.2          | 14.5                             | 327.48  |
| 2010 August    | 8099                                  | 121.83      | 3.9             | 37.1          | 16.1                             | 353.21  |
| 2010 September | 7842                                  | 118.51      | 3.9             | 36.8          | 15.6                             | 367.43  |
| 2010 Oktober   | 6167                                  | 93.77       | 3.9             | 37.3          | 12.2                             | 291.19  |
| 2010 November  | 9030                                  | 135.07      | 3.9             | 37.5          | 17.9                             | 311.86  |
| 2010 Dezember  | 9062                                  | 136.23      | 3.9             | 37.5          | 18.0                             | 388.97  |
| 2010 Gesamt    | 97953                                 | 1472.42     | 3.8             | 37.1          | 16.3                             | 4168.68 |
| 2011 Januar    | 8880                                  | 133.31      | 3.5             | 37.7          | 17.6                             | 412.17  |
| Home Tag/W     | /oche Woche                           | Monat/J     | ahr             |               |                                  |         |

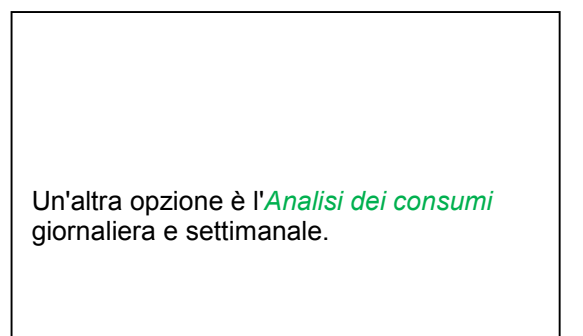

Inoltre è disponibile una *Analisi dei consumi* mensile e annuale.

## Comando con touch panel in Report

In *Report*, con il touch panel, è possibile osservare comodamente il consumo e i costi di un canale nel periodo desiderato o in una data specifica.

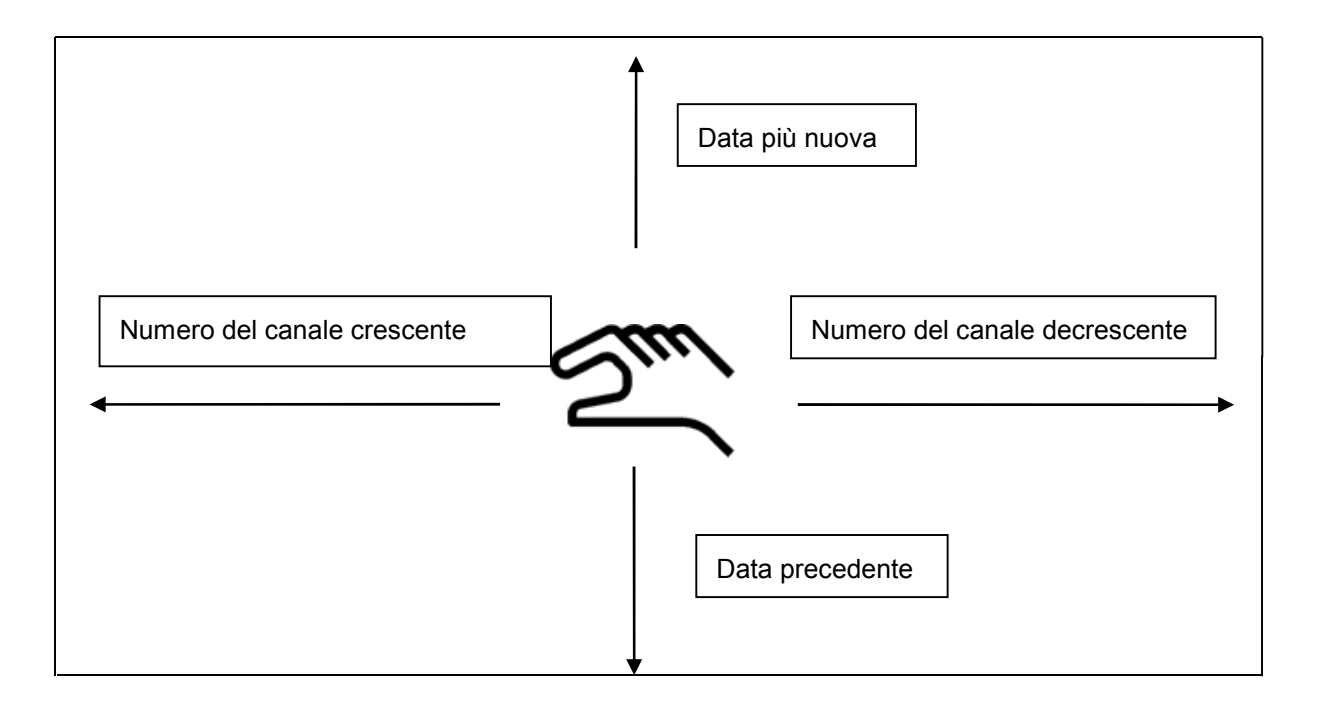

Nota: la selezione del canale è visualizzata in verde nel Report!

#### 14.8.2 Costi (opzionale)

Menu principale → Impostazioni → Impostazioni sensore → A1 → Costi

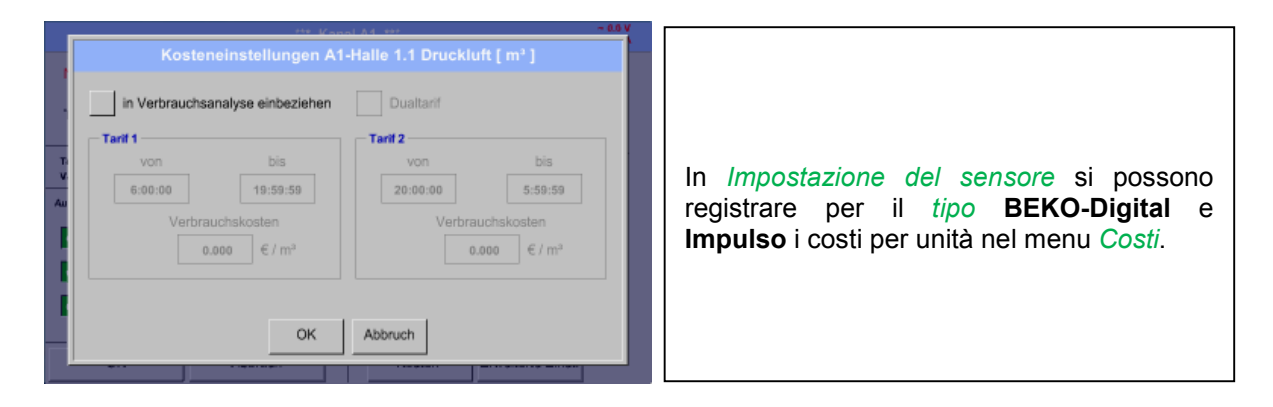

Menu principale → Impostazioni → Impostazioni sensore → A1 → Costi → Pulsante Includere nell'analisi dei consumi

|   | Kosteneinstellungen A1                                                                           | -Halle 1.1 Drucklutt [ m* ]                                                                                                    |                                                                                |
|---|--------------------------------------------------------------------------------------------------|----------------------------------------------------------------------------------------------------|--------------------------------------------------------------------------------|
|   | in Verbrauchsanalyse einbeziehen<br>Tarif 1<br>von<br>te:se:ts<br>Verbrauchskosten<br>0.371 €/m³ | Dualtarif           Von         bis           35:06:98         5:58:55           Verbrouchskosten         0.000           0.000         €/m² | Qui è possibile inserire i costi di consumo<br>per unità per una data tariffa. |
| I | ок                                                                                               | Abbruch                                                                                                    |                                                                                |

Menu principale → Impostazioni → Impostazioni sensore → A1 → Costi → Pulsante Includere nell'analisi dei consumi e tariffa duale

|        | Kosten                               | einstellungen A1                         | -Halle 1.1 Drucklu                                 | itt [ m¹ ]                               |                                                                                  |     |
|--------|--------------------------------------|------------------------------------------|----------------------------------------------------|------------------------------------------|----------------------------------------------------------------------------------|-----|
|        | Tanif 1<br>Von<br>6:00:00<br>Verbrau | bis<br>21:59:59<br>chskosten<br>171 €/m² | Dualtarif<br>Tarif 2<br>von<br>22:00:00<br>Verbrau | bis<br>5:58:59<br>uchskosten<br>289 €/m³ | Qui è possibile inserire, ad esempio<br>tariffa diurna e notturna con gli orari. | una |
| - HANN | -                                    | ОК                                       | Abbruch                                            |                                          |                                                                                  |     |

Scrittura dei campi di testo, vedere capitolo 12.2.2.7 Scrivere e impostare i campi di testo e 12.2.3 Impostazione logger (logger dati).

#### 14.8.3 Web server (opzionale)

Con Internet Explorer e l'indirizzo IP del vostro BDL, potete verificare le seguenti opzioni in tutto il mondo.

http:// <indirizzo IP del BDL>

#### Remark:

l'indirizzo IP del BDL è riportato nel capitolo 12.7.4 Panoramica di sistema e 12.2.4.3 Impostazioni di rete. **Info:** 

| KŌ       | the guality o    | f your campressed air |  |
|----------|------------------|-----------------------|--|
| ation    | System           | Information           |  |
|          | Sestal Number    | 17120145              |  |
|          | Hardware Version | V 1.40                |  |
| <u>s</u> | Software Version | V1.77                 |  |
|          | Channel Version  | V1.01                 |  |
|          | Total Channels   | 4                     |  |
|          |                  |                       |  |
|          |                  |                       |  |

Stato:

| BERKO            |          | B<br>the quality of y | DL<br>our compressed a | ¥.        | 15.07.201 |
|------------------|----------|-----------------------|------------------------|-----------|-----------|
| teription        | Ad       | tual System           | State (9:38            | 3:00)     | -8        |
| tatus<br>cituats | Rotais 1 | Relats 2              | Rolais 3               | Holais 4  |           |
|                  | St       | Logge<br>tte tmb      | er State               | Capacity  |           |
|                  | m        | IN 15                 | i see 1                | 9399 days |           |
|                  |          |                       |                        |           |           |
|                  |          |                       |                        |           |           |
|                  |          |                       |                        |           |           |
|                  |          | oldi news me          |                        |           |           |

#### Actuals:

| BERO _                    |                     | BI<br>the quality of ye | DL<br>sur compressed air |         |         | 15.07.2011 |
|---------------------------|---------------------|-------------------------|--------------------------|---------|---------|------------|
| Nevigation                | Value 1.4 Value 1.8 | Actual Value            | es (12:22:45)<br>State   |         |         | 15,07,2013 |
| Info<br>Status<br>Actuals | Channel             | Value 1                 | Value 2                  | Value 3 | Value 4 |            |
|                           | (A1) Volumenstrom   | 25.6 m <sup>1</sup> /h  | 125 m/s                  | 48.8 °C |         |            |
|                           | (A2) Orack 0-10     | 7,8 bar                 |                          |         |         |            |
|                           | (A3) Taupunkt       | - 40 °C td              |                          |         |         |            |
|                           |                     |                         |                          |         |         |            |
|                           |                     |                         | 1.1.1.200-000            |         |         |            |
|                           |                     | visit BERO TEC          | INOLOGIES                |         |         |            |

## 14.9 Dati esportati

Con i *Dati esportati* è possibile trasferire i dati registrati su una chiavetta USB.

# Menu principale -> Dati esportati

| *** Exportiere Daten     *** Exportiere Logger Daten Exportiere System Einstellungen Exportiere Report (.csv) | Con <i>Dati logger esportati, Impostazione di</i><br><i>sistema esportata</i> e <i>Report esportato</i> è possi-<br>bile trasferire i dati misurati registrati e le im-<br>postazioni salvate su una chiavetta USB. |
|----------------------------------------------------------------------------------------------------|----------------------------------------------------------------------------------------------------|
| 출 Home                                                                                                    |                                                                                                    |

# Menu principale -> Dati esportati -> Dati logger esportati

| *** Exportiere Logger Daten ***    |          |                                                                                                    |
|------------------------------------|----------|----------------------------------------------------------------------------------------------------|
| Datum Zeit Kommentar               | Augurahi |                                                                                                    |
| Start 16.07.2011 14.51:46 test 1   | Auswani  |                                                                                                    |
| Ende 28.07.2011 10:53:22 Messung 1 | Auswahl  | Con i pulsanti Seleziona è possibile impostare                                                                   |
| ausgewählte Dateien: 3             |          | un lasso di tempo tra <i>Inizio</i> e <i>Fine</i> . Dati misu-<br>rati salvati che si trovano in questo lasso di |
| Exportieren                        | 1        | tempo vengono esportati.                                                                                         |
| Zurück                             |          |                                                                                                    |

#### Menu principale → Dati esportati → Dati logger esportati → Selezione

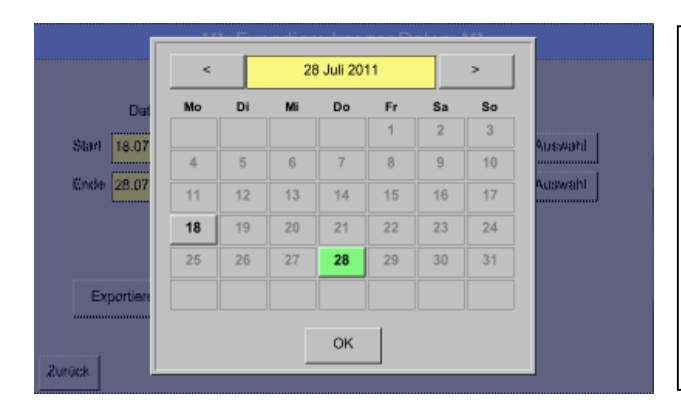

La data selezionata è sempre contrassegnata in verde e i numeri della data delle domeniche sono in rosso (come nel calendario).

In caso di giornate nelle quali sono stati registrati i dati misurati, i numeri della data sono evidenziati otticamente.

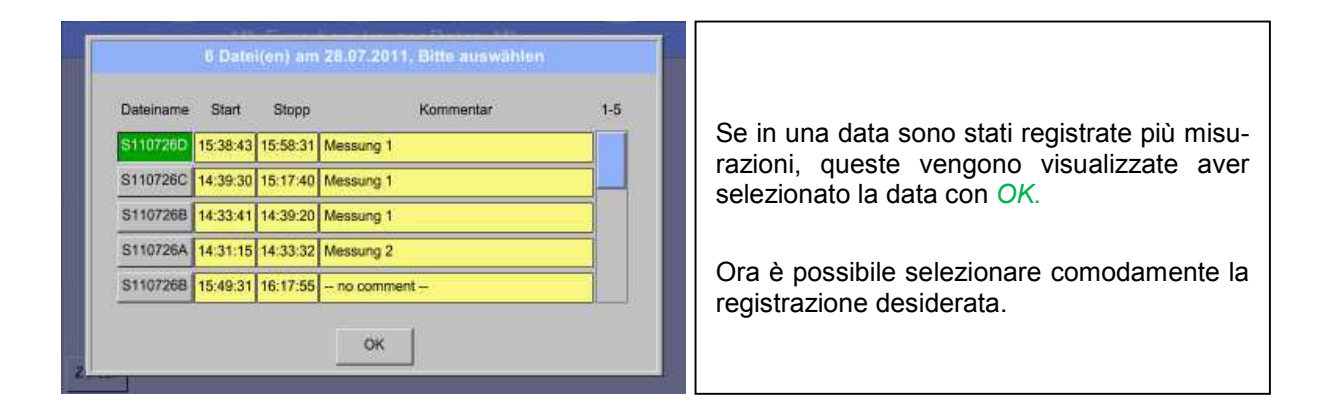

#### Menu principale → Dati esportati → Dati logger esportati → Esportare

I dati misurati del periodo selezionato vengono esportati su una chiavetta USB.

#### Menu principale → Dati esportati → Impostazioni di sistema esportate

Con l'ausilio di *Impostazioni di sistema esportate* si possono esportare su una chiavetta USB tutte le impostazioni di sistema disponibili.

#### Menu principale → Dati esportati → Report esportato

Con l'ausilio di *Report esportato* è possibile esportare il **Report** in formato CSV su una chiavetta USB.

## 14.10 Screenshot

Il METPOINT<sup>®</sup> BDL ha la possibilità di creare una copia esatta della videata e di salvare questi cosiddetti screenshot.

#### 14.10.1 Creazione di screenshot

La creazione di screenshot avviene tramite

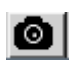

L'impostazione di screenshot è possibile nei seguenti menu:

- Menu principale  $\rightarrow$  Grafico  $\rightarrow$
- Menu principale → Grafico / Valori attuali→
- Menu principale → Canali (Channel)→
- Menu principale  $\rightarrow$  Valori attuali $\rightarrow$
- Menu principale → Settings → Sensor Settings

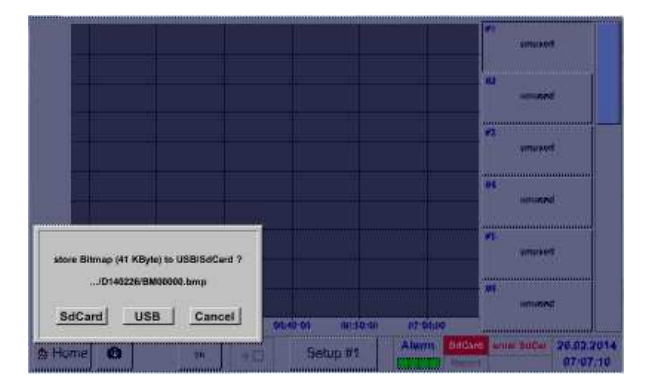

La memorizzazione degli screenshot può essere effettuata sulla chiavetta USB o sulla scheda SD.

Gli screenshot vengono dotati automaticamente della data attuale e salvati con numero progressivo.

Sintassi della denominazione dei file: DJJMMTT D = identificatore (D=indicazione data) JJ = anno

MM = mese

TT = giorno

Percorso di memorizzazione: DEV0001/Hostname/Bitmap

Per ulteriori informazioni sui nomi dell'host vedere: Menu principale →Impostazioni →Panoramica di sistema

#### Esempio:

la prima immagine è stata creata il 26.02.2014 → \\DEV001\DE-5001/Bitmap/D140226\B00000.bmp

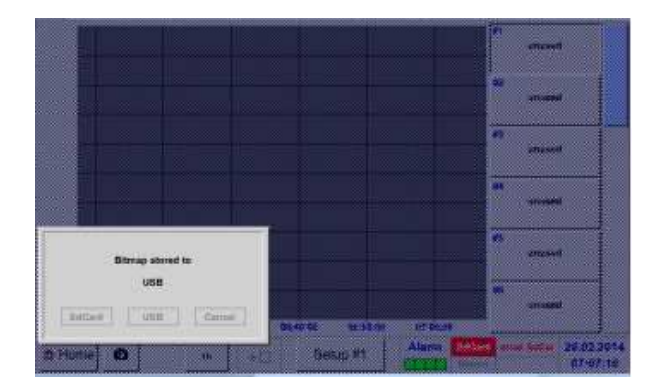

## 14.10.2 Esportazione degli screenshot

Gli screenshot memorizzati possono essere esportati su una chiavetta USB.

#### Menu principale →Dati esportati

| Exportiere Logger Daten         |  |
|---------------------------------|--|
| Export Screenshots              |  |
| Exportiere System Einstellungen |  |
| Executivers Report (.cov)       |  |

Tramite il tasto **Export screenshot** è possibile esportare gli screenshot memorizzati.

## Menu principale →Dati esportati → Export screenshot

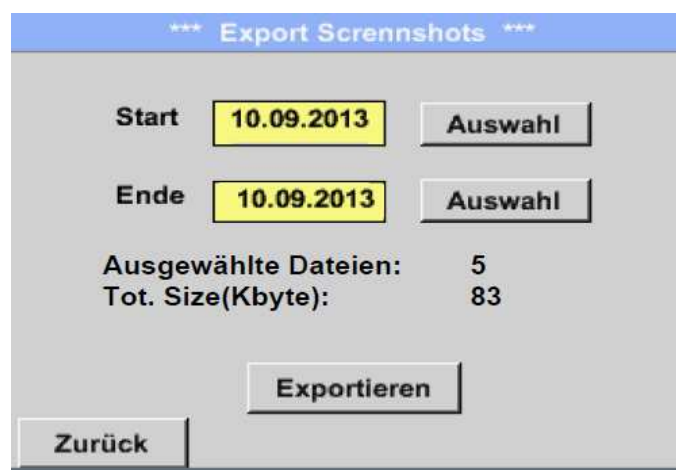

Tramite i tasti di **selezione** è possibile definire il periodo per l'export degli screenshot.

Tutti gli screenshot creati in questo periodo vengono esportati tramite il tasto **Esporta**.

#### Menu principale →Dati esportati → Export screenshot → Selezione

| Мо | Di    | Mi     | Do      | Fr | Sa | So |
|----|-------|--------|---------|----|----|----|
|    |       |        |         |    |    | -1 |
| 2  | 3     | 4      | 5       | 6  | 7  | 8  |
| 9  | 10    | 11     | 12      | 13 | 14 | 15 |
| 16 | 17    | 18     | 19      | 20 | 21 | 22 |
| 23 | 24    | 25     | 26      | 27 | 28 | 29 |
| 30 |       |        |         |    |    |    |
| <  | 10 Se | ptembe | er 2013 | >  | 1  | ок |

Il periodo selezionato viene evidenziato in verde.

I giorni nei quali sono stati registrati i dati di misurazione vengono evidenziati otticamente (in grassetto).

# 15 Pulizia / decontaminazione

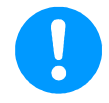

#### Nota:

METPOINT<sup>®</sup> BDL è dotato di una funzione di pulizia che nel caso di una pulizia protegge il display da un comando accidentale. Per maggiori informazioni vedere cap. 14.7.3.

Il METPOINT<sup>®</sup> BDL va pulito con un panno di cotone o monouso leggermente umidito (non bagnato) e con un detergente / sapone delicato di uso comune.

Per la decontaminazione spruzzare il detergente su un panno di cotone nuovo o monouso e strofinare la superficie dei componenti. Procedere alla successiva asciugatura con un panno pulito o lasciare asciugare all'aria.

Inoltre si devono osservare le norme igieniche locali.

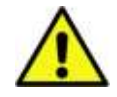

# Avvertenza!

#### Possibile danneggiamento!

Umidità eccessiva e oggetti duri e appuntiti nonché detergenti aggressivi danneggiano il logger dati e i componenti elettronici integrati.

#### Misure da adottare

- Non pulire mai con l'apparecchio grondante.
- Non utilizzare detergenti aggressivi.
- Non usare oggetti appuntiti o duri per la pulizia.

# 16 Smontaggio e smaltimento

#### Smaltimento secondo RAEE (Rifiuti di apparecchiature elettriche ed elettroniche):

I rifiuti di apparecchiature elettriche ed elettroniche (RAEE) non vanno gettati nei rifiuti urbani o domestici. Al termine del suo ciclo di vita il prodotto deve essere smaltito secondo le disposizioni vigenti. I materiali come vetro, plastica e alcuni composti chimici sono in gran parte recuperabili, riutilizzabili e riciclabili.

Il METPOINT<sup>®</sup> BDL rientra nella categoria 9 secondo la normativa sopra indicata e non è soggetto al divieto di messa in circolazione secondo l'art. 5, frase 1 (ElektroG). Secondo l'art. 9, frase 7 (ElektroG) il METPOINT<sup>®</sup> BDL viene ritirato da BEKO TECHNOLOGIES GmbH per lo smaltimento.

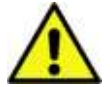

## Avvertenza!

#### Pericolo per le persone e l'ambiente!

Gli apparecchi usati non vanno gettati con i rifiuti domestici!

A seconda del mezzo in uso i residui sull'apparecchio possono rappresentare un pericolo per l'operatore e l'ambiente. Adottare pertanto eventuali misure di protezione idonee e smaltire l'apparecchio secondo le disposizioni vigenti.

#### Misure da adottare:

Liberare tempestivamente i componenti dai residui di materiali di misurazione se non possono essere adottate misure di protezione idonee.

# Α

Alimentazione di tensione 20

# С

Campo di applicazione 8 Collegamento allarme 21

# Е

Elaborazione di processo 22

# I

Indicazioni di sicurezza 7, 15 Installazione errata 7 P

# **Pericolo aria compressa** 7, 10 Pericolo tensione di rete 15 Personale tecnico 15

S

Segnale analogico 4-20mA 22

#### Headquarter :

Germania / Germany BEKO TECHNOLOGIES GMBH Im Taubental 7 D-41468 Neuss Tel.: +49 (0)2131 988 0 beko@beko.de

#### India

BEKO COMPRESSED AIR TECHNOLOGIES Pvt. Ltd. Plot No.43/1, CIEEP, Gandhi Nagar, Balanagar, Hyderabad - 500 037, INDIA Tel +91 40 23080275 eric.purushotham@bekoindia.com

#### Benelux

BEKO TECHNOLOGIES B.V. Veenen 12 NL - 4703 RB Roosendaal Tel. +31 165 320 300 info@beko.nl

#### España / Spain

BEKO Tecnológica España S.L. Polígono Industrial "Armenteres" C./Primer de Maig, no.6 E-08980 Sant Feliu de Llobregat Tel. +34 93 632 76 68 info.es@beko.de

# Česká Republika / Czech Republic

BEKO TECHNOLOGIES s.r.o. Mlýnská 1392 CZ - 562 01 Usti nad Orlici Tel. +420 465 52 12 51 info.cz@beko.de

#### 中华人民共和国 / China

BEKO TECHNOLOGIES (Shanghai) Co. Ltd. Rm.606 Tomson Commercial Building 710 Dongfang Rd. Pudong Shanghai Cina P.C. 200122 Tel. +86 21 508 158 85 beko@beko.cn

# Italia / Italy

BEKO TECHNOLOGIES S.r.I Via Peano 86/88 I - 10040 Leinì (TO) Tel. +39 011 4500 576 info.it@beko.de

#### Polska / Polonia

BEKO TECHNOLOGIES Sp. z o.o. ul. Chłapowskiego 47 PL-02-787 Warszawa Tel +48 (0)22 855 30 95 info.pl@beko.de

## South East Asia

BEKO TECHNOLOGIES S.E.Asia (Tailandia) Ltd. 75/323 Romklao Road Sansab, Minburi Bangkok 10510 Tailandia Tel. +66 (0) 2-918-2477 BEKO-info@beko-seasia.com

#### United Kingdom

BEKO TECHNOLOGIES LTD. 2 West Court Buntsford Park Road Bromsgrove GB-Worcestershire B60 3DX Tel. +44 1527 575 778 Info.uk@beko.de

#### France

BEKO TECHNOLOGIES S.à.r.I. Zone Industrielle 1 Rue des Frères Rémy F- 57200 Sarreguemines Tél. +33 387 283 800 Info.fr@beko.de

#### 日本 / Japan

BEKO TECHNOLOGIES K.K KEIHIN THINK 8 Floor 1-1 Minamiwatarida-machi Kawasaki-ku, Kawasaki-shi JP-210-0855 Tel. +81 44 328 76 01 info@beko-technologies.co.jp

#### Scandinavia

www.beko-technologies.com

#### 臺灣 / Taiwan

BEKO TECHNOLOGIES Co.,Ltd 16F.-5, No.79, Sec. 1, Xintai 5th Rd., Xizhi Dist., New Taipei City 221, Taiwan (R.O.C.) Tel. +886 2 8698 3998 info@beko.com.tw

#### USA

BEKO TECHNOLOGIES CORP. 900 Great SW Parkway US - Atlanta, GA 30336 Tel. +1 (404) 924-6900 beko@bekousa.com

Il manuale originale è in tedesco. Con riserva di modifiche tecniche ed errori. metpoint\_bdl\_manual\_it\_10-101\_1501\_v03.